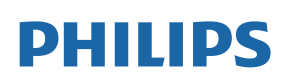

Professional Display Solutions

D Line

65BDL4550D/75BDL4550D 86BDL4550D

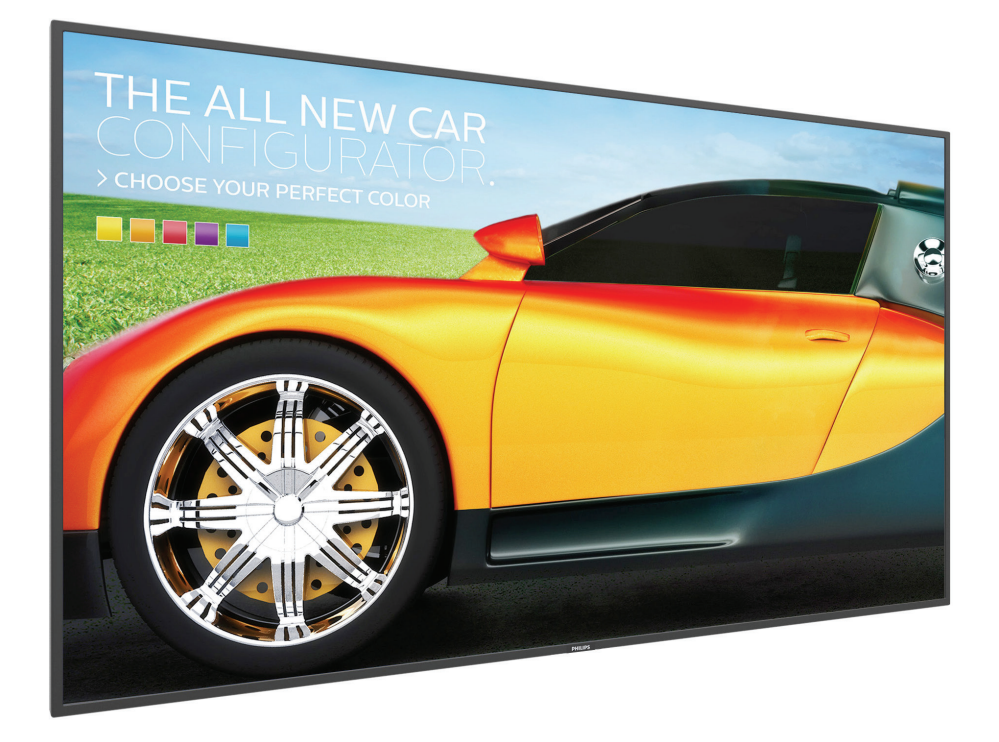

# Bedienungsanleitung (Deutsch)

www.philips.com/welcome

## Sicherheitshinweise

## Sicherheitsmaßnahmen und Wartung

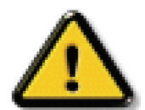

WARNUNG: Der Einsatz von Bedienelementen, Einstellungen und Vorgehensweisen, die nicht in dieser Dokumentation erwähnt und empfohlen werden, kann zu Stromschlägen und weiteren elektrischen und mechanischen Gefährdungen führen.

#### Vor dem Anschließen und Benutzen des Displays die folgenden Anweisungen lesen und befolgen: Bedienung:

- Achten Sie darauf, dass das Anzeigegerät weder direkter Sonneneinstrahlung noch einer anderen Wärmequelle (z. B. einer Heizung) ausgesetzt ist.
- Sie sollten das Display an einem gut belüfteten Ort aufstellen.
- Bei Betrieb im Freien ist ein Filter für UV-Strahlen erforderlich.
- Falls das Produkt unter extremen Bedingungen, wie hohen Temperaturen, Feuchtigkeit, ständigen Anzeigemustern, langer Betriebszeit usw., verwendet wird, sollten Sie sich unbedingt technischen Rat von Philips einholen. Andernfalls können Zuverlässigkeit und Funktion nicht garantiert werden. Extreme Bedingungen finden sich oftmals bei Flughäfen, Transitstationen, Banken, Börsen und Kontrollsystemen.
- Entfernen Sie alle Gegenstände, die ggf. in die Belüftungsöffnungen fallen oder die adäquate Kühlung der Displayelektronik behindern könnten.
- Die Belüftungsöffnungen des Gehäuses dürfen niemals abgedeckt werden.
- Vergewissern Sie sich bei der Aufstellung des Anzeigegerätes, dass Netzstecker und Steckdose leicht erreichbar sind.
- Wenn Sie das Anzeigegerät durch Ziehen des Netzkabels abschalten, warten Sie 6 Sekunden, bevor Sie das Netzkabel zum Normalbetrieb wieder anschließen.
- Achten Sie darauf, stets ein zugelassenes Netzkabel von Philips zu verwenden. Wenn Ihr Netzkabel fehlt, nehmen Sie bitte Kontakt mit Ihrem örtlichen Kundencenter auf.
- Setzen Sie das Display im Betrieb keinen starken Vibrationen und Erschütterungen aus.
- Das Display darf während des Betriebs oder Transports keinen Stößen oder Schlägen ausgesetzt und nicht fallen gelassen werden.
- Die Ringschraube dient der kurzfristigen Wartung und Installation. Sie sollten die Ringschraube nicht länger als 1 Stunde verwenden. Eine längere Benutzung ist untersagt. Bitte halten Sie bei Verwendung der Ringschraube einen Sicherheitsbereich unter dem Display ein.

#### Instandhaltung:

- Üben Sie keinen starken Druck auf das Display aus; andernfalls kann Ihr LCD-Panel beschädigt werden. Wenn Sie Ihr Display umstellen wollen, fassen Sie ihn an der Außenseite an; Sie dürfen das Display niemals mit Ihrer Hand oder Ihren Fingern auf dem LCD-Panel hochheben.
- Ziehen Sie das Netzkabel, wenn Sie das Anzeigegerät längere Zeit nicht benutzen.
- Ziehen Sie das Netzkabel, wenn Sie das Anzeigegerät mit einem leicht angefeuchteten Tuch reinigen. Wenn der Bildschirm ausgeschaltet ist kann er mit einem trockenen Tuch abgewischt werden. Benutzen Sie zur Reinigung Ihres Displays jedoch niemals organische Lösemittel, wie z. B. Alkohol oder Reinigungsflüssigkeiten auf Ammoniakbasis.
- Zur Vermeidung des Risikos eines elektrischen Schlags oder einer dauerhaften Beschädigung des Gerätes muss das Display vor Staub, Regen, Wasser oder einer zu hohen Luftfeuchtigkeit geschützt werden.
- Sollte das Display nass werden, wischen Sie ihn so schnell wie möglich mit einem trockenen Tuch ab.
- Sollten Fremdkörper oder Wasser in Ihr Display eindringen, schalten Sie das Gerät umgehend aus und ziehen das Netzkabel. Entfernen Sie dann den Fremdkörper bzw. das Wasser und lassen Sie das Gerät vom Kundendienst überprüfen.
- Lagern Sie das Display nicht an Orten, an denen er Hitze, direkter Sonneneinstrahlung oder extrem niedrigen Temperaturen ausgesetzt ist.
- Um die optimale Betriebsleistung und Lebensdauer Ihres Displays zu gewährleisten, benutzen Sie das Display bitte in einer Betriebsumgebung, die innerhalb des folgenden Temperatur- und Feuchtigkeitsbereichs liegt.

#### Umweltangaben, absolut

| Element                             | Min. | Max. | Einheit                |
|-------------------------------------|------|------|------------------------|
| Lagertemperatur                     | -20  | 60   | °C                     |
| Betriebstemperatur                  | 0    | 40   | °C                     |
| Temperatur der Glasfläche (Betrieb) | 0    | 65   | °C                     |
| Lagerfeuchtigkeit                   | 5    | 95   | % relative Luftfeuchte |
| Betriebsfeuchtigkeit                | 20   | 80   | % relative Luftfeuchte |

- Für bessere Helligkeit sollte die Temperatur des LCD-Panels stetig 25 Grad Celsius betragen.
- Die in diesen Spezifikationen angegebene Lebensdauer des Displays wird nur garantiert, wenn das Display unter angemessenen Betriebsbedingungen verwendet wird.

Wichtig: Aktivieren Sie grundsätzlich einen bewegten Bildschirmschoner, wenn Sie Ihr Display verlassen. Achten Sie grundsätzlich darauf, dass das Bild bei der Anzeige statischer Inhalte von Zeit zu Zeit gewechselt wird – zum Beispiel durch einen passenden Bildschirmschoner. Die über längere Zeit ununterbrochene Anzeige von unbewegten, statischen Bildern kann zu "eingebrannten" Bildern führen, die man auch "Nachbilder" oder "Geisterbilder" nennt. Dies ist ein bekanntes Phänomen der LCD-Bildschirmtechnologie. In den meisten Fällen verschwinden solche "Geisterbilder", "Nachbilder" oder "eingebrannten" Bilder der Zeit von selbst.

**WARNUNG:** Schwere Fälle von "Geisterbildern", "Nachbildern" oder "eingebrannten" Bildern verschwinden nicht von selbst und können nicht behoben werden. Dies wird auch nicht durch die Garantiebedingungen abgedeckt.

#### Service:

- Das Gehäuse darf nur von qualifizierten Service-Technikern geöffnet werden.
- Sollten eine Reparatur oder ein Ein- oder Zusammenbau erforderlich werden, nehmen Sie bitte mit Ihrem örtlichen Kundendienst Kontakt auf.
- Lassen Sie Ihr Display nicht im direkten Sonnenlicht.

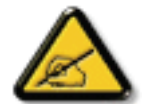

Falls Ihr Display nicht normal funktioniert, obwohl Sie die in diesem Dokument angegebenen Anweisungen befolgt haben, wenden Sie sich bitte an einen Techniker oder Ihren lokalen Kundendienst.

#### Stabilitätsgefahr.

Das Gerät könnte herunterfallen und ernsthafte oder sogar tödliche Verletzungen verursachen. Zur Vermeidung von Verletzungen muss dieses Gerät sicher entsprechend den Installationsanweisungen am Boden/an der Wand befestigt werden.

#### Vor dem Anschließen und Benutzen des Displays die folgenden Anweisungen lesen und befolgen:

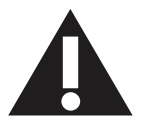

- Ziehen Sie das Netzkabel, wenn Sie das Anzeigegerät längere Zeit nicht benutzen.
- Ziehen Sie das Netzkabel, wenn Sie das Anzeigegerät mit einem leicht angefeuchteten Tuch reinigen. Wenn der Bildschirm ausgeschaltet ist, kann er mit einem trockenen Tuch abgewischt werden. Verwenden Sie jedoch niemals Flüssigkeiten auf Alkohol-, Lösungsmittel- oder Ammoniakbasis.
- Wenden Sie sich an einen Servicetechniker, falls das Anzeigegerät nicht normal funktioniert, obwohl Sie die Anweisungen in dieser Anleitung befolgen.
- Das Gehäuse darf nur von qualifizierten Service-Technikern geöffnet werden.
- Achten Sie darauf, dass das Anzeigegerät weder direkter Sonneneinstrahlung noch einer anderen Wärmequelle (z. B. einer Heizung) ausgesetzt ist.
- Entfernen Sie alle Gegenstände, die gegebenenfalls in die Belüftungsöffnungen fallen oder die adäquate Kühlung der Elektronik des Anzeigegerätes behindern könnten.
- Die Belüftungsöffnungen des Gehäuses dürfen niemals abgedeckt werden.
- Halten Sie das Anzeigegerät trocken. Setzen Sie es zur Vermeidung von Stromschlaggefahr weder Regen noch übermäßiger Feuchtigkeit aus.
- Wenn das Display durch Ziehen des Netzsteckers ausgeschaltet wird, warten Sie 6 Sekunden, bevor Sie den Netzstecker wieder anschließen, um den Normalbetrieb wieder aufzunehmen.
- Setzen Sie das Anzeigegerät weder Regen noch übermäßiger Feuchtigkeit aus; andernfalls besteht Stromschlaggefahr und das Gerät kann dauerhaft beschädigt werden.
- Vergewissern Sie sich bei der Aufstellung des Anzeigegerätes, dass Netzstecker und Steckdose leicht erreichbar sind.
- Wichtig: Aktivieren Sie während des Einsatzes immer einen Bildschirmschoner. Falls ein Standbild mit hohem Kontrast längere Zeit auf dem Bildschirm angezeigt wird, kann dies ein "Nachbild" oder "Geisterbild" verursachen. Dies ist ein sehr bekanntes Phänomen, das durch die der LCD-Technologie inhärenten Schwächen verursacht wird. In den meisten Fällen verschwindet das Nachbild zunehmend, nachdem Sie das Gerät ausgeschaltet haben. Seien Sie dennoch entsprechend vorsichtig, da Nachbilder irreparabel sind und nicht unter die Garantie fallen.
- Wenn sich am mitgelieferten Netzkabel ein 3-poliger Erweiterungsstecker befindet, schließen Sie das Kabel an eine geerdete 3-polige Steckdose an. Demontieren Sie nicht den Erdungsstift des Netzkabels, bspw. durch Anbringung eines 2-poligen Adapters. Der Erdungsstift ist ein wichtiges Sicherheitsmerkmal.

### **EU-Konformitätserklärung**

Dieses Gerät stimmt mit den in der Richtlinie des Rates zur Annäherung der Rechtsvorschriften der Mitgliedstaaten in puncto elektromagnetischer Verträglichkeit (2014/30/EU), Niederspannungsrichtlinie (2014/35/EU) und RoHS-Richtlinie (2011/65/EU) festgelegten Anforderungen überein.

Dieses Produkt wurde getestet und als mit den harmonisierten Standards für Anlagen der Informationstechnologie übereinstimmend befunden; diese harmonisierten Standards wurden in den Richtlinien des Amtsblatts der Europäischen Union veröffentlicht.

#### Warnhinweise zu elektrostatischer Entladung

Wenn Sie dem Monitor während der Wiedergabe von USB-Medien zu nahe kommen, kann es zu einer Entladung kommen und das Gerät startet wieder neu und zeigt das Hauptmenü an.

#### Warnung:

Dieses Gerät ist mit Klasse A der EN55032/CISPR 32 konform. In einer Wohnumgebung kann dieses Gerät Funkstörungen verursachen.

## Hinweis zur Federal Communications Commission (FCC) (nur USA)

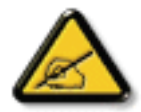

Hinweis: Diese Ausrüstung wurde getestet und als mit den Grenzwerten für Digitalgeräte der Klasse A gemäß Teil 15 der FCC-Regularien übereinstimmend befunden. Diese Grenzwerte wurden geschaffen, um angemessenen Schutz gegen Störungen beim Betrieb in kommerziellen Umgebungen zu gewährleisten. Diese Ausrüstung erzeugt, verwendet und kann Hochfrequenzenergie abstrahlen und kann – falls nicht in Übereinstimmung mit den Bedienungsanweisungen installiert und verwendet – Störungen der Funkkommunikation verursachen. Beim Betrieb dieses Gerätes in Wohngebieten kann es zu Störungen kommen. In diesem Fall hat der Anwender die Störungen in eigenverantwortlich zu beseitigen.

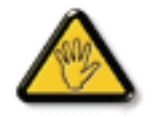

Änderungen oder Modifikationen, die nicht ausdrücklich von der für die Übereinstimmung verantwortlichen Stelle zugelassen sind, können die Berechtigung des Anwenders zum Betrieb des Gerätes erlöschen lassen.

Verwenden Sie nur das mit dem Anzeigegerät gelieferte HF-geschirmte Kabel, wenn Sie dieses Produkt mit einem Computer verbinden.

Setzen Sie dieses Gerät zur Vermeidung von Schäden in Verbindung mit Brand- und Stromschlaggefahr weder Regen noch übermäßiger Feuchtigkeit aus.

Dieses Gerät erfüllt Teil 15 der FCC-Regularien. Der Betrieb unterliegt den folgenden beiden Voraussetzungen: (1) Dieses Gerät darf keine Störungen verursachen, und (2) dieses Gerät muss jegliche empfangenen Störungen hinnehmen, einschließlich Störungen, die zu unbeabsichtigtem Betrieb führen können.

#### Europäische Erklärung

#### Wichtiger Hinweis:

Das Gerät ist auf den Betrieb im Innenbereich in einem Frequenzbereich von 5150 bis 5350 MHz beschränkt. (Nur für 5G-Produkt)

| AT | BE | BG | HR | CY | CZ | DK     |
|----|----|----|----|----|----|--------|
| EE | FI | FR | DE | EL | HU | IE     |
| IT | LV | LT | LU | MT | NL | PL     |
| PT | RO | SK | SI | ES | SE | UK(NI) |
| UK |    |    |    |    |    |        |

Erklärung zur Strahlungsbelastung:

Dieses Gerät stimmt mit den für eine unkontrollierte Umgebung festgelegten Grenzwerten zur CE-Strahlungsbelastung überein. Dieses Gerät sollte mit einem Mindestabstand von 20 cm zwischen Sender und Körper installiert und betrieben werden.

Frequenz, Modus und maximale übertragene Leistung in der EU sind nachstehend aufgelistet:

2400 - 2483,5 MHz: < 20 dBm (EIRP) (nur für 2,4-GHz-Produkt)

5150 - 5250 MHz: < 23 dBm (EIRP)

5250 - 5350 MHz: < 23 dBm (EIRP)

5470 - 5725 MHz: < 30 dBm (EIRP)

5725 - 5825 MHz: < 13,98 dBm (EIRP)

## Taiwan:

## 低功率電波輻射性電機管理辦法

第十二條 經型式認證合格之低功率射頻電機,非經許可,公司、商號或使用者均不得擅自變更頻率、加 大功率或變更原設計之特性及功能。

第十四條 低功率射頻電機之使用不得影響飛航安全及干擾合法通信;經發現有干擾現象時,應立即停用, 並改善至無干擾時方得繼續使用。

前項合法通信,指依電信法規定作業之無線電通信。

低功率射頻電機須忍受合法通信或工業、科學及醫療用電波輻射性電機設備之干擾。

在 5.25-5.35 秭赫頻帶內操作之無線資訊傳輸設備,限於室內使用。應避免影響附近雷達系統之操作。

## FCC/ISED/CE-RED-Warnhinweis:

Jegliche Änderungen oder Modifikationen, die nicht ausdrücklich von der für die Übereinstimmung verantwortlichen Stelle zugelassen sind, können die Berechtigung des Anwenders zum Betrieb des Gerätes erlöschen lassen.

Dieser Sender darf nicht in Verbindung mit einer anderen Antenne oder einem anderen Sender aufgestellt oder betrieben werden.

Ein Betrieb in 5-GHz-Produkten ist auf die Nutzung im Innenbereich beschränkt.

## Déclaration d'exposition aux radiations:

Cet équipement est conforme aux limites d'exposition aux rayonnements ISED établies pour un environnement non contrôlé. Cet équipement doit être installé et utilisé avec un minimum de 20cm de distance entre la source de rayonnement et votre corps.

## Kanada:

Erklärung von Industry Canada:

Dieses Gerät erfüllt RSS-247 der Industry Canada Rules. Der Betrieb unterliegt den folgenden beiden Voraussetzungen: (1) Dieses Gerät darf keine Störungen verursachen, und (2) dieses Gerät muss jegliche empfangenen Störungen hinnehmen, einschließlich Störungen, die zu unbeabsichtigtem Betrieb führen können.

Ce dispositif est conforme à la norme CNR-247 d'Industrie Canada applicable aux appareils radio exempts de licence. Son fonctionnement est sujet aux deux conditions suivantes: (1) le dispositif ne doit pas produire de brouillage préjudiciable, et (2) ce dispositif doit accepter tout brouillage reçu, y compris un brouillage susceptible de provoquer un fonctionnement indésirable.

## Erklärung zur Strahlungsbelastung:

Dieses Gerät stimmt mit den für eine unkontrollierte Umgebung festgelegten Grenzwerten zur ISED-Strahlungsbelastung überein. Dieses Gerät sollte mit einem Mindestabstand von 20 cm zwischen Sender und Körper installiert und betrieben werden.

Déclaration d'exposition aux radiations:Cet équipement est conforme aux limites d'exposition aux rayonnements ISED établies pour un environnement non contrôlé. Cet équipement doit être installé et utilisé avec un minimum de 20 cm de distance entre la source de rayonnement et votre corps.

## Hinweis vom polnischen Zentrum für Prüfungen und Zertifizierungen

Das Gerät sollte mit Strom aus einer Steckdose mit angeschlossener Schutzschaltung (dreipolige Steckdose) gespeist werden. Alle Geräte, die zusammenarbeiten (Computer, Anzeigegerät, Drucker etc.), sollten dieselbe Stromversorgung nutzen.

Der Außenleiter der elektrischen Installation des Zimmers sollte über eine Reserve-Kurzschluss-Schutzvorrichtung in Form einer Sicherung mit einem Nominalwert von maximal 16 Ampere (A) verfügen.

Zur vollständigen Abschaltung des Gerätes muss das Netzkabel aus der Steckdose gezogen werden; diese sollte sich in der Nähe des Gerätes befinden und leicht zugänglich sein.

Eine Schutzkennzeichnung "B" bestätigt, dass das Gerät mit den Schutzgebrauchsanforderungen der Standards PN-93/T-42107 und PN-89/E-06251 übereinstimmt.

## Wymagania Polskiego Centrum Badań i Certyfikacji

Urządzenie powinno być zasilane z gniazda z przyłączonym obwodem ochronnym (gniazdo z kołkiem). Współpracujące ze sobą urządzenia (komputer, monitor, drukarka) powinny być zasilane z tego samego źródła.

Instalacja elektryczna pomieszczenia powinna zawierać w przewodzie fazowym rezerwową ochronę przed zwarciami, w postaci bezpiecznika o wartości znamionowej nie większej niż 16A (amperów).

W celu całkowitego wyłączenia urządzenia z sieci zasilania, należy wyjąć wtyczkę kabla zasilającego z gniazdka, które powinno znajdować się w pobliżu urządzenia i być łatwo dostępne.

Znak bezpieczeństwa "B" potwierdza zgodność urządzenia z wymaganiami bezpieczeństwa użytkowania zawartymi w PN-93/T-42107 i PN-89/E-06251.

## Pozostałe instrukcje bezpieczeństwa

- Nie należy używać wtyczek adapterowych lub usuwać kołka obwodu ochronnego z wtyczki. Jeżeli konieczne jest użycie przedłużacza to należy użyć przedłużacza 3-żyłowego z prawidłowo połączonym przewodem ochronnym.
- System komputerowy należy zabezpieczyć przed nagłymi, chwilowymi wzrostami lub spadkami napięcia, używając eliminatora przepięć, urządzenia dopasowującego lub bezzakłóceniowego źródła zasilania.
- Należy upewnić się, aby nic nie leżało na kablach systemu komputerowego, oraz aby kable nie były umieszczone w miejscu, gdzie można byłoby na nie nadeptywać lub potykać się o nie.
- Nie należy rozlewać napojów ani innych płynów na system komputerowy.
- Nie należy wpychać żadnych przedmiotów do otworów systemu komputerowego, gdyż może to spowodować pożar lub porażenie prądem, poprzez zwarcie elementów wewnętrznych.
- System komputerowy powinien znajdować się z dala od grzejników i źródeł ciepła. Ponadto, nie należy blokować otworów wentylacyjnych. Należy unikać kładzenia lużnych papierów pod komputer oraz umieszczania komputera w ciasnym miejscu bez możliwości cyrkulacji powietrza wokół niego.

## Elektrische, magnetische und elektromagnetische Felder ("EMF")

- 1. Wir produzieren und verkaufen zahlreiche Produkte an Verbraucher, die wie jedes andere elektronische Gerät die Fähigkeit haben, elektromagnetische Signale auszusenden und zu empfangen.
- 2. Eine unserer führenden Unternehmensprinzipien besteht darin, bei unseren Produkten jegliche erforderlichen Gesundheitsund Sicherheitsmaßnahmen vorzunehmen, damit alle geltenden rechtlichen Anforderungen erfüllt und die zum Zeitpunkt der Produktion geltenden EMF-Standards eingehalten werden.
- 3. Wir verpflichten uns der Entwicklung, Produktion und dem Vertrieb von Produkten, die keine gesundheitsschädlichen Auswirkungen haben.
- 4. Wir bestätigen, dass die Produkte bei ordnungsgemäßer Handhabung und zweckmäßigem Einsatz gemäß heutiger wissenschaftlicher Erkenntnisse sicher sind.
- 5. Wir spielen eine aktive Rolle bei der Entwicklung der internationalen EMF- und Sicherheitsstandards; dadurch können wir weiteren Entwicklungen hinsichtlich der Standardisierung zur frühzeitigen Integration in unsere Produkte vorgreifen.

## Informationen ausschließlich für Großbritannien

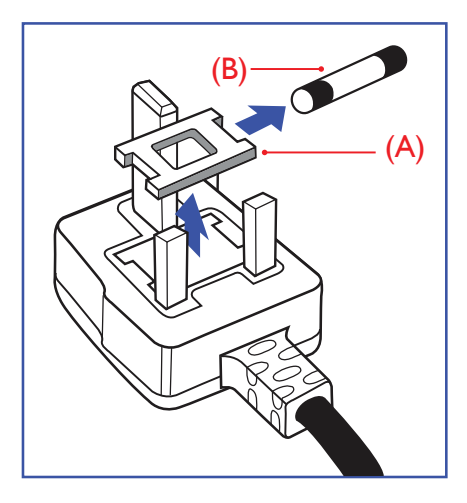

## Warnung – dieses Gerät muss geerdet sein.

#### Wichtig:

Dieses Gerät wird mit einem geprüften angegossenen 13-A-Stecker geliefert. Gehen Sie zum Austauschen einer Sicherung bei diesem Steckertyp wie folgt vor:+

- 1. Entfernen Sie die Abdeckung des Sicherungsfachs und die Sicherung.
- 2. Bringen Sie eine neue Sicherung an BS 1362 5A, A.S.T.A. oder BSI-geprüfter Typ.
- 3. Setzen Sie die Abdeckung des Sicherungsfachs wieder auf.

Falls der Stecker nicht in Ihre Steckdose passt, sollte er abgeschnitten und durch einen geeigneten 3-poligen Stecker ersetzt werden.

Falls der Netzstecker eine Sicherung enthält, sollte diese einen Wert von 5 A haben. Falls der Stecker keine Sicherung nutzt, sollte die Sicherung am Verteiler nicht mehr als 5 A aufweisen.

Hinweis: Der beschädigte Stecker muss unbrauchbar gemacht werden, damit er beim Anschließen an eine andere 13-A-Steckdose keinen Stromschlag verursacht.

#### So verbinden Sie einen Stecker

Die Drähte im Netzkabel sind wie folgt farblich gekennzeichnet:

- Blau "Neutral" ("N") Braun – "Stromführend" ("L") Grün & gelb – "Erde" ("E")
  - Der grüngelbe Draht muss mit dem Anschluss im Stecker verbunden werden, der mit dem Buchstaben "E" bzw. dem Erdungssymbol oder den Farben Grün bzw. Gelbgrün gekennzeichnet ist.
  - 2. Der blaue Draht muss mit dem Anschluss verbunden werden, der mit dem Buchstaben "N" oder der Farbe Schwarz gekennzeichnet ist.
  - 3. Der braune Draht muss mit dem Anschluss verbunden werden, der mit dem Buchstaben "L" oder der Farbe Rot gekennzeichnet ist.

Stellen Sie vor dem Anbringen der Steckerabdeckung sicher, dass die Zugentlastung über dem Mantel und nicht einfach über den drei Drähten geklemmt ist.

## Informationen für Nordeuropa (nordische Länder)

#### Placering/Ventilation

#### VARNING:

FÖRSÄKRA DIG OM ATT HUVUDBRYTARE OCH UTTAG ÄR LÄTÅTKOMLIGA, NÄR DU STÄLLER DIN UTRUSTNING PÅPLATS.

#### Placering/Ventilation

#### ADVARSEL:

SØRG VED PLACERINGEN FOR, AT NETLEDNINGENS STIK OG STIKKONTAKT ER NEMT TILGÆNGELIGE.

#### Paikka/Ilmankierto

#### **VAROITUS:**

SIJOITA LAITE SITEN, ETTÄ VERKKOJOHTO VOIDAAN TARVITTAESSA HELPOSTI IRROTTAA PISTORASIASTA.

Plassering/Ventilasjon

#### ADVARSEL:

NÅR DETTE UTSTYRET PLASSERES, MÅ DU PASSE PÅ AT KONTAKTENE FOR STØMTILFØRSEL ER LETTE Å NÅ.

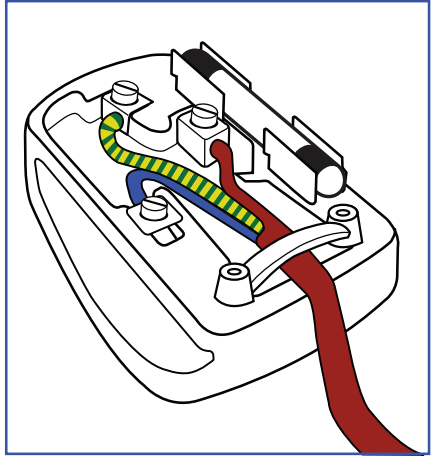

## China RoHS

根据中国大陆《电器电子产品有害物质限制使用管理办法》,以下部分列出了本产品中可能包含的有害物 质的名称和含量。

|         |           |           | 有害        | 物质               |               |                 |
|---------|-----------|-----------|-----------|------------------|---------------|-----------------|
| 部件名称    | 铅<br>(Pb) | 汞<br>(Hg) | 镉<br>(Cd) | 六价铬<br>(Cr (VI)) | 多溴联苯<br>(PBB) | 多溴二苯醚<br>(PBDE) |
| 外壳      | 0         | 0         | 0         | 0                | 0             | 0               |
| 液晶显示屏   | Х         | 0         | 0         | 0                | 0             | 0               |
| 电路板组件*  | Х         | 0         | 0         | 0                | 0             | 0               |
| 电源适配器   | Х         | 0         | 0         | 0                | 0             | 0               |
| 电源线/连接线 | Х         | 0         | 0         | 0                | 0             | 0               |
| 遥控器     | Х         | 0         | 0         | 0                | 0             | 0               |

本表格依据SJ/T 11364 的规定编制。

\*: 电路板组件包括印刷电路板及其构成的零部件,如电阻、电容、集成电路、连接器等。

O: 表示该有害物质在该部件所有均质材料中的含量均在 GB/T 26572规定的限量要求以下。

X: 表示该有害物质至少在该部件的某一均质材料中的含量超出GB/T 26572规定的限量要求。

上表中打 "X" 的部件, 应功能需要, 部分有害物质含量超出GB/T 26572规定的限量要求, 但符合欧盟 RoHS法规要求 (属于豁免部分)。

备注: 上表仅做为范例, 实际标示时应依照各产品的实际部件及所含有害物质进行标示。

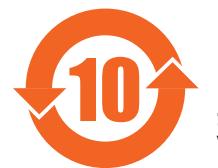

环保使用期限

此标识指期限(十年),电子电气产品中含有的有害物质在正常使用的条件下不会发生外泄或突变,电 子电气产品用户使用该电子电气产品不会对环境造成严重污染或对其人身、财产造成严重损害的期限。

《废弃电器电子产品回收处理管理条例》提示性说明

为了更好地关爱及保护地球,当用户不再需要此产品或产品寿命终止时,请遵守国家废弃电器电子产品 回收处理相关法律法规,将其交给当地具有国家认可的回收处理资质的厂商进行回收处理,不当利用或 者处置可能会对环境和人类健康造成影响。

警告

此为 A 级产品。在生活环境中,该产品可能会造成无线电干扰。在这种情况下,可能需要用户对 干扰采取切实可行的措施。

|        | 限用物質及其化學符號 |           |           |                            |               |                 |  |  |  |
|--------|------------|-----------|-----------|----------------------------|---------------|-----------------|--|--|--|
| 單元     | 鉛<br>(Pb)  | 汞<br>(Hg) | 鎘<br>(Cd) | 六價鉻<br>(Cr <sup>+6</sup> ) | 多溴聯苯<br>(PBB) | 多溴二苯醚<br>(PBDE) |  |  |  |
| 塑料外框   | 0          | 0         | 0         | 0                          | 0             | 0               |  |  |  |
| 後殼     | 0          | 0         | 0         | 0                          | 0             | 0               |  |  |  |
| 液晶面板   | —          | 0         | 0         | 0                          | 0             | 0               |  |  |  |
| 電路板組件  | _          | 0         | 0         | 0                          | 0             | 0               |  |  |  |
| 底座     | 0          | 0         | 0         | 0                          | 0             | 0               |  |  |  |
| 電源線    | —          | 0         | 0         | 0                          | 0             | 0               |  |  |  |
| 其他線材   | —          | 0         | 0         | 0                          | 0             | 0               |  |  |  |
| 遙控器    | _          | 0         | 0         | 0                          | 0             | 0               |  |  |  |
| 喇叭(選配) | _          | 0         | 0         | 0                          | 0             | 0               |  |  |  |
| 風扇(選配) | —          | 0         | 0         | 0                          | 0             | 0               |  |  |  |
|        |            |           |           |                            |               |                 |  |  |  |

警語: 使用過度恐傷害視力。

注意事項:

(1) 使用30分鐘請休息10分鐘。

(2) 未滿2歲幼兒不看螢幕,2歲以上每天看螢幕不要超過1小時。

## 警告使用者:

此為甲類資訊技術設備,於居住環境中使用時,可能會造成射頻擾動,在此種情況下,使用者會被 要求採取某些適當的對策。

## **Turkey RoHS**:

Türkiye Cumhuriyeti: EEE Yönetmeliğine Uygundur

## Ukraine RoHS:

Обладнання відповідає вимогам Технічного регламенту щодо обмеження використання деяких небезпечних речовин в електричному та електронному обладнанні, затвердженого постановою Кабінету Міністрів України від 3 грудня 2008 № 1057

## Entsorgung am Ende der Betriebslebenszeit

Ihr neues Public Information Display enthält Materialien, die recycelt und wiederverwertet werden können. Spezialisierte Unternehmen können Ihr Produkt zur Erhöhung der Menge an wiederverwertbaren Materialien und zur Minimierung der Entsorgungsmenge recyceln.

Bitte informieren Sie sich bei Ihrem örtlichen Philips-Händler über die örtlichen Richtlinien zur Entsorgung Ihres alten Anzeigegerätes.

#### (Für Kunden in Kanada und den Vereinigten Staaten)

Dieses Produkt kann Blei und/oder Quecksilber enthalten. Entsorgen Sie das Gerät entsperchend Ihren örtlichen und staatlichen Richtlinien. Weitere Informationen zum Recycling erhalten Sie unter www.eia.org (Consumer Education Initiative)

## Entsorgung elektrischer und elektronischer Altgeräte (WEEE)

#### Hinweis an Benutzer in Privathaushalten der Europäischen Union

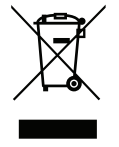

Diese Kennzeichnung am Produkt oder seiner Verpackung zeigt an, dass dieses Produkt gemäß der europäischen Richtlinie 2012/19/EU über elektrische und elektronische Altgeräte nicht mit dem normalen Hausmüll entsorgt werden darf. Sie sind dafür verantwortlich, dieses Gerät über zugewiesene Sammelstellen für elektrische und elektronische Altgeräte zu entsorgen. Informationen zu Standorten derartiger Sammelstellen erhalten Sie bei Ihrer örtlichen Stadtverwaltung, dem städtischen Entsorgungsbetrieb oder dem Laden, in dem Sie das Produkt erworben haben

#### Hinweis an Benutzer in den Vereinigten Staaten:

Bitte beachten Sie bei der Entsorgung alle lokalen, bundesstaatlichen und staatlichen Gesetze. Informationen zur Entsorgung und zum Recycling erhalten Sie unter: www.mygreenelectronics.com oder www.eiae.org.

> Ihr neues Public Information Display enthält einige Materialien, die recycelt werden können. Bitte beachten Sie bei der Entsorgung alle lokalen, bundesstaatlichen und staatlichen Gesetze.

#### Richtlinien zum Recycling am Ende der Betriebslebenszeit

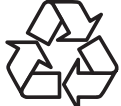

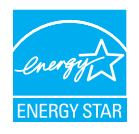

65BDL4550Q/75BDL4550Q

ENERGY STAR ist ein Programm der U.S. Environmental Protection Agency (EPA) und des U.S. Department of Energy (DOE) zur Förderung der Energieeffizienz.

Dieses Produkt qualifiziert sich mit werkseitigen Standardeinstellungen für ENERGY STAR und dies ist die Einstellung, in der Energieeinsparungen erzielt werden.

Durch Änderung der werkseitigen Bildeinstellungen oder Aktivierung anderer Funktionen erhöht sich die Leistungsaufnahme, wodurch möglicherweise die zur Qualifizierung für ENERGY STAR erforderlichen Grenzwerte überschritten werden.

Weitere Informationen zum ENERGY-STAR-Programm finden SIe unter energystar.gov.

#### Erklärung zur Beschränkung gefährlicher Substanzen (Indien)

Dieses Produkt stimmt mit den "E-Waste (Management) Rules, 2016" Kapitel V, Regel 16, Unterregel (1) überein. Demnach enthalten neue Elektro- und Elektronikgeräte und ihre Komponenten, Verbrauchsmaterialien, Teile oder Ersatzteile Blei, Quecksilber, Cadmium, sechswertigen Chrom, polybromierte Biphenyle und polybromierte Diphenylether nicht in einer Konzentration von mehr als 0,1 % des Gewichts in homogenen Materialien bei Blei, Quecksilber, sechswertigem Chrom, polybromierten Biphenylen und polybromierten Diphenylethern bzw. von mehr als 0,01 % des Gewichts in homogenen Materialien bei Cadmium, ausgenommen den in Zeitplan 2 der Regel festgelegten Ausnahmen.

#### Erklärung zu elektrischen und elektronischen Altgeräten für Indien

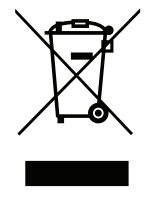

Dieses Symbol am Produkt oder an seiner Verpackung zeigt an, dass dieses Produkt nicht über Ihren Hausmüll entsorgt werden darf. Stattdessen liegt es in Ihrer Verantwortung, Ihr Altgerät durch Übergabe an eine spezielle Sammelstelle zum Recycling von elektrischen und elektronischen Altgeräten zu entsorgen. Das separate Sammeln und Recyceln Ihres Altgerätes zum Zeitpunkt der Entsorgung hilft beim Erhalt natürlicher Ressourcen und gewährleistet eine für menschliche Gesundheit und Umwelt schonende Art der Wiederverwertung. Weitere Informationen über elektrische und elektronische Altgeräte finden Sie unter http://www.india.philips.com/about/ sustainability/recycling/index.page. Bitte erkundigen Sie sich unter den nachstehenden Kontaktdaten nach Sammelstellen zum Recycling von Geräten in Indien.

Hotline: 1800-425-6396 (Montag bis Samstag, 9:00 bis 17:30 Uhr)

E-Mail: india.callcentre@tpv-tech.com

#### Batterien

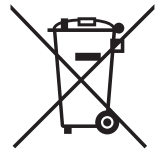

EU: Die durchgestrichene Abfalltonne auf Rädern zeigt an, dass verbrauchte Batterien und Akkumulatoren nicht über den Hausmüll entsorgt werden dürfen! Es gibt ein separates Sammelsystem für verbrauchte Batterien und Akkumulatoren, die sachgemäße Handhabung und Recycling entsprechend der Gesetzgebung erlauben.

Einzelheiten zu Sammel- und Recyclingsystemen erhalten Sie von Ihrer Stadtverwaltung.

Schweiz: Alte Batterien und Akkumulatoren müssen an die Verkaufsstelle zurückgebracht werden.

Andere Nicht-EU-Länder: Bitte erkundigen Sie sich bei Ihrer Stadtverwaltung nach der richtigen Methode zur Entsorgung alter Batterien und Akkumulatoren.

Entsprechend der EU-Richtlinie 2006/66/EG dürfen Batterien/Akkumulatoren nicht unsachgemäß entsorgt werden. Der Akku muss zur Sammlung durch lokale Entsorgungsdienste getrennt werden.

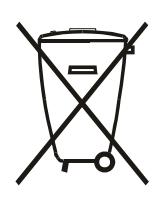

Após o uso, as pilhas e/ou baterias deverão ser entregues ao estabelecimento comercial ou rede de assistência técnica autorizada.

| Informationen für EAC          | EAC                                                                                                    |
|--------------------------------|----------------------------------------------------------------------------------------------------|
| Monat und Jahr der Herstellung | Informationen entnehmen Sie bitte dem Typenschild.                                                                                                    |
| Name und Ort des Herstellers   | ООО "Профтехника"<br>Адрес: 3-й Проезд Марьиной рощи, 40/1 офис 1. Москва, 127018, Россия                                                                                                    |
| Importeur und Informationen    | Наименование организации: ООО "Профтехника"<br>Адрес: 3-й Проезд Марьиной рощи, 40/1 офис 1. Москва, 127018, Россия<br>Контактное лицо: Наталья Астафьева,<br>+7 495 640 20 20<br>nat@profdisplays.ru |

## Inhalt

| 1.      | Ausp        | acken und installieren1                     |
|---------|-------------|---------------------------------------------|
|         | 1.1.        | Auspacken 1                                 |
|         | 1.2.        | Lieferumfang1                               |
|         | 1.3.        | Installationshinweise1                      |
|         | 1.4.        | An einer Wand montieren2                    |
|         | 1.5.        | Im Hochformat installieren 3                |
| 2.      | Teile       | und Funktionen4                             |
|         | 2.1.        | Bedienfeld4                                 |
|         | 2.2.        | Eingabe/Ausgänge5                           |
|         | 2.3.        | Fernbedienung7                              |
|         | 2.4.        | USB-Abdeckung12                             |
|         | 2.5.        | Netzschalter-Abdeckung13                    |
|         | 2.6.        | 4G-Modul14                                  |
| 3.      | Exter       | nes Gerät anschließen15                     |
|         | 3.1.        | Externes Gerät anschließen (DVD/VCR/        |
|         | 30          | VCD)IS<br>PC anschließen 15                 |
|         | 3.2.<br>3.3 | Mehrere Anzeigegeräte in einer Daisv Chain- |
|         | 5.5.        | Konfiguration anschließen                   |
|         | 3.4.        | IR-Verbindung17                             |
|         | 3.5.        | Infrarotsignal durchschleifen17             |
|         | 3.6.        | Kabelnetzwerkverbindung                     |
| 4.      | Bedie       | enung19                                     |
|         | 4.1.        | Angeschlossene Videoquelle anschauen19      |
|         | 4.2.        | Bildformat ändern19                         |
|         | 4.3.        | Übersicht19                                 |
|         | 4.4.        | Media Player (Medienplayer)                 |
|         | 4.5.        | Browser                                     |
|         | 4.6.        | PDF Player (PDF-Player)29                   |
|         | 4.7.        | CMND & Play                                 |
|         | 4.8.        | Custom App (Angepasste App)                 |
| 5.      | Nutze       | erschnittstelle für Einstellungen           |
|         | 5.1.        | Settings (Einstellungen)                    |
| 6       |             | -Menü 46                                    |
| 0.      | 61          | Im Bildschirmmenü navigieren 46             |
|         | 6.2         | Übersicht über das Bildschirmmenü 46        |
| 7       | Unte        | rstützte Medienformate                      |
| у.<br>о | Einge       | prograndus 52                               |
| 0.      | Eilige      |                                             |
| 9.      | Richt       | linie zu Pixelfehlern54                     |
|         | 9.1.        | Pixel und Subpixel54                        |
|         | 9.2.        | Arten von Pixelfehlern + Punktdefinition54  |
|         | 9.3.        | Ständig leuchtendes Pixel54                 |
|         | 9.4.        | Dunkle Punktdefekte55                       |
|         | 9.5.        | Abstände zwischen den Pixeldefekten 55      |
|         |             |                                             |

|     | 9.6.  | Toleranzen bei Pixeldefekten | 55 |
|-----|-------|------------------------------|----|
|     | 9.7.  | Mura                         | 55 |
| 10. | Reini | gung und Problemlösung       | 56 |
|     | 10.1. | Reinigung                    | 56 |
|     | 10.2. | Problemlösung                | 57 |
| 11. | Garai | ntieerklärung                | 58 |
| 12. | Tech  | nische Daten                 | 59 |

## 1. Auspacken und installieren

## 1.1. Auspacken

- Dieses Produkt ist gemeinsam mit dem Standardzubehör in einem Karton verpackt.
- · Jegliches optionales Zubehör wird separat verpackt.
- Da dieses Produkt hoch und schwer ist, sollte der Transport des Gerätes von zwei Technikern durchgeführt werden.
- · Stellen Sie nach dem Öffnen des Kartons sicher, dass der Lieferumfang vollständig und unbeschädigt ist.

## 1.2. Lieferumfang

Bitte prüfen Sie, ob Ihr Lieferumfang folgende Artikel enthält:

- LCD-Display
- Kurzanleitung
- Fernbedeinung mit AAA-Batterien
- Netzkabel
- RS232-Kabel
- RS232-Daisy-Chain-Kabel
- IR-Sensorkabel
- Netzschalter-Abdeckung x 1
- USB-Abdeckung x 1
- Philips-Logoschild

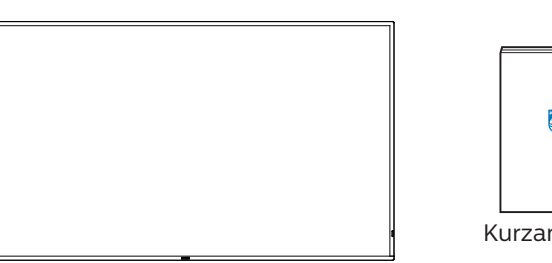

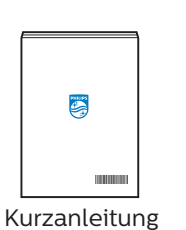

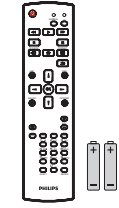

Fernbedienung und AAA-Batterien

IR-Sensorkabel

LCD-Display

K)

\* Das mitgelieferte Netzkabel kann je nach Region variieren.

Netzkabel RS232-Daisy-Chain-Kabel

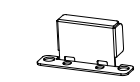

Netzschalter-Abdeckung

in the second second seco

**USB-Abdeckung** 

Philips-Logoschild

RS232-Kabel

\* Abweichungen je nach Region.

\* Das Design und die Zubehöre des Anzeigegerätes können von den obigen Abbildungen abweichen.

### Hinweise:

- Verwenden Sie bei allen anderen Regionen ein Netzkabel, welches der Wechselspannung der Steckdose entspricht, zugelassen ist und mit den Sicherheitsrichtlinien des entsprechenden Landes übereinstimmt.
- · Bewahren Sie den Karton und die Verpackungsmaterialien auf, falls Sie das Gerät einmal verschicken müssen.

## 1.3. Installationshinweise

- Verwenden Sie nur das mit diesem Produkt gelieferte Netzkabel. Falls ein Verlängerungskabel benötigt wird, wenden Sie sich bitte an Ihren Servicepartner.
- Das Produkt sollte auf einem flachen Untergrund installiert werden. Andernfalls könnte das Produkt umkippen. Lassen Sie zur angemessenen Belüftung einen Abstand zwischen der Rückseite des Produktes und der Wand. Installieren Sie das Produkt nicht in Küchen, Badezimmern oder an feuchten Orten. Andernfalls könnte die Lebensdauer interner Komponenten verkürzt werden.
- Installieren Sie das Produkt nicht an Orten, die höher als 3000 m liegen. Andernfalls drohen Fehlfunktionen.

## 1.4. An einer Wand montieren

Zur Montage dieses Anzeigegerätes an einer Wand wird ein herkömmliches Wandmontageset (handelsüblich) benötigt. Wir empfehlen die Verwendung einer Montageschnittstelle, die mit den Standards TÜV-GS und/oder UL1678 in Nordamerika übereinstimmt.

Schutzabdeckung

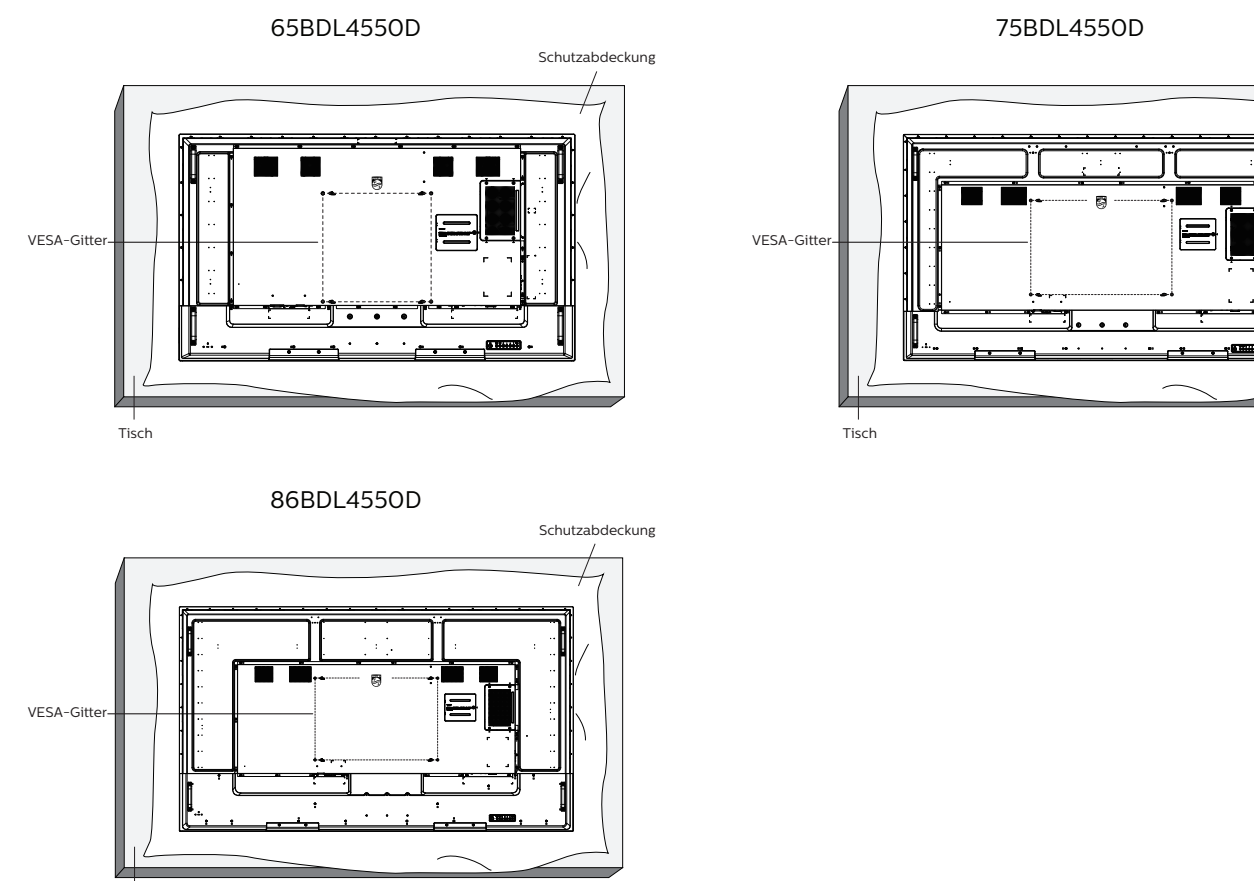

- Tisch
- 1. Breiten Sie die als Verpackung um das Display gewickelte Schutzfolie auf einem flachen Untergrund aus. Legen Sie das Display mit der Bildschirmseite nach unten auf die Schutzfolie, damit der Bildschirm nicht verkratzt.
- 2. Achten Sie darauf, dass sämtliches Zubehör zur Montage dieses Gerätes griffbereit ist (Wandhalterung, Deckenhalterung etc.).
- 3. Befolgen Sie die mit dem Basismontageset gelieferten Anweisungen. Fehler bei der Befolgung des Montageverfahrens können das Gerät beschädigen oder Verletzungen des Benutzers oder Installateurs zur Folge haben. Die Produktgarantie deckt keine Schäden ab, die durch unsachgemäße Installation verursacht wurden.
- 4. Verwenden Sie beim Wandmontageset M8-Montageschrauben (15 mm länger als die Stärke der Montagehalterung), ziehen Sie diese sicher fest.

### 1.4.1. VESA-Gitter

| 65BDL4550D | 400 (H) x 400 (V) mm |
|------------|----------------------|
| 75BDL4550D | 600 (H) x 400 (V) mm |
| 86BDL4550D | 600 (H) x 400 (V) mm |

### Vorsicht:

So verhindern Sie, dass das Anzeigegerät herunterfällt:

- Bei der Wand- oder Deckenmontage empfehlen wir, das Anzeigegerät mit handelsüblichen Metallhalterungen zu installieren. Detaillierte Anweisungen zur Installation finden Sie in der mit der Halterung gelieferten Anleitung.
- Verhindern Sie, dass das Display bei einem Erdbeben oder einer anderen Naturkatastrophe herunterfällt, indem Sie den Hersteller der Halterung bezüglich der Montageposition betragen.

#### Erforderlicher Freiraum zur Belüftung

Lassen Sie zur Belüftung 100 mm Freiraum darüber, dahinter, rechts und links.

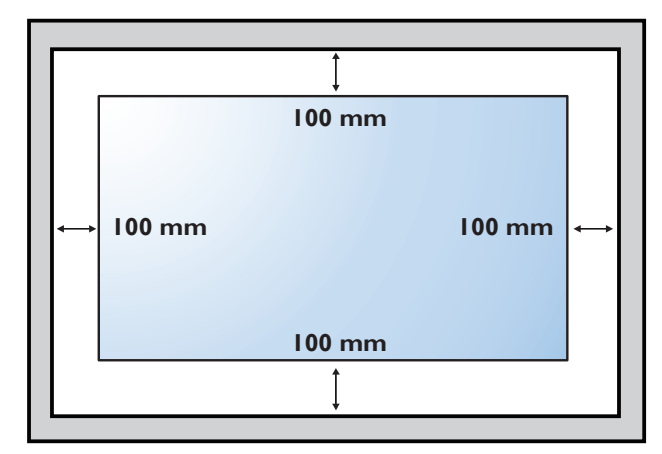

## 1.5. Im Hochformat installieren

Dieses Anzeigegerät kann im Hochformat installiert werden.

Drehen Sie das Anzeigegerät um 90 Grad gegen den Uhrzeigersinn. Das "**PHILIPS**"-Logo sollte sich auf der rechten Seite befinden, wenn Sie vor dem Anzeigegerät stehen.

Hinweis: Die Betriebsstunden im Hochformat betragen 24 Stunden pro Tag.

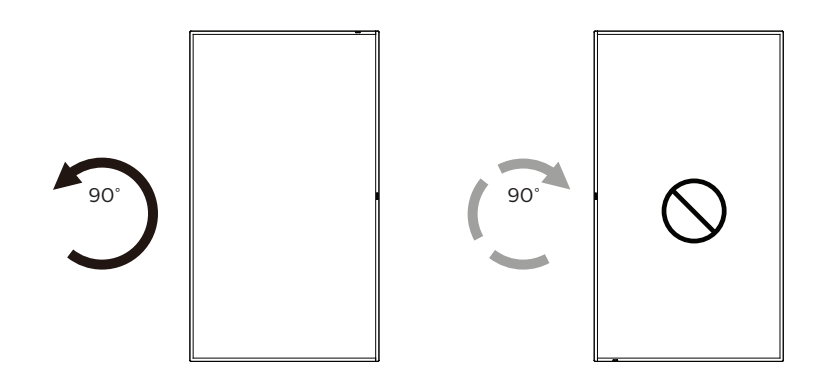

### 1.5.1. So entfernen Sie das Logoschild

- 1. Bereiten Sie ein Blatt Papier mit einem Ausschnitt des Logos vor, damit die Frontblende nicht zerkratzt wird.
- 2. Entfernen Sie den Logoaufkleber vorsichtig mit einem Messer, während Sie das Blatt darunter schieben.
- 3. Entfernen Sie den Logoaufkleber.

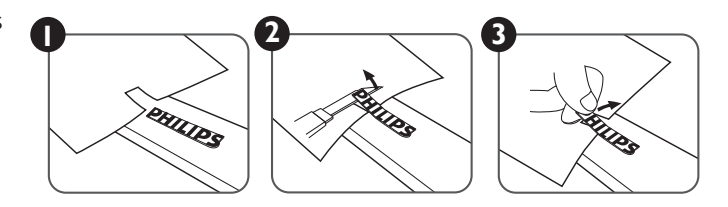

Hinweis: Sie sollten sich bei Installation des Displays an einer Wand an einen professionellen Techniker wenden. Wir übernehmen keine Verantwortung für Produktschäden, falls die Installation nicht von einem professionellen Techniker durchgeführt wurde.

## 2. Teile und Funktionen

## 2.1. Bedienfeld

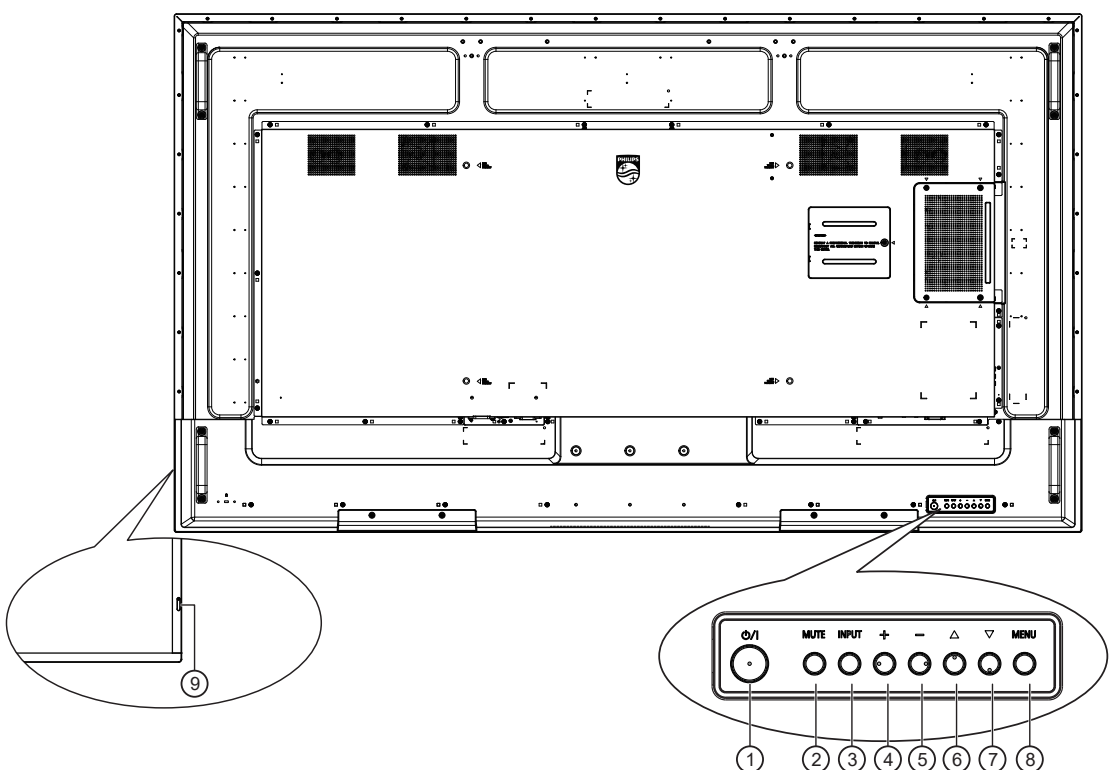

### ① [①]-Taste

Mit dieser Taste schalten Sie das Anzeigegerät ein bzw. versetzen es in den Bereitschaftsmodus.

#### 2 [Stumm]-Taste

Mit dieser Taste können Sie die Tonausgabe de-/ aktivieren.

#### ③ [Eingabe]-Taste

Wählen Sie die Eingangsquelle. Bestätigt eine Auswahl im Bildschirmmenü.

#### (4) [+]-Taste

Bei eingeblendetem Bildschirmmenü wird mit dieser Taste ein Wert erhöht; bei ausgeblendetem Bildschirmmenü wird die Lautstärke erhöht.

#### 5 [\_]-Taste

Bei eingeblendetem Bildschirmmenü wird mit dieser Taste ein Wert verringert; bei ausgeblendetem Bildschirmmenü wird die Lautstärke verringert.

## ⑥ [▲]-Taste

Zum Verschieben des ausgewählten Eintrags um eine Ebene nach oben, wenn das Bildschirmmenü eingeblendet ist.

#### ⑦ [▼]-Taste

Zum Verschieben des ausgewählten Eintrags um eine Ebene nach unten, wenn das Bildschirmmenü eingeblendet ist.

#### ⑧ [Menü]-Taste

Zum Zurückkehren zum vorherigen Menü bei eingeblendetem Bildschirmmenü. Diese Taste kann zur Aktivierung des Bildschirmmenüs bei ausgeblendetem Bildschirmmenü verwendet werden.

#### (9) Fernbedienungssensor und Betriebsstatusanzeige

- · Empfängt die Befehlssignale von der Fernbedienung.
- · Zeigt den Betriebsstatus des Anzeigegerätes:
  - Leuchtet grün, wenn das Anzeigegerät eingeschaltet ist.
  - Leuchtet rot, wenn sich das Anzeigegerät im Bereitschaftsmodus befindet.
  - Leuchtet gelb, wenn das Anzeigegerät den APM-Modus aufruft.
  - Wenn {Zeitplan} aktiviert ist, blinkt das Licht grün und rot.
  - Ein rot blinkendes Licht weist dies darauf hin, dass ein Fehler erkannt wurde.
  - Leuchtet nicht, wenn die Stromversorgung des Anzeigegerätes ausgeschaltet wurde.

## 2.2. Eingabe/Ausgänge 65BDL4450D

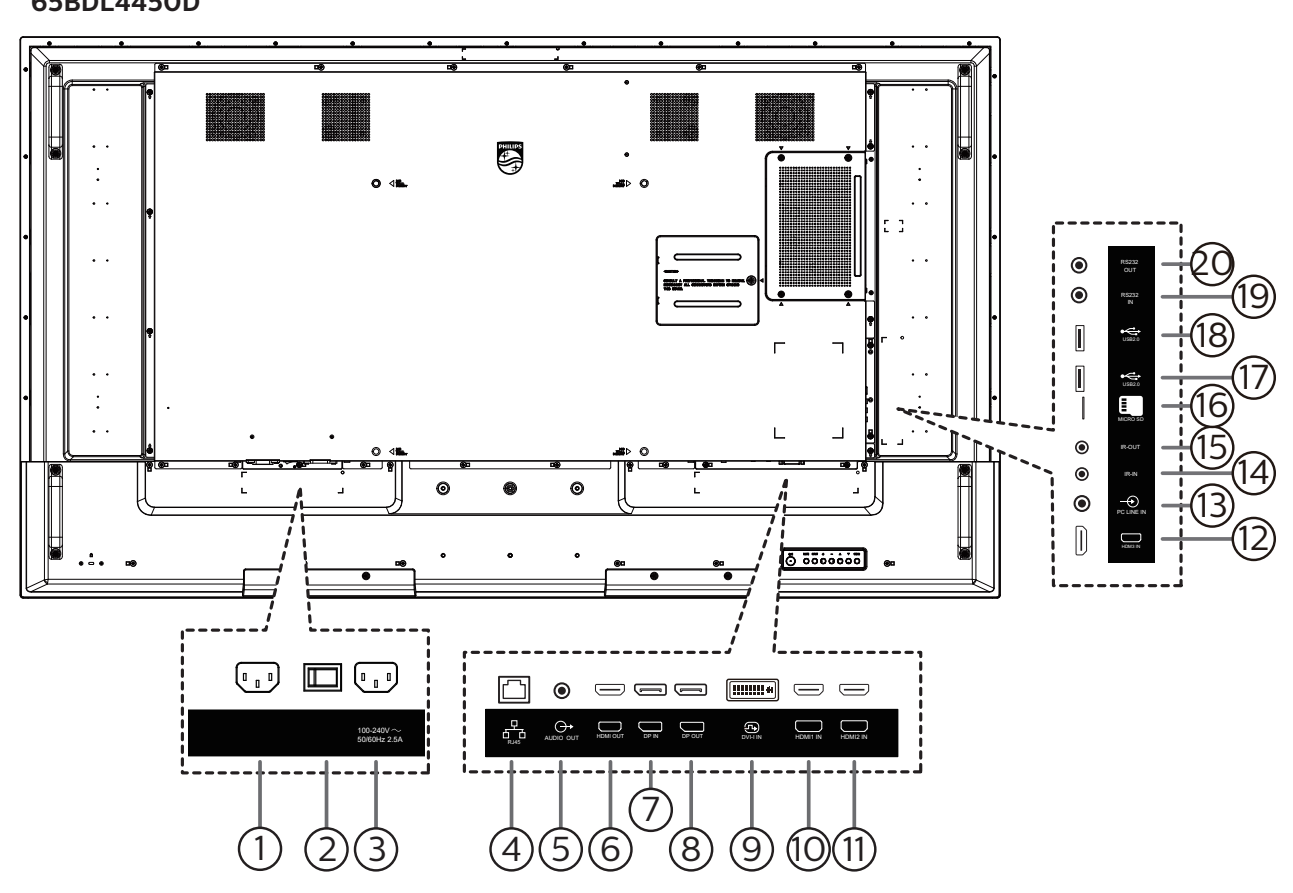

## 1 AC-Eingang

AC-Stromversorgung von der Steckdose.

2 Hauptschalter

Zum Ein-/Ausschalten der Hauptstromversorgung.

3 AC-Ausgang

AC-Stromversorgung zum AC-Eingang eines Medienplayers.

#### 4 RJ-45-Eingang

LAN-Steuerungsanschluss zur Fernsteuerung über das Kontrollzentrum.

#### **5** Audioausgang

Audioausgang zum externen AV-Gerät.

6 HDMI-Ausgang

Stellen Sie über ein HDMI-Kabel eine Verbindung zu einem Eingangsgerät her.

(7) **DisplayPort-Eingang /** (8) **DisplayPort-Ausgang** DisplayPort-Videoeingang/-ausgang.

#### 9 DVI-I-Eingang

DVI-I-Videoeingang.

(1) HDMI1-Eingang / (1) HDMI2-Eingang / (2) HDMI3-Eingang

HDMI-Video/Audioeingang.

#### 13 PC-Line-In

Audioeingang für VGA-Quelle (3,5 mm, stereo).

## (14) IR-Eingang / (15) IR-Ausgang

Ein- und Ausgänge zum Durchschleifen des Infrarotsignals.

#### Hinweise:

- Der Infrarotempfänger des Displays wird abgeschaltet, wenn etwas an den [IR-Eingang] angeschlossen wird.
- Beachten Sie zur Fernbedienung Ihres A/V-Gerätes über dieses Anzeigegerät Seite 17zur Infrarotsignal durchschleifen-Verbindung.

## (6) Steckplatz für microSD-Karte

Fügen Sie eine microSD-Karte ein.

- (17) USB 2.0-Anschluss/ (18) USB 2.0-Anschluss Verbinden Sie Ihr USB-Speichergerät und den Serviceanschluss.
- (19) RS232-Eingang / (20) RS232-Ausgang RS232-Netzwerkein-/-ausgang zur Nutzung der Durchschleifen-Funktion.

#### 75BDL4550D/86BDL4550D

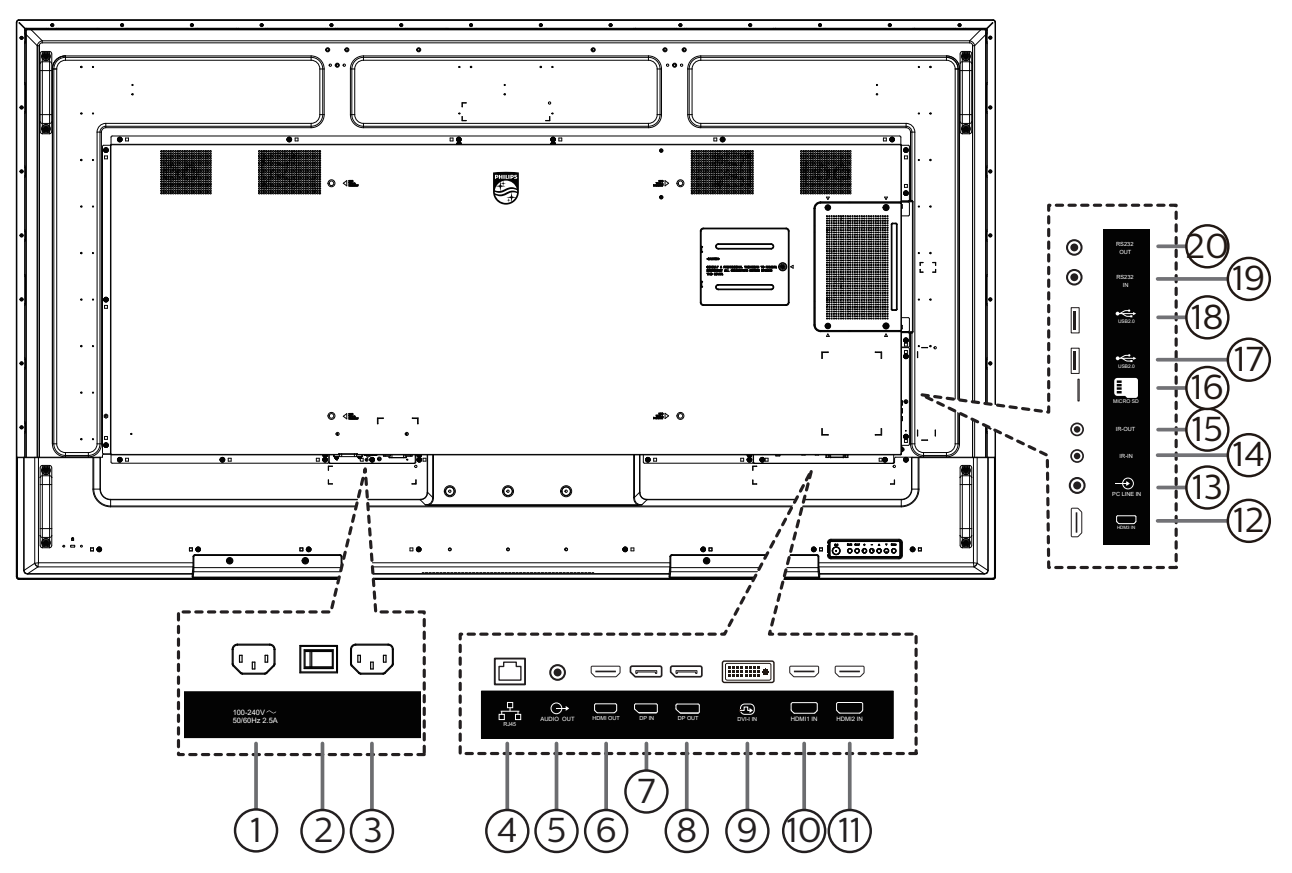

#### 1 AC-Ausgang

AC-Stromversorgung zum AC-Eingang eines Medienplayers.

#### 2 Hauptschalter

Zum Ein-/Ausschalten der Hauptstromversorgung.

③ AC-Eingang

AC-Stromversorgung von der Steckdose.

#### 4 RJ-45-Eingang

LAN-Steuerungsanschluss zur Fernsteuerung über das Kontrollzentrum.

#### **5** Audioausgang

Audioausgang zum externen AV-Gerät.

#### 6 HDMI-Ausgang

Stellen Sie über ein HDMI-Kabel eine Verbindung zu einem Eingangsgerät her.

(7) **DisplayPort-Eingang /** (8) **DisplayPort-Ausgang** DisplayPort-Videoeingang/-ausgang.

#### (9) DVI-I-Eingang

DVI-I-Videoeingang.

(1) HDMI1-Eingang / (1) HDMI2-Eingang / (12) HDMI3-Eingang

HDMI-Video/Audioeingang.

#### 13 PC-Line-In

Audioeingang für VGA-Quelle (3,5 mm, stereo).

#### (14) IR-Eingang / (15) IR-Ausgang

Ein- und Ausgänge zum Durchschleifen des Infrarotsignals.

#### Hinweise:

- Der Infrarotempfänger des Displays wird abgeschaltet, wenn etwas an den [IR-Eingang] angeschlossen wird.
- Beachten Sie zur Fernbedienung Ihres A/ V-Gerätes über dieses Anzeigegerät Seite 17zur Infrarotsignal durchschleifen-Verbindung.
- (f) **Steckplatz für microSD-Karte** Fügen Sie eine microSD-Karte ein.
- (7) USB 2.0-Anschluss/ (18) USB 2.0-Anschluss Verbinden Sie Ihr USB-Speichergerät und den Serviceanschluss.
- (19) RS232-Eingang / (20) RS232-Ausgang RS232-Netzwerkein-/-ausgang zur Nutzung der Durchschleifen-Funktion.

## 2.3. Fernbedienung

## 2.3.1. Allgemeine Funktionen

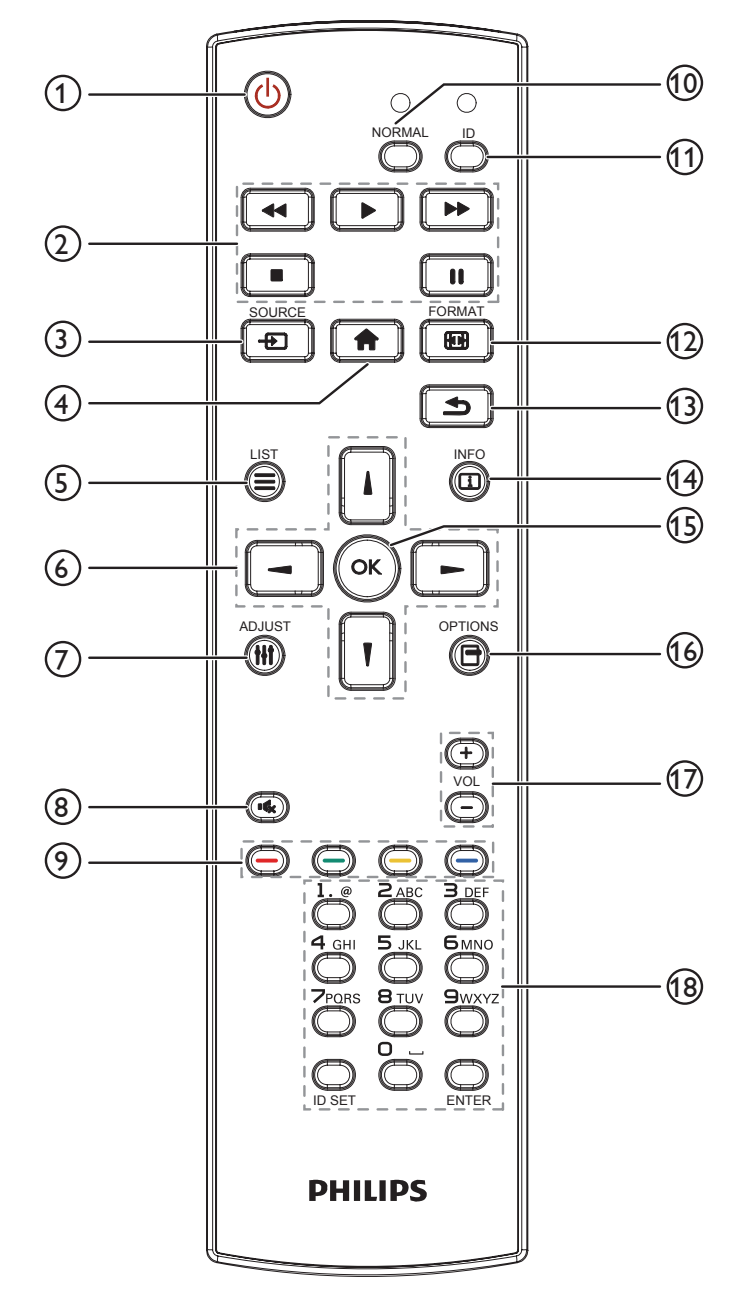

## (1) [<sup>()</sup>] Ein/Aus-Taste

Schaltet das Anzeigegerät ein oder versetzt es in den Bereitschaftsmodus.

## (2) [Wiedergabe]-Tasten

Zur Wiedergabesteuerung von Mediendateien.

③ [----] Quelle-Taste

Zur Auswahl der gewünschten Eingangsquelle. Drücken Sie die Taste []] oder []], um aus **USB, Netzwerk, HDMI 1, HDMI 2, HDMI 3, Card OPS** oder **DVI-D** auszuwählen. Drücken Sie [OK] zur Bestätigung und zur Beendigung.

(4) [**†**] Startseite-Taste

Auf das Bildschirmmenü zugreifen.

- 5 [E] Liste-Taste
- Reserviert.
- ⑥ [』] [┦] [┩] [►] Navigationstasten

Zur Navigation in den Menüs und zur Auswahl von Einträgen.

⑦ [**††**] Einstellen-Taste

Zum Abrufen verfügbarer Optionen, Bild- und Tonmenüs.

- (8) [IC] Stumm-Taste Zum Ein-/Ausschalten der Stummschaltung.
- [ ] [ ] [ ] Farbige Tasten Zum Auswählen von Funktionen und Optionen.

## 10 [NORMAL]-Tasten

Zum Umschalten in den Normalmodus.

(11) [ID]-Tasten

Zum Umschalten in den ID-Modus.

12 [1] Format-Taste

Zum Ändern des Zoommodus.

- (3) [ ] Zurück-Taste Zur Rückkehr zur letzten Menüseite und zum Verlassen einer Funktion.
- (14) [i] Info-Taste

Zum Anzeigen von Informationen zur aktuellen Aktivität.

(15 [OK]-Taste

Zum Bestätigen eines Eintrags oder einer Auswahl.

16 [-] Optionen-Taste

17 [-] [+] Lautstärketasten

Zum Abrufen verfügbarer Optionen, Bild- und Tonmenüs.

Zum Erhöhen oder Verringern der Lautstärke.

## 18 Zifferntasten

Geben Sie Text für Netzwerkeinstellungen ein und legen Sie die ID für den ID-Modus fest.

## 2.3.2. ID-Fernbedienung

Legen Sie die Fernbedienungs-ID fest, wenn Sie diese Fernbedienung an mehreren Anzeigegeräten verwenden möchten.

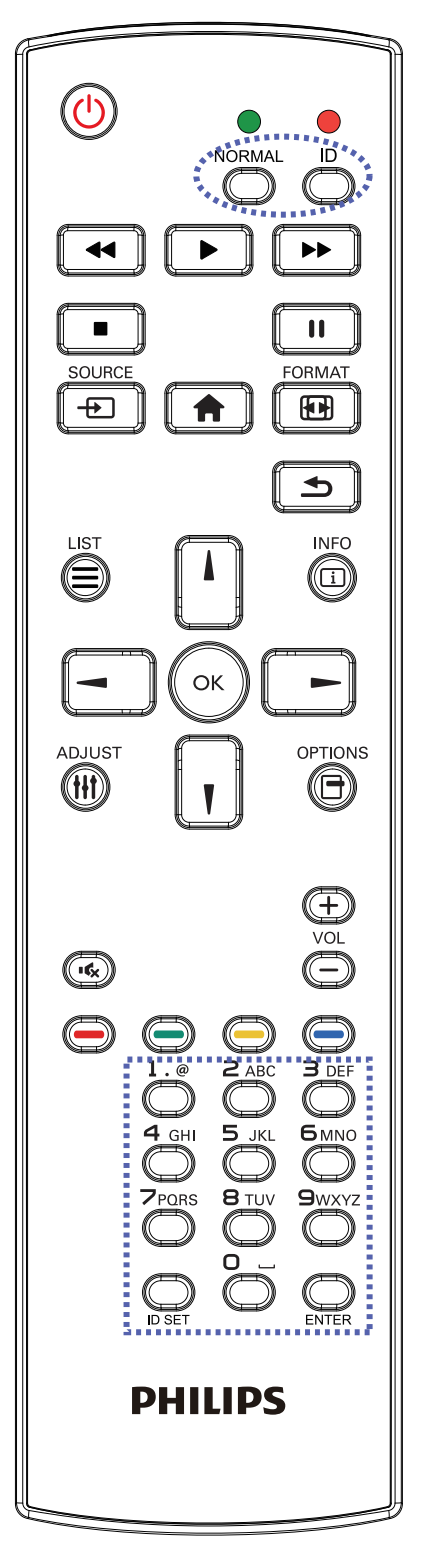

Drücken Sie die [ID]-Taste. Die rote LED blinkt zweimal.

 Drücken Sie die [ID SET]-Taste zum Aufrufen des ID-Modus länger als 1 Sekunde. Die rote LED leuchtet auf. Durch erneutes Drücken der [ID Einstellen]-Taste wird der ID-Modus beendet. Die rote LED erlischt.

Drücken Sie zur Auswahl des Anzeigegerätes, das Sie steuern möchten, die Zifferntasten [**0**] – [**9**].

Beispiel: Drücken Sie [**0**] und [**1**] für Display Nr. 1, drücken Sie [**1**] und [**1**] für Display Nr. 11.

Die verfügbaren Kennungen reichen von [01] bis [255].

- 2. Wenn Sie innerhalb von 10 Sekunden keine Taste drücken, verlassen Sie den ID-Modus.
- 3. Wird eine falsche Taste gedrückt, warten Sie 1 Sekunde, nachdem sich die roten LED-Lichter aus- und wieder eingeschaltet haben, und betätigen Sie dann erneut die richtigen Ziffern.
- 4. Drücken Sie zum Bestätigen die [**Eingabe**]-Taste. Die rote LED blinkt zweimal und erlischt dann.

#### Hinweis:

- Drücken Sie die [Normal]-Taste. Die grüne LED blinkt zweimal und zeigt dadurch an, dass das Anzeigegerät normal arbeitet.
- Sie müssen die ID-Nummer jedes Anzeigegerätes bevor Auswahl der gewünschten ID-Nummer festlegen.
- Drücken Sie die "↓"-Taste (Pause) auf der Fernbedienung, um den Bildschirm als Standbild anzuzeigen. Drücken Sie zum Fortsetzen der Anzeige die "▶"-Taste (Wiedergabe) an der Fernbedienung.
- Die "Standbild"-Funktion kann nur bei "echten" Videoquellen, wie VGA, AV, YPbPr, HDMI, DVI und DP, übernommen werden.
- Bei jeglicher Betätigung der Fernbedienung oder Änderung des Videomodus wird die Standbildfunktion aufgehoben.

## 2.3.3. Fernbedienungstasten bei Android-Quelle

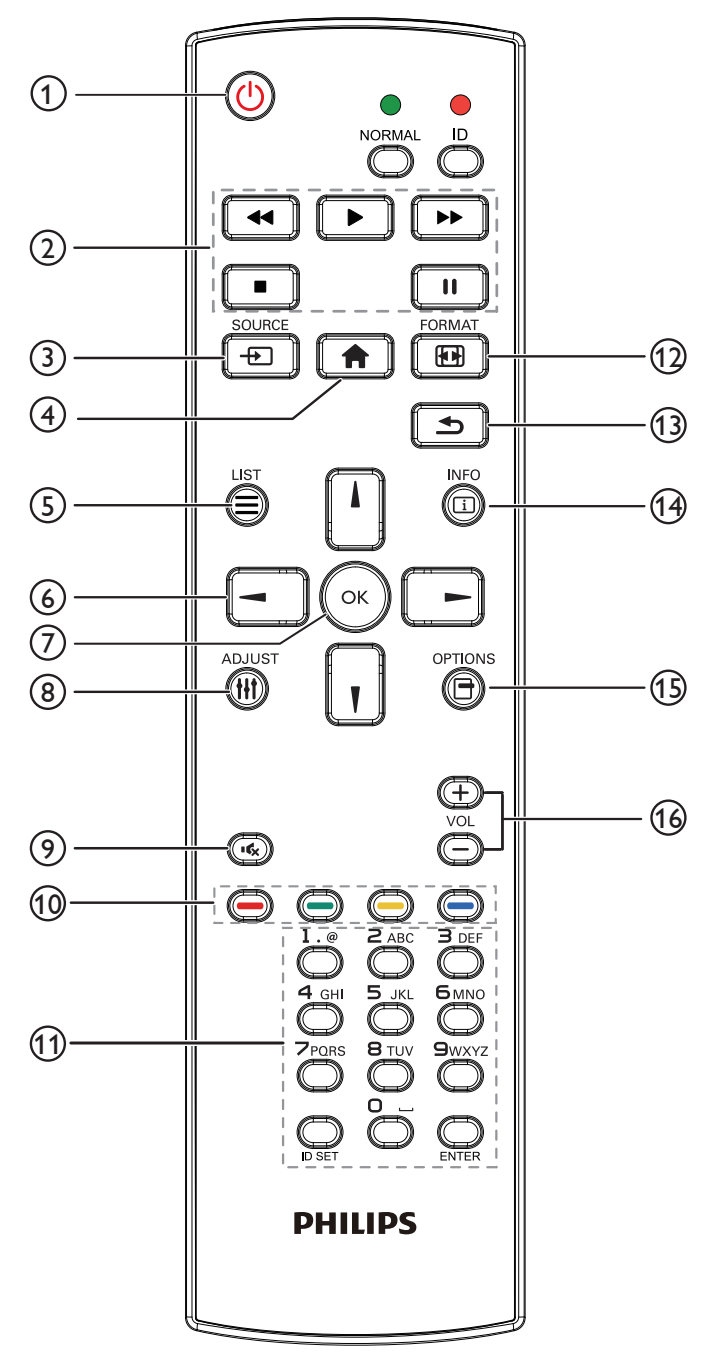

### 1 [U] Ein/Aus-Taste

Zum Einschalten des Anzeigegerätes bzw. zum Versetzen in den Bereitschaftsmodus.

Die Taste wird nur von Scalar gesteuert.

#### ② [Wiedergabe]-Tasten

1. Wiedergabesteuerung von Mediendateien (Videos/ Audios/Bilder).

Es gibt 4 Möglichkeiten zur Wiedergabe von Mediendateien.

1) Dateimanager

Suchen Sie die Mediendatei über den Dateimanager und wählen Sie sie zur Wiedergabe aus. 2) Medienplayer -> zusammenstellen -> Wiedergabeliste bearbeiten oder neue Wiedergabeliste zufügen -> Mediendateien wählen -> zur direkten Wiedergabe der

Mediendatei 💽 drücken.

3) Medienplayer -> Wiedergabe -> nicht leere Wiedergabeliste wählen -> zur Wiedergabe aller

Mediendateien in der Wiedergabeliste Odrücken.

4) Medienwiedergabeliste per Bildschirmmenü unter Startquelle oder Zeitplan festlegen.

2. PDF-Datei wiedergeben

Es gibt 3 Möglichkeiten zur Wiedergabe von Mediendateien.

1) Dateimanager

Suchen Sie die PDF-Datei über den Dateimanager und wählen Sie sie zur Wiedergabe aus.

2) PDF-Player -> Wiedergabe -> nicht leere Wiedergabeliste wählen -> zur Wiedergabe aller PDF-

Dateien in der Wiedergabeliste 🐼 drücken.

3) PDF-Wiedergabeliste per Bildschirmmenü unter Startquelle oder Zeitplan festlegen.

3. Bei PDFs, Videos oder Musik drücken Sie zum Stoppen der Wiedergabe . Wenn Sie erneut drücken,

wird die Wiedergabe bei Dateianfang gestartet.

4. Bei der Wiedergabe von PDFs, Videos oder Musik wird

sie durch Drücken von [🛄 ] kurzzeitig unterbrochen.

5. Alle Medien- oder PDF-Dateien sollten im entsprechenden Unterordner im Ordner "philips" im Stammverzeichnis des ausgewählten Speichermediums (intern/USB/SD-Karte) abgelegt werden. Alle Unterordner (video/photo/music/pdf) werden nach Medientypen benannt und sollten nicht geändert werden.

Videos: {Stammverzeichnis des Speichermediums}/ philips/video/

Fotos: {Stammverzeichnis des Speichermediums}/ philips/photo/

Musik: {Stammverzeichnis des Speichermediums}/ philips/music/

PDFs: {Stammverzeichnis des Speichermediums}/ philips/pdf/

Beachten Sie, dass die Stammverzeichnisse der drei Speichermedien wie folgt sind

Interner Speicher: /sdcard

USB-Speicher: /mnt/usb\_storage

SD-Karte: /mnt/external\_sd

### ③ [-→] SOURCE-Taste

Zur Auswahl der gewünschten Eingangsquelle. Die Taste wird nur von Scalar gesteuert.

### (4) [**†**] Startseite-Taste

Bildschirmmenü aufrufen.

Die Taste wird nur von Scalar gesteuert.

#### 5 [E] Liste-Taste

1. Webseite: Aufwärtsbewegung zum nächsten wählbaren Eintrag.

2. Aufwärtsbewegung zum nächsten Bedienelement oder Widget (z. B. Schaltflächen).

### 6 Navigationstasten

1. Zur Navigation in den Menüs und zur Auswahl von Einträgen.

2. Webseite: Diese Tasten dienen der Steuerung der Bildlaufleiste. Drücken Sie zur Aufwärts-/

Abwärtsbewegung der Bildlaufleiste 🕕 oder 🛄. Drücken

Sie zur Links-/Rechtsbewegung der Bildlaufleiste 💻

oder 🕒 .

3. PDF-Dateien:

Drücken Sie zum Aufrufen der nächsten Seite

Drücken Sie zum Aufrufen der vorherigen Seite 💻

## ⑦ [OK]-Taste

Zum Bestätigen eines Eintrags oder einer Auswahl.

#### (8) [**††**] Einstellen-Taste

1. Webseite: Abwärtsbewegung zum nächsten wählbaren Eintrag.

2. Abwärtsbewegung zum nächsten Bedienelement oder Widget (z. B. Schaltflächen).

#### (9) [ICX] Stumm-Taste

Zum Ein-/Ausschalten der Stummschaltung.

Die Taste wird nur von Scalar gesteuert.

#### 10 [-----] [-----] [-----] Farbige Tasten

E C : Keine Funktion bei Android-Quelle. Diese beiden Tasten werden nur per Scalar gesteuert.

#### (1) [Nummer / ID Einstellen / Eingabe]-Taste

1. ID Einstellen 💭 und Eingabe 💭 haben bei einer

Android-Quelle keine Funktion. Diese Tasten werden nur per Scalar gesteuert.

2. PDF-Datei: Geben Sie die Seitenzahl über die Zifferntasten ein, drücken Sie dann zum Aufrufen der

spezifischen Seite die Taste 🕟

#### 12 [H] FORMAT-Taste

Zum Ändern des Bildformates. Die Taste wird nur von Scalar gesteuert.

#### 13 [13] Zurück-Taste

Zur Rückkehr zur letzten Seite und zum Verlassen einer Funktion.

#### (14) [[i]] Info-Taste

1. Zum Anzeigen von Informationen zum aktuellen Eingangssignal. Wird per Scalar angezeigt.

2. Medienplayer -> zusammenstellen -> Wiedergabeliste bearbeiten oder neue Wiedergabeliste zufügen -> Mediendateien wählen -> zur Anzeige der Informationen

zur ausgewählten Mediendatei 👸 drücken.

### 15 [-] Optionen-Taste

Werkzeugkiste im Medienplayer oder PDF-Player öffnen. 1. Medienplayer -> zusammenstellen -> Wiedergabeliste bearbeiten oder neue Wiedergabeliste zufügen -> zum Öffnen der Werkzeugkiste 💮 drücken. Werkzeugkiste

wird vom linken Bildschirmrand eingeschoben.

2. PDF-Player -> zusammenstellen -> Wiedergabeliste bearbeiten oder neue Wiedergabeliste zufügen -> zum

Öffnen der Werkzeugkiste 🕞 drücken. Werkzeugkiste

wird vom linken Bildschirmrand eingeschoben.

#### 16 [—] [+] Lautstärketasten

Zum Einstellen der Lautstärke. Die Tasten werden nur per Scalar gesteuert.

## 2.3.4. Batterien in die Fernbedienung einlegen

Die Fernbedienung wird durch zwei AAA-Batterien (1,5 V) mit Strom versorgt.

So installieren oder ersetzen Sie die Batterien:

- 1. Schieben Sie die Abdeckung zum Öffnen ab.
- 2. Legen Sie die Batterien richtig herum (+ und -) ein.
- 3. Bringen Sie die Abdeckung wieder an.

## Vorsicht:

Durch falsche Verwendung von Batterien könnten diese auslaufen oder explodieren. Achten Sie darauf, die nachstehenden Anweisungen zu befolgen:

- Legen Sie die AAA-Batterien richtig herum (+ und -) ein.
- Kombinieren Sie nicht verschiedene Batterietypen.
- Kombinieren Sie nicht neue und alte Batterien. Andernfalls könnten die Batterien auslaufen oder es könnte sich die Lebenszeit der Batterien verringern.
- Entfernen Sie erschöpfte Batterien umgehend, damit kein Elektrolyt in das Batteriefach ausläuft. Berühren Sie kein Elektrolyt, da andernfalls Ihre Haut verletzt werden könnte.
- Die Entsorgung einer Batterie in einem Feuer oder heißem Ofen oder das mechanische Zerdrücken oder Zerschneiden einer Batterie kann zu einer Explosion führen; lassen Sie eine Batterie in einer Umgebung mit extrem hoher Temperatur liegen, kann es zu einer Explosion kommen oder entzündbare Flüssigkeiten oder Gase können austreten; zudem kann eine Batterie, die einem extrem niedrigen Luftdruck ausgesetzt wird, explodieren oder entzündbare Flüssigkeiten oder Gase können austreten.

Hinweis: Entfernen Sie die Batterien bei längerer Nichtbenutzung aus dem Batteriefach.

## 2.3.5. Der richtige Umgang mit der Fernbedienung

- Lassen Sie die Fernbedienung nicht fallen und setzen Sie sie keinen Stößen aus.
- Achten Sie darauf, dass keine Flüssigkeit in die Fernbedienung gelangt. Falls Wasser in die Fernbedienung gelangt, wischen Sie sie umgehend mit einem trockenen Tuch ab.
- Platzieren Sie die Fernbedienung nicht in der Nähe von Hitze- oder Dampfquellen.
- Versuchen Sie nicht, die Fernbedienung zu demontieren. Ausgenommen davon ist der Wechsel der Fernbedienungsbatterien.

## 2.3.6. Betriebsreichweite der Fernbedienung

Richten Sie die Fernbedienung auf einen Fernbedienungssensor am Anzeigegerät.

Verwenden Sie die Fernbedienung innerhalb einer Reichweite von 5 m zum Sensor am Anzeigegerät und in einem Winkel von 20 Grad links und rechts. Hinweis:

- Die Fernbedienung funktioniert möglicherweise nicht richtig, wenn der Fernbedienungssensor am Anzeigegerät direkter Sonneneinstrahlung oder starker Beleuchtung ausgesetzt ist bzw. ein Hindernis den Pfad der Signalübertragung blockiert.
- Verwenden Sie für bessere Leistung der Fernbedienung ein IR-Sensorkabel. (Details finden Sie unter 3.4. IR-Verbindung.)

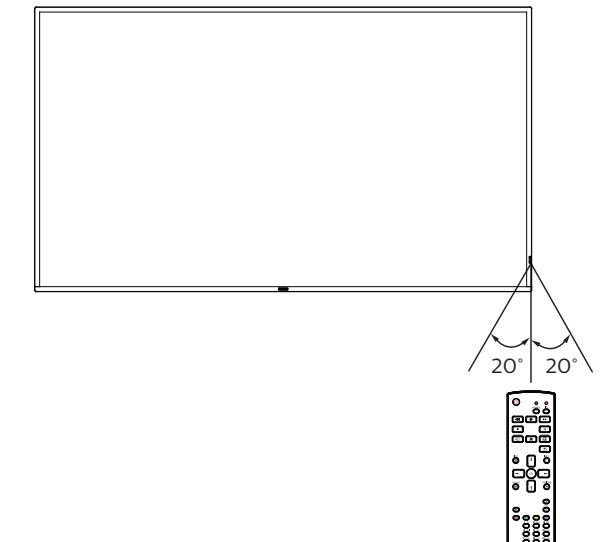

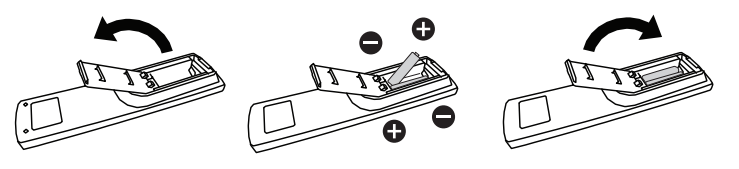

## 2.4. USB-Abdeckung

- Verbergen Sie den USB-Stick und die SD-Karte mit der USB-Abdeckung und den Schrauben. **65BDL4550D**
- 1. Setzen Sie den USB-Stick und die SD-Karte ein.
- 2. Befestigen Sie die USB-Abdeckung mit den Schrauben (M3 x 2 Stück) aus dem Zubehör.

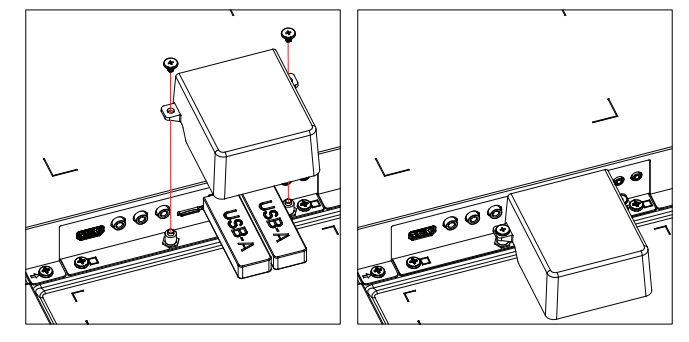

#### 75BDL4550D/86BDL4550D

- 1. Lösen Sie die Schraube wie abgebildet und bewahren Sie sie an einem geeigneten Ort auf.
- 2. Fügen Sie den USB-Stick und die SD-Karte ein.
- 3. Installieren Sie die USB-Abdeckung.
- 4. Befestigen Sie die USB-Abdeckung mit den Schrauben (M3 x 1 Stück, M4 x 1 Stück) aus dem Zubehör.

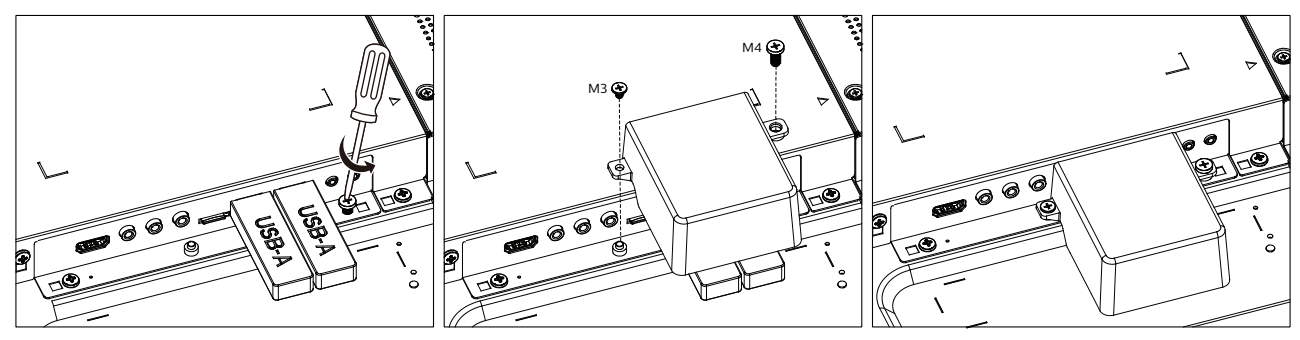

• Maximal geeignete Größe des USB-Sticks: USB: 20 (B) x 10 (H) x 60 (L) mm

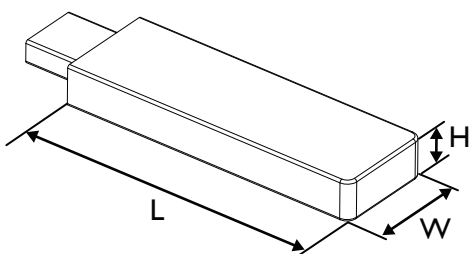

## 2.5. Netzschalter-Abdeckung

- Verstecken Sie den Netzschalter unter der Netzschalter-Abdeckung.
- 1. Installieren Sie die Netzschalter-Abdeckung.
- 2. Bringen Sie die Netzschalter-Abdeckung mit der Schraube aus dem Zubehör an. (M3 x 1 Stück)

## 65BDL4550D

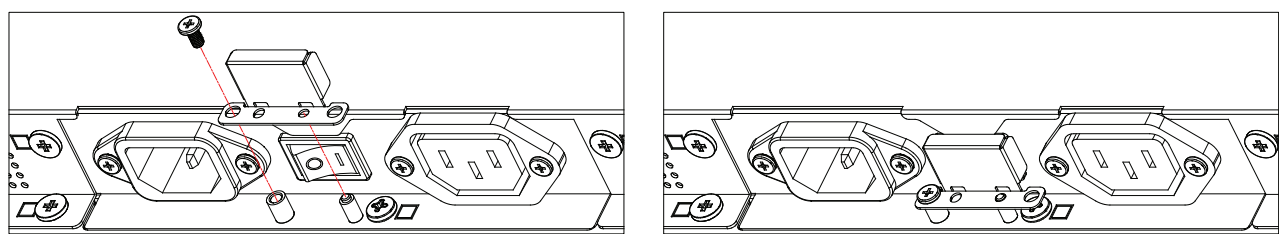

## 75BDL4550D/86BDL4550D

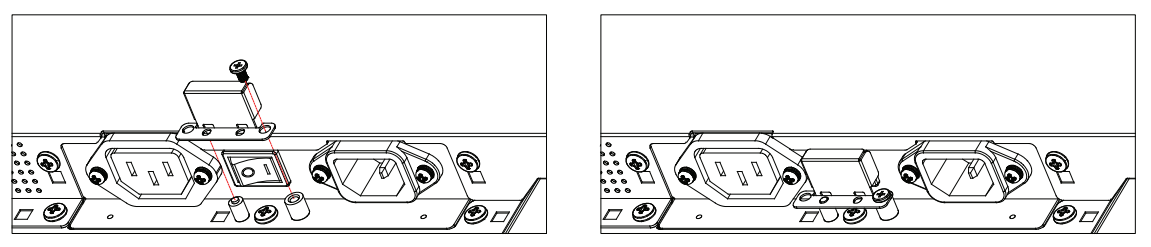

## 2.6. 4G-Modul

- 1. Bitte wenden Sie sich zur Installation des 4G-Moduls an einen professionellen Techniker.
- 2. Schalten Sie das Anzeigegerät aus.
- 3. Installieren Sie das 4G-Modul, befestigen Sie es bei Bedarf mit den mitgelieferten M2-Schrauben.
- 4. Verbinden Sie die Antenne mit dem 4G-Modul.
- 5. Befestigen Sie die Serviceabdeckung am Anzeigegerät.

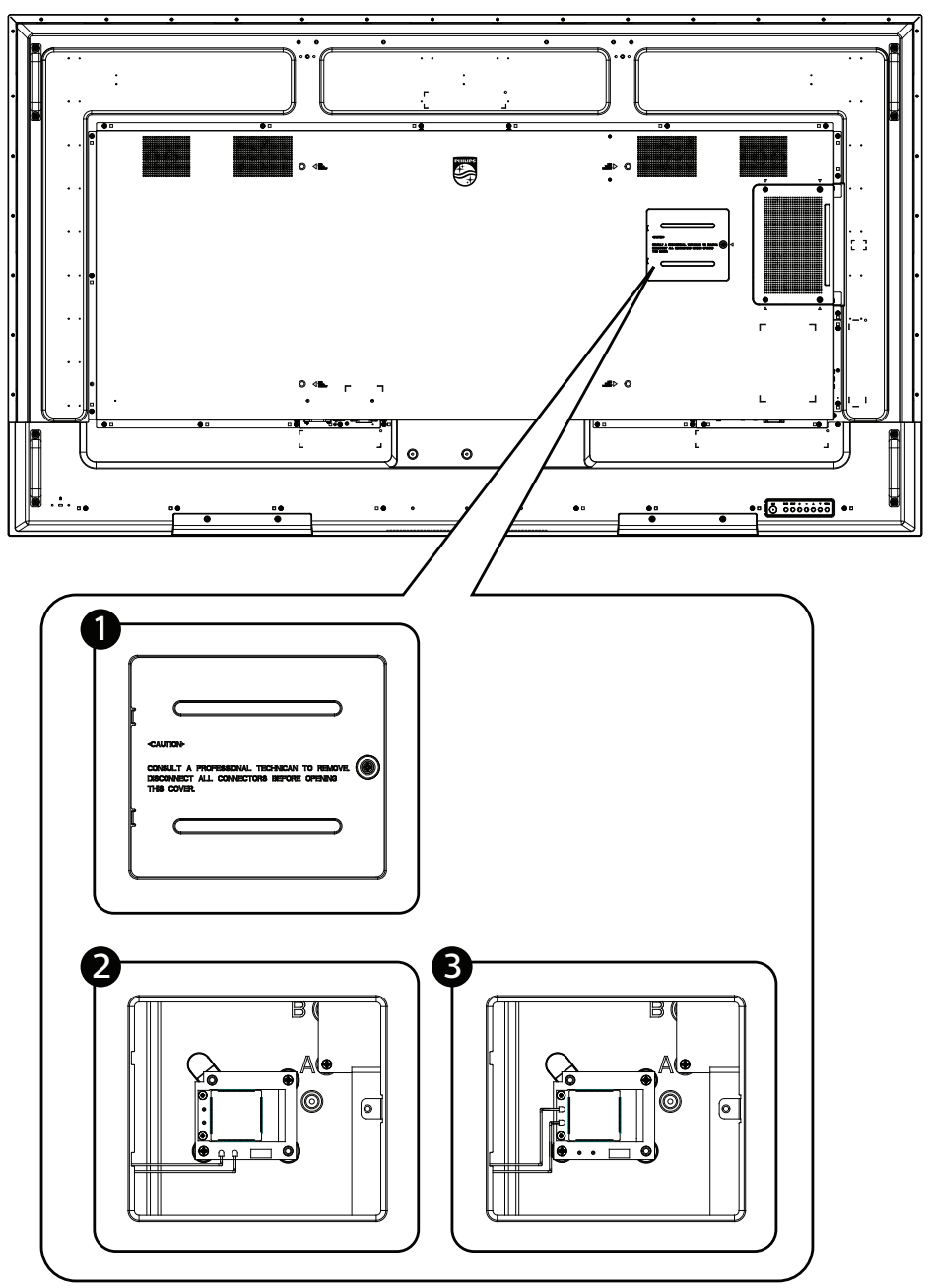

## 3. Externes Gerät anschließen

- 3.1. Externes Gerät anschließen (DVD/VCR/VCD)
- 3.1.1. HDMI-Videoeingang verwenden

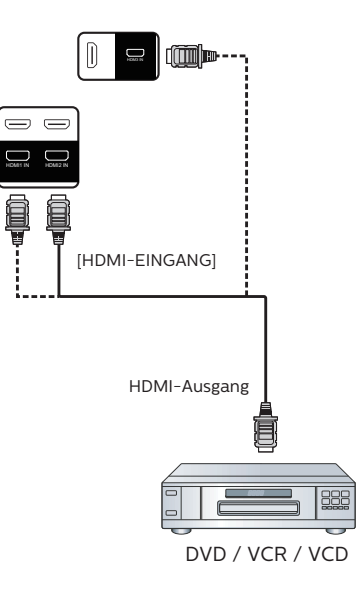

## 3.2. PC anschließen

## 3.2.1. DVI-Eingang verwenden

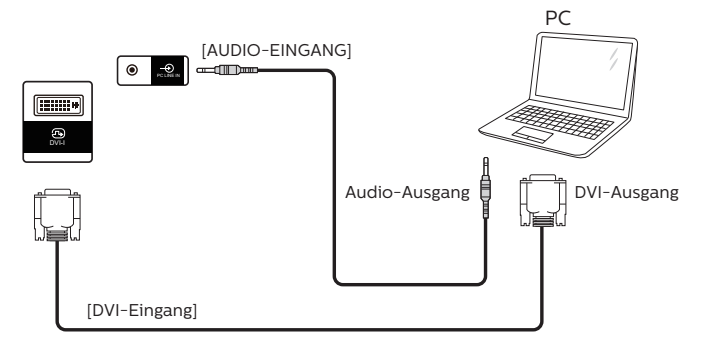

## 3.2.2. HDMI-Eingang verwenden

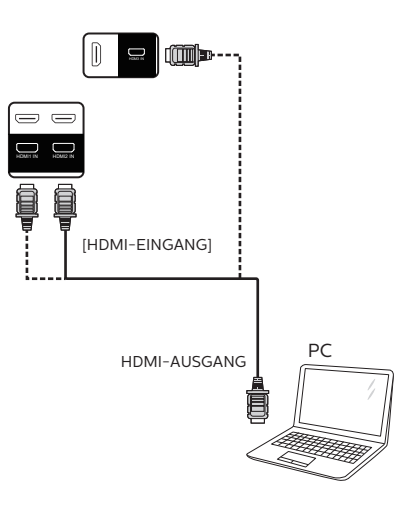

#### 3.2.3. DP-Eingang verwenden

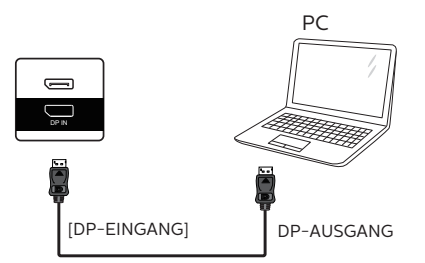

## 3.3. Mehrere Anzeigegeräte in einer Daisy Chain-Konfiguration anschließen

Sie können mehrere Anzeigegeräte zur Erzeugung einer Daisy-Chain-Konfiguration miteinander verbinden (z. B. zur Errichtung einer Videowand).

#### 3.3.1. Anzeigesteuerungsverbindung

Verbinden Sie den Anschluss [RS232-Ausgang] von ANZEIGE 1 mit dem Anschluss [RS232-Eingang] von ANZEIGE 2.

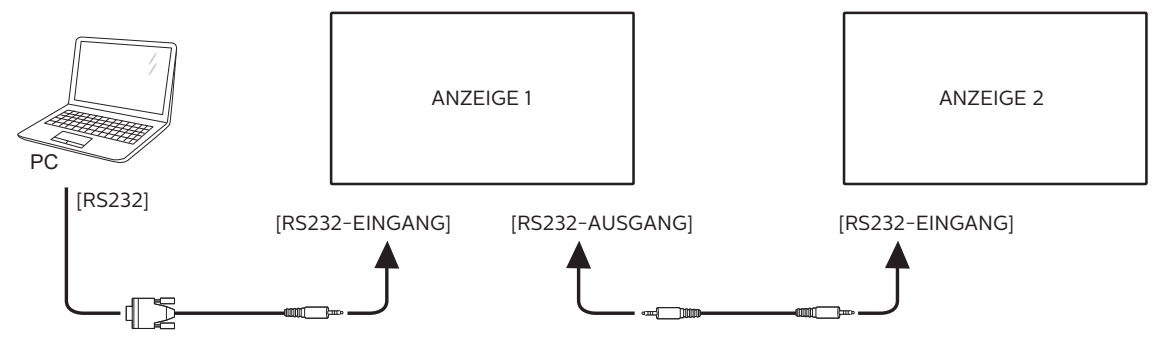

## 3.3.2. Anzeigevideoverbindung

Verbinden Sie den Anschluss [HDMI-Ausgang] von ANZEIGE 1 mit dem Anschluss [HDMI-Eingang] von ANZEIGE 2. Maximale HDMI-Daisy-Chain-Verbindung sind insgesamt 2 Sets.

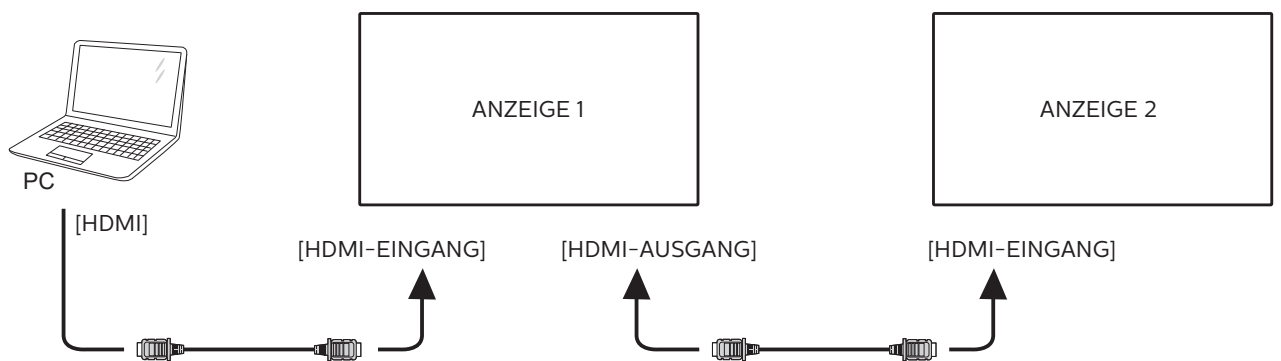

Verbinden Sie den Anschluss [DP-Ausgang] von ANZEIGE 1 mit dem Anschluss [DP-Eingang] von ANZEIGE 2. Maximale DP-Daisy-Chain-Verbindung sind insgesamt 4 Sets (4K 60Hz).

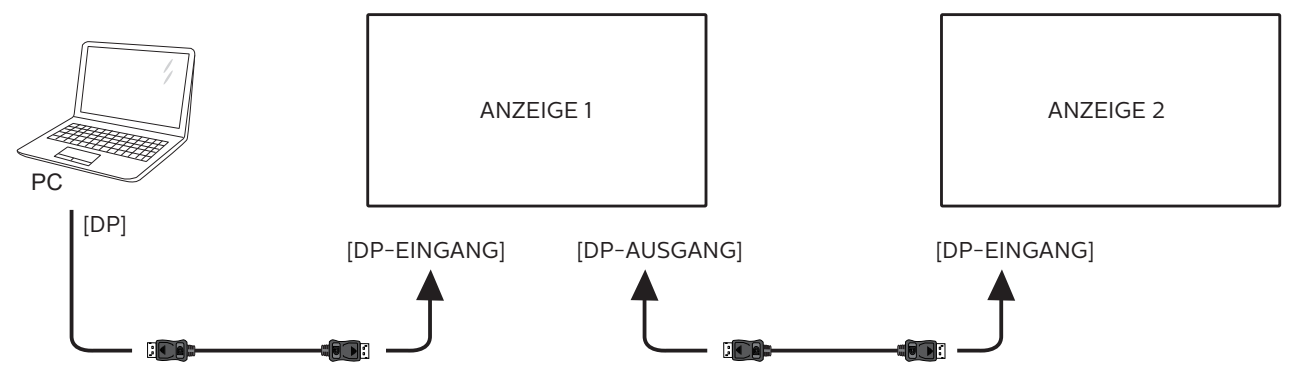

## 3.4. IR-Verbindung

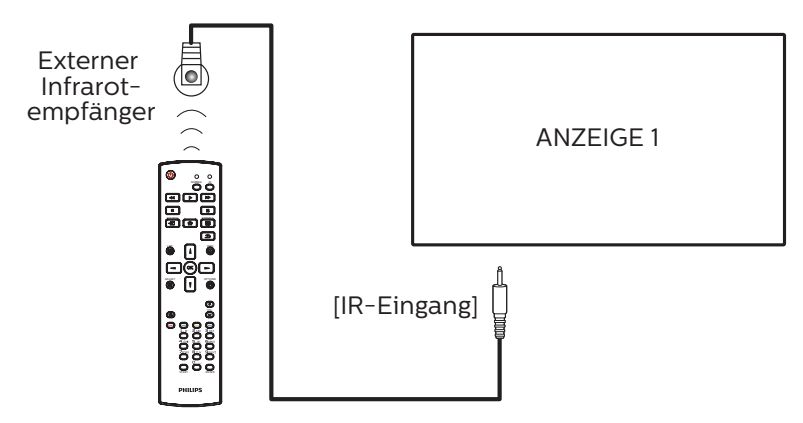

Hinweis:

Der Infrarotempfänger des Displays wird abgeschaltet, wenn etwas an den [IR-Eingang] angeschlossen wird.

## 3.5. Infrarotsignal durchschleifen

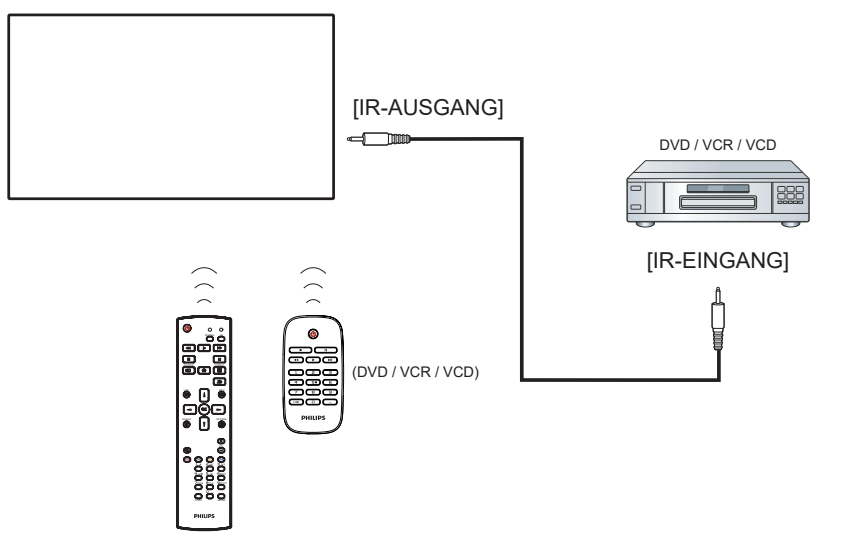

## 3.6. Kabelnetzwerkverbindung

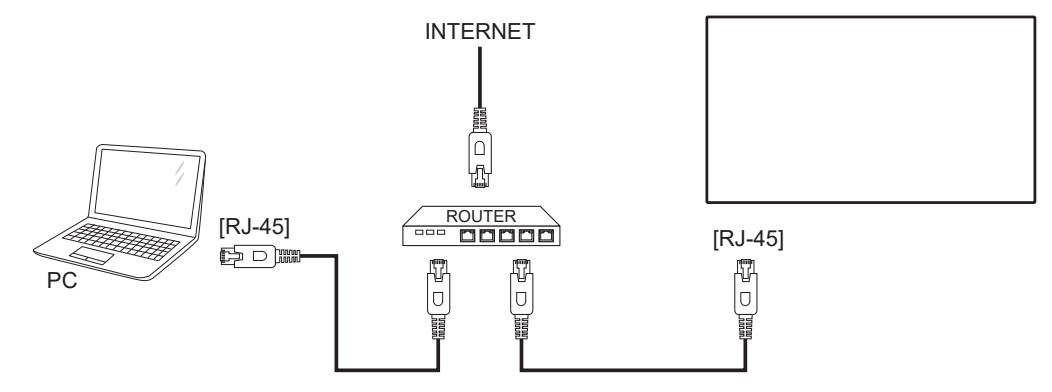

### Network Settings (Netzwerkeinstellungen):

- 1. Schalten Sie den Router ein, aktivieren Sie seine DHCP-Funktion.
- 2. Schließen Sie den Router über ein LAN-Kabel an das Display an.
- 3. Drücken Sie die [**†**] HOME-Taste an der Fernbedienung, wählen Sie dann **Setup (Einstellung)**.
- 4. Wählen Sie Mit Netzwerk verbinden, drücken Sie dann die Taste [OK].
- 5. Warten Sie, bis die Netzwerkverbindung gefunden wurde.
- 6. Wenn das Fenster mit der Endnutzer-Lizenzvereinbarung angezeigt wird, stimmen Sie dieser zu.
- Hinweis: Nutzen Sie zur Verbindung ein abgeschirmtes LAN-Kabel (Ethernet, Cat 5), um den Vorgaben der EMV-Richtlinien zu genügen.

## 4. Bedienung

Hinweis: Bei den in diesem Abschnitt erwähnten Steuertasten handelt es sich um Fernbedienungstasten, sofern nicht anders angegeben.

## 4.1. Angeschlossene Videoquelle anschauen

- 1. Drücken Sie die [-----] SOURCE-Taste .
- 2. Wählen Sie mit der Taste [] oder [] ein Gerät aus und drücken Sie dann die Taste [OK].

## 4.2. Bildformat ändern

Sie können das Bildformat an die jeweilige Videoquelle anpassen. Bei jeder Videoquelle gibt es passende Bildformate. Die auswählbaren Bildformate hängen von der jeweiligen Videoquelle ab:

- 1. Wählen Sie mit der Taste [1] FORMAT ein Bildformat aus.
  - PC-Modus: {Vollbild} / {4:3} / {Real} / {21:9} / {Benutzerdefiniert}.
  - Videomodus: {Vollbild} / {4:3} / {Real} / {21:9} / {Benutzerdefiniert}.

## 4.3. Übersicht

 Android-PD-Startprogramm:
 Android-PD-Startprogramm ist wie folgt eine schwarze Seite:

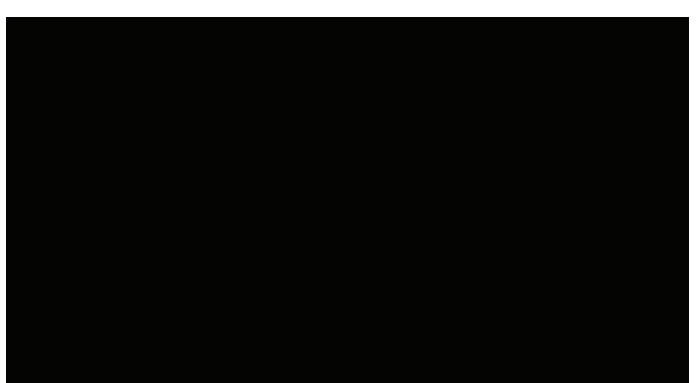

- Beenden Sie die App mit der "Zurück"-Taste, woraufhin der Bildschirm das Android-PD-Startprogramm aufruft.
- Wenn Sie zum Android-PD-Startprogramm zurückkehren, blendet der Bildschirm nur 5 Sekunden lang ein Hinweisbild ein.
- Das Hinweisbild informiert Sie darüber, dass Sie die Quelle mit der Eingangstaste ändern können.

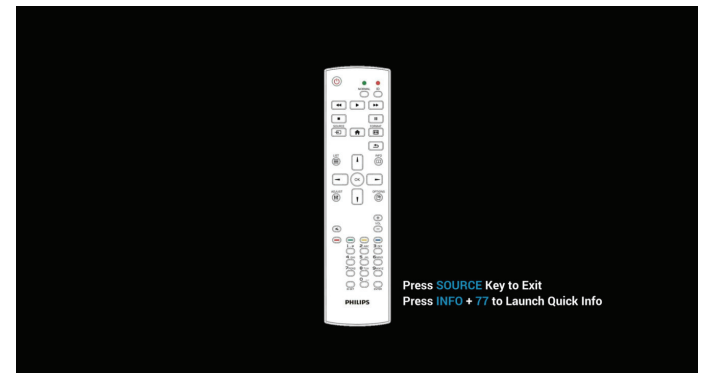

- 2. Admin-Modus:
  - Drücken Sie zum Aufrufen des Admin-Modus "HOME" + "1888". Achten Sie darauf, dass nach Betätigung von

"HOME" das Startmenü angezeigt wird. Drücken Sie dann der Reihe nach 1888. Zweimaliges Drücken der "HOME"-Taste ist keine gültige Tastenkombination.

- Im Admin-Modus werden fünf Symbole angezeigt: "Settings" (Einstellungen), "Apps", "Network" (Netzwerk), "Storage" (Speicher) und "Help" (Hilfe).
- Wenn Sie den Admin-Modus beenden, kehrt das System zur letzten Quelle zurück.

Settings (Einstellungen): Ruft die Einstellungen der App auf.

Apps: Zeigt alle Anwendungen an.

Network (Netzwerk): Dient zur Einrichtung von Wi-Fi (WLAN) , Ethernet.

Storage (Speicher): Zeigt die aktuellen PD-Android-Speicherinformationen an.

Help (Hilfe): Zeigt den QR-Code mit dem Link zur Philips-Support-Webseite an.

| Settings | Apps |         | Storage |     |  |
|----------|------|---------|---------|-----|--|
| Settings | Аррз | NELWOIK | Storage | пыр |  |

#### 1) Settings (Einstellungen):

| _ |                                                   |
|---|---------------------------------------------------|
| • | Network & Internet                                |
| • | Signage Display                                   |
|   | Apps & notifications<br>Permissions, default apps |
| 0 | Display                                           |
| = | Storage<br>20% used - 3.21 0.8 free               |
| 0 | System                                            |
|   |                                                   |
|   |                                                   |
|   |                                                   |

2) Application (Anwendung)-seite:

| internet and internet and inter | Chromium | File Manager | Media Player | ABC<br>PDF Player | <b>Settings</b> |  |
|----------------------------------------------------------------------------------------------------|----------|--------------|--------------|-------------------|-----------------|--|
| SmartCMS                                                                                                    |          |              |              |                   |                 |  |
|                                                                                                    |          |              |              |                   |                 |  |

3) Network (Netzwerk)-seite

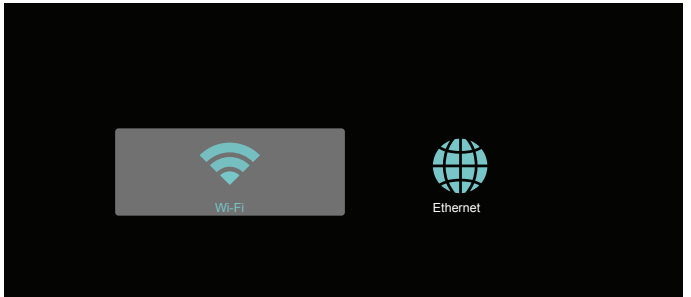

#### 3.1) Ethernet-Seite

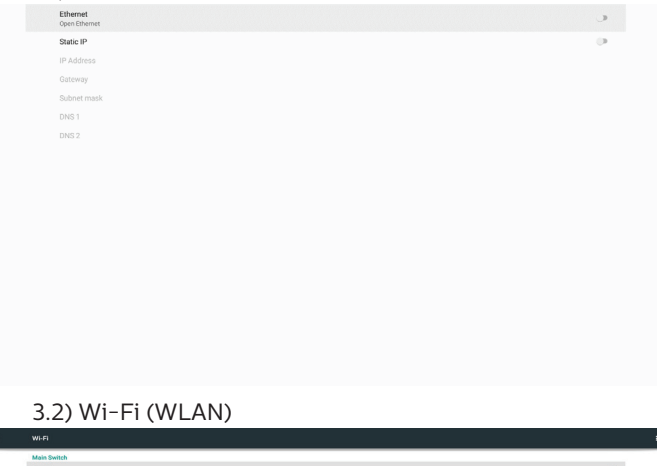

| Main Switch                               |   |
|-------------------------------------------|---|
| Disable                                   | ۲ |
| Enable                                    | 0 |
| To see available networks, turn Wi-Fi on. |   |

#### 4) Storage (Speicher):

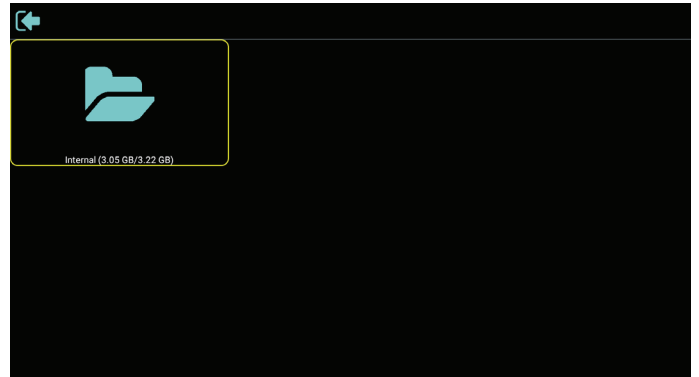

#### 5) Help (Hilfe)-Seite:

Zeigt den QR-Code mit dem Link zur Philips-Support-Webseite an.

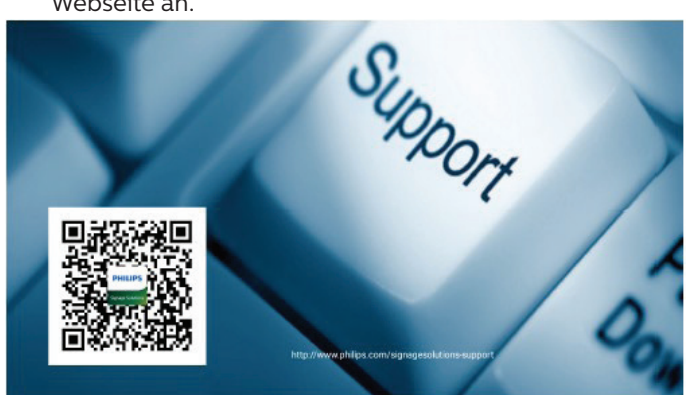

## 4.4. Media Player (Medienplayer)

## 4.4.1. Interaktion des Menüs Einstellungen mit dem Medienplayer:

- 1. Startquelle:
  - Eingabe:
    - Bei der Wahl des Medienplayers als Quelle ruft die Plattform nach Abschluss des Startvorgangs automatisch den Medienplayer auf.
  - Wdg.-Liste:
    - Hauptseite: Ruft die Hauptseite des Medienplayers auf.
    - Wiedergabeliste 1 bis 7: Ruft den Medienplayer auf und gibt die Dateien 1 bis 7 in der Wiedergabeliste automatisch wieder
    - Wiedergabeliste 8: Ruft den Medienplayer auf und gibt die USB-Dateien automatisch wieder.
- 2. Zeitplan:
  - Zeitplanliste:
    - Bis zu 7 Zeitpläne einrichten.
  - Aktivieren:
    - Aktiviert/deaktiviert den Zeitplan.
  - Startzeit:
  - Stellen Sie die Startzeit ein.
  - Endzeit:
    - Stellen Sie die Endzeit ein.
  - Wdg.-Liste:
    - 1-7: Ruft den Medienplayer auf und gibt die Dateien 1 bis 7 in der Wiedergabeliste automatisch wieder.
  - Wochentage:
    - Stellen Sie SO, MO, DI, MI, DO, FR oder SA ein.
  - Jede woche:
    - Legen Sie einen wöchentlichen Zeitplan fest.
  - Speichern:
    - Speichern Sie den Zeitplan.

### 4.4.2. Medienplayer-Vorstellung:

 Dies ist die Hauptseite des Medienplayers mit ihren drei Elementen: "Play" (Wiedergabe), "Compose" (Zusammenstellen) und "Settings" (Einstellungen). Play (Wiedergabe): Wählen Sie eine Wiedergabeliste für die Wiedergabe aus.

Compose (Zusammenstellen): Bearbeiten Sie eine Wiedergabeliste.

Settings (Einstellungen): Legen Sie die Eigenschaften des Medienplayers fest.

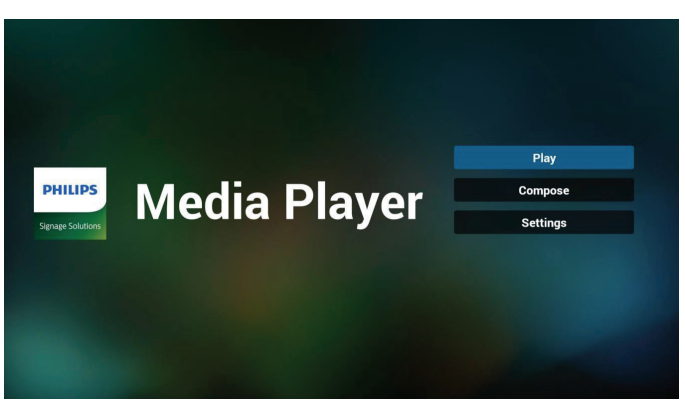

 Wählen Sie auf der Hauptseite "Play" (Wiedergabe), wählen Sie dann eine Wiedergabeliste zur Wiedergabe zwischen DATEI 1 und DATEI 7. Das Stiftsymbol zeigt an, dass die Wiedergabeliste nicht leer ist.

| PlayLis |
|---------|
| File 1  |
| File 2  |
| File 3  |
| File 4  |
| File 5  |
| File 6  |
| File 7  |

 Bei der Wahl von "Compose" (Zusammenstellen) auf der Hauptseite sollten Sie zuerst eine Wiedergabeliste aus DATEI 1 und DATEI 7 zur Bearbeitung auswählen. Das Stiftsymbol zeigt an, dass die Wiedergabeliste nicht leer ist.

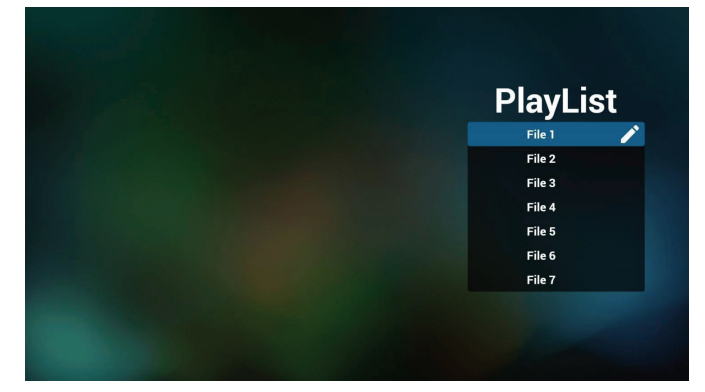

4. Bei Wahl einer leeren Wiedergabeliste führt Sie die App durch die Schritte zur Auswahl einer Medienquelle.

Alle Mediendateien sollten unter /philips/ im Stammverzeichnis abgelegt sein. Beispiel: Videos: {Stammverzeichnis des Speichermediums}/ philips/video/ Fotos: {Stammverzeichnis des Speichermediums}/philips/

Potos: {Stammverzeichnis des Speichermediums}/philips/ photo/

Musik: {Stammverzeichnis des Speichermediums}/philips/ music/

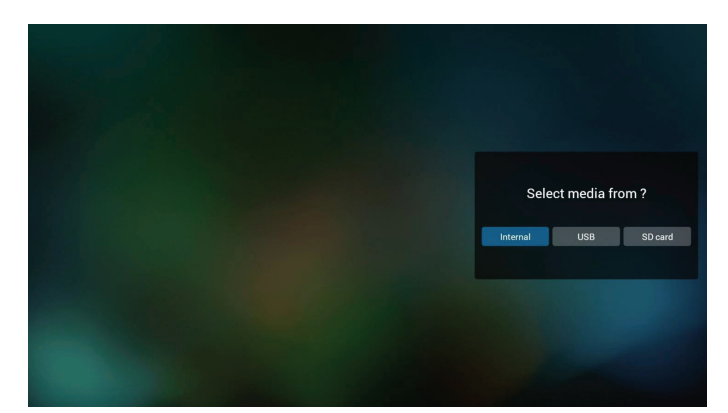

5. Bei Wahl des "USB"-Speichers führt Sie die App durch die Schritte zur Auswahl eines USB-Geräts.

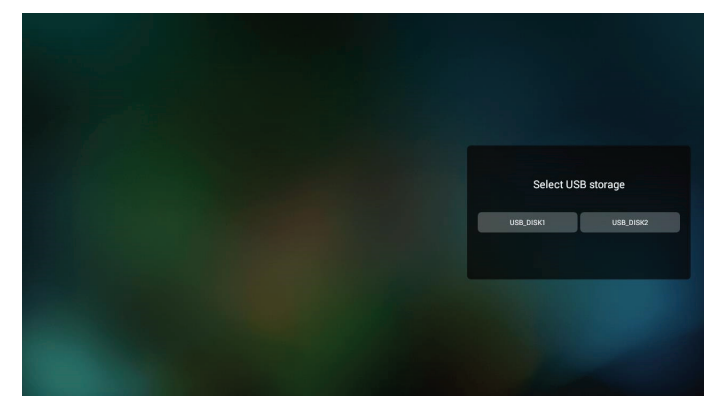

6. Wählen Sie zur Bearbeitung oder Entfernung einer nicht leeren Wiedergabeliste die gewünschte Wiedergabeliste aus, die ein Stiftsymbol rechts neben der ausgewählten Datei ausweist.

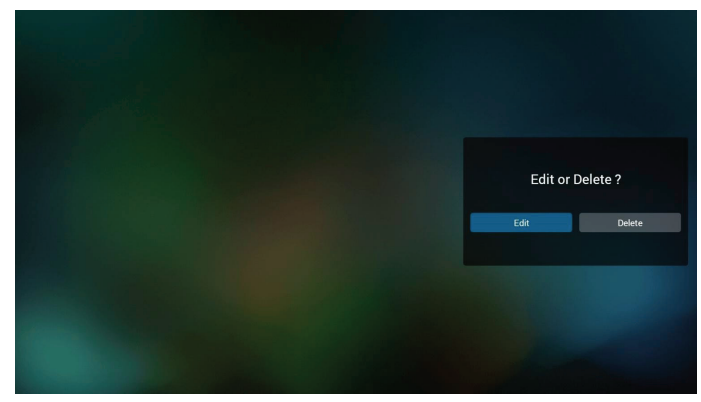

7. Sobald Sie mit der Bearbeitung einer Wiedergabeliste beginnen, erscheint der nachstehende Bildschirm.
Source (Quelle) – Dateien im Speicher.
Playlist (Wiedergabeliste) – Dateien in der Wiedergabeliste.
Option (Option) – blendet die seitliche Menüleiste ein.

Play key (Wiedergabetaste) – gibt die Mediendatei wieder.

Info key (Infotaste) – Zeigt die Medieninformationen an. Touch file (Touch-Datei) – wählt eine Datei aus/ab.

#### Hinweis:

Wenn Sie ein Verzeichnis in der Quelle lange gedrückt halten, wird der vollständige Pfad angezeigt.

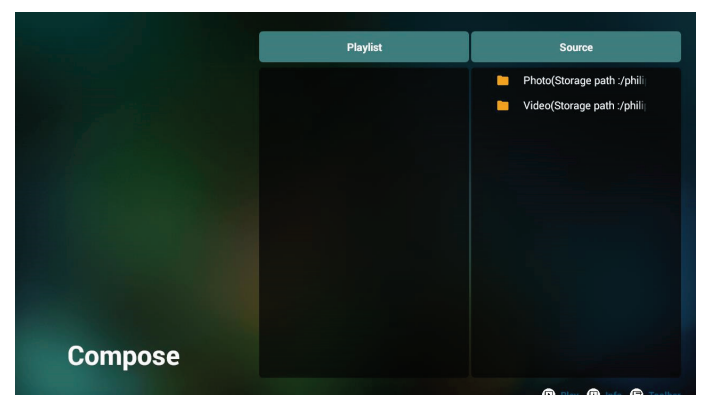

- 7 -1 Die seitliche Menüleiste stellt die folgenden Funktionen zur Verfügung:
- Select all (Alles auswählen): Wählt alle abgespeicherten Dateien aus.
- Delete all (Alles löschen): Löscht alle
- Wiedergabelistendateien.
- Add/Remove (Hinzufügen/Entfernen): Aktualisiert die Wiedergabeliste von der Quelle.
- Sort (Sortieren): Sortiert die Wiedergabeliste.
- Save/Abort (Speichern/Abbrechen): Speichert die Wiedergabeliste oder bricht den Vorgang ab.
- Back (Zurück): Kehrt zum vorherigen Menü zurück.

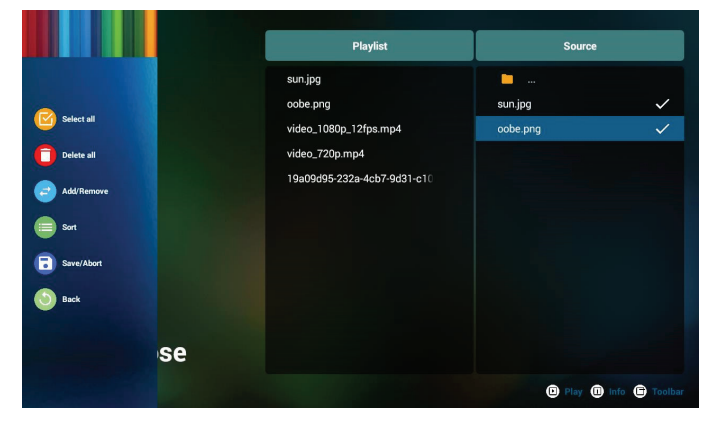

8. Ist **"Sort**" (Sortieren) ausgewählt, können Sie die Reihenfolge der Dateien anpassen.

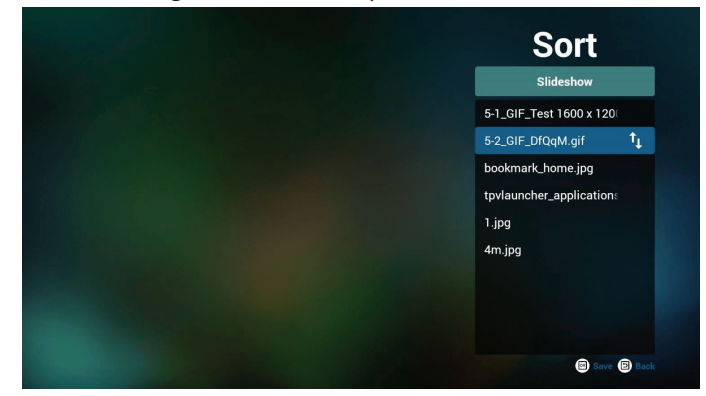

9. Drücken Sie nach Wahl der gewünschten Datei die "Info"-Taste (Informationen), um detailliertere Informationen zu erhalten.

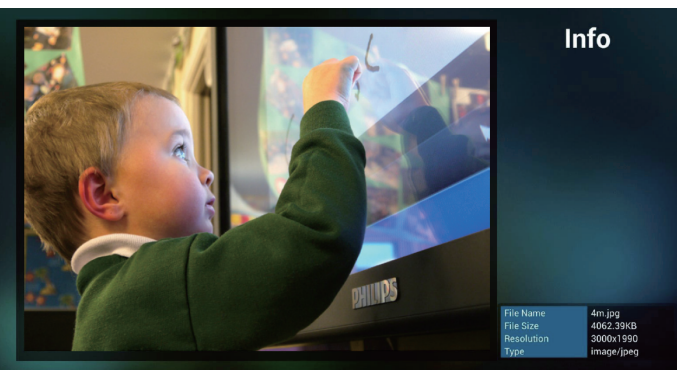

10. Drücken Sie nach Wahl der gewünschten Datei die **"Play"** (Wiedergabe)-Taste, um die Mediendatei abzuspielen.

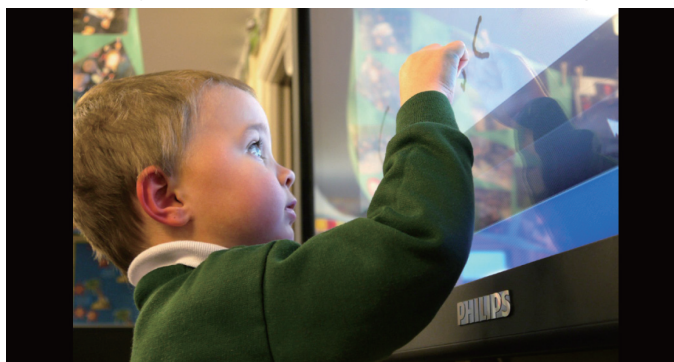

11. Haben Sie eine Wiedergabeliste mit allen Bilddateien erstellt, werden Sie vor dem Abspeichern der Liste gebeten, der Diaschau eine Hintergrundmusik hinzuzufügen.

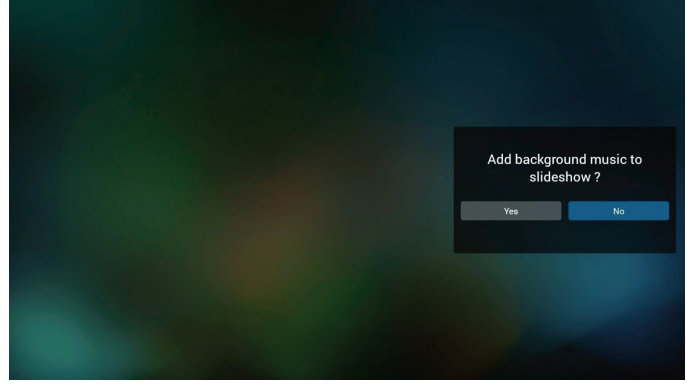

 Wählen Sie "Settings" (Einstellungen) auf der Hauptseite, auf der 5 Optionen zur Verfügung stehen: "Repeat Mode" (Wiederholungsmodus), "Slideshow Effect" (Diaschaueffekt) und "Effect Duration" (Effektdauer), "Software Decode" (Software-Dekodierung) und "Autoplay" (Automatische Wiedergabe).
 Repeat Mode (Wiederholungsmodus): Legen Sie den Wiederholungsmodus fest.

Slideshow Effect (Diaschaueffekt): Der Diaschaueffekt der Fotos.

Effect Duration (Effektdauer): Die Dauer des Fotoeffekts. Software Decode (Software-Dekodierung): Kein schwarzer Bildschirm zwischen der Videowiedergabe. Autoplay (Automatische Wiedergabe): Sobald das USB-Gerät angeschlossen wird, werden die Dateien im USB-Stammpfad automatisch wiedergegeben. (4.4.3. Einrichtung der automatischen Wiedergabe des Medienplayers)

| Settings         | Settings         | Settings         | Settings         |
|------------------|------------------|------------------|------------------|
| Repeat Mode      | Repeat Mode      | Repeat Mode      | Repeat Mode      |
| Repeat once      | Slideshow Effect | Slideshow Effect | Slideshow Effect |
| V Repeat all     | Right to left    | Effect Duration  | Effect Duration  |
| Slideshow Effect | Fold             | 🗸 5s             | Software decode  |
| Effect Duration  | Corner           | 10s              | Enable           |
| Software decode  | V None           | 15s              | V Disable        |
| Autoplay         | Effect Duration  | 20s              | Autoplay         |
|                  | Software decode  | Software decode  |                  |
|                  | Autoritau        | tutulu           |                  |

#### 13. Medienschnelltaste

Play (Wiedergabe): Spielt die Datei ab. Pause: Unterbricht die Wiedergabe kurzzeitig. Fast forward (Schnellvorlauf): Spult die Wiedergabe 10 Sekunden lang schnell vorwärts. Rewind (Rücklauf): Spult die Wiedergabe 10 Sekunden lang zurück. Stop (Stopp): Stoppt die Wiedergabe und kehrt zur Startposition zurück. Falls die wiedergegebene Datei eine GIF-Datei ist, fungiert die Taste als Pause-Taste.

- 14. Eine Anleitung zum Ändern des Medienformats finden Sie unter "Bildformat ändern" auf Seite 19.
- 15. Wiedergabeliste per FTP bearbeiten Schritt 1. Medienplayer-Textdatei erstellen.
  - Dateiname : mpplaylistX.txt, "X" ist die Nummer der Wiedergabeliste (1, 2, 3, 4, 5, 6, 7).
  - Bsp. mpplaylist1.txt, mpplaylist2.txt
  - Inhalt:

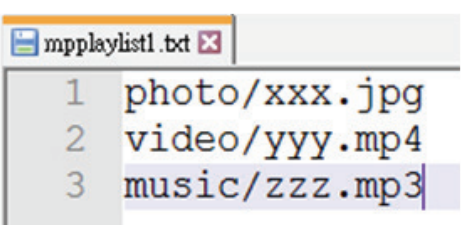

Hinweis: Wenn eine Wiedergabeliste sowohl Videoals auch Musikdateien enthält, erscheint ein schwarzer Bildschirm, wenn das System eine Musikdatei wiedergibt.

Schritt 2. Kopieren Sie "mpplaylistX.txt" in den "philips"-Ordner des internen Speichers. Dazu können Sie FTP nutzen.

- Dateipfad: /storage/emulated/legacy/philips

Bsp. /storage/emulated/legacy/philips/mpplaylist1.txt

Schritt 3. Bereiten Sie die Mediendateien in den Ordnern "Bild", "Video" und "Musik" vor, die sich im Hauptordner "Philips" Ihres internen Speichers befinden.

- Bsp. /storage/emulated/legacy/philips/photo/xxx.jpg

/storage/emulated/legacy/philips/video/yyy.mp4 /storage/emulated/legacy/philips/photo/zzz.mp3

Schritt 4. Starten Sie die Medienplayer-App, woraufhin die Textdatei des Medienplayers automatisch importiert wird. Hinweis: Sobald die Wiedergabeliste (Text) importiert ist, werden mit der Fernbedienung vorgenommene Änderungen nicht in der Wiedergabeliste-Textdatei aufgezeichnet.

### 4.4.3. Einrichtung der automatischen Wiedergabe des Medienplayers

- 1. Übertragen Sie die im Stammordner des externen USB-Speichergeräts vorhandenen Mediendateien (Fotos und Videos), übertragen Sie sie nicht in den Ordner philips/.
- Rufen Sie Medienplayer -> Einstellungen -> Automatische Wiedergabe auf; versehen Sie das Kästchen mit einem Häkchen, um die automatische Wiedergabe zu aktivieren. Nutzer können die automatische Wiedergabe nur für die Fotodateien oder nur für die Videodateien oder für beide Dateiarten aktivieren.
- 3. Kehren Sie zur Hauptseite des Medienplayers zurück und fügen Sie das USB-Gerät.

| Autoplay<br>Hep                                                                                                    | Settings<br>Repeat Mode<br>Sildeshow Effect<br>Effect Duration<br>Software decode<br>Autoplay |
|----------------------------------------------------------------------------------------------------|-----------------------------------------------------------------------------------------------|
| Auroptay  Type :  Photo only Video only Photo and Video Hep                                                                                                    | Settings<br>Repeat Mode<br>Slideshow Effect<br>Effect Duration<br>Software decode<br>Autoplay |
| <ol> <li>Please put photo or video files in USB root<br/>path.</li> <li>Olchone a type you want to play.</li> <li>Choore a type you want to play.</li> <li>Indig nu Ben ensure MediaPlayer is<br/>opened.</li> </ol> | Settings<br>Repeat Mode<br>Sildeshow Effect<br>Effect Duration<br>Software decode<br>Autoplay |

#### Hinweise:

- 1. Geben Sie die Mediendateien erst in numerischer Reihenfolge und dann in alphabetischer Reihenfolge automatisch wieder.
- 2. Wird das USB-Gerät während der automatischen Wiedergabe abgesteckt, bricht der Medienplayer die Wiedergabe ab und kehrt zur Hauptseite zurück.
- 3. Die automatische Wiedergabe besitzt eine höhere Priorität als die Wiedergabeliste. Wird die automatische

Wiedergabe aktiviert, während der Medienplayer eine Datei abspielt, bricht der Medienplayer die Wiedergabe der Liste ab und beginnt stattdessen mit der automatischen Wiedergabe.

4. Android-Quelle (Medienwiedergabe und CMND) kann NICHT Punkt-zu-Punkt-4K-Fotos wiedergeben.
## 4.5. Browser

Stellen Sie vor Nutzung dieser Funktion sicher, dass das System erfolgreich mit dem Netzwerk verbunden ist.

1. Hauptseite der "Browser"-App, auf der Sie relevante Einstellungen vornehmen können.

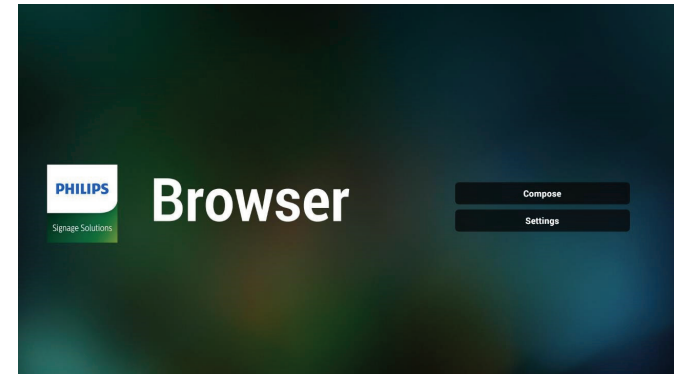

 Wählen Sie "Compose" (Zusammenstellen), rufen Sie dann die nächste Seite auf. Nutzer können 1 bis 7 auswählen. Beliebige Taste zur Anzeige eines Dialogs drücken.

| 1 | Enter U | rl          |        |    |        |
|---|---------|-------------|--------|----|--------|
| 2 | Enter U | rl          |        |    |        |
| 3 | Enter U | rl          |        |    |        |
| 4 | Enter U | ri<br>-l    |        |    |        |
| 5 | Enter U | rl          |        |    |        |
| 7 | Enter U | rl          |        |    |        |
|   |         |             |        |    |        |
|   |         |             |        |    |        |
|   |         |             |        |    |        |
|   |         |             |        |    |        |
|   |         | Clear cache | Option | ок | Cancel |
|   |         |             |        |    |        |
|   |         |             |        |    |        |
|   |         |             |        |    |        |

3. Geben Sie über die eingeblendete Tastatur die URL ein und drücken Sie OK. Die Daten werden in der Liste gespeichert.

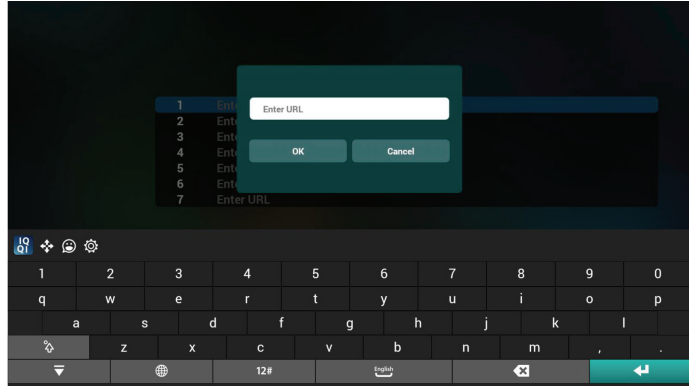

| 1 www.bbc.com<br>2 Enter Url<br>3 Enter Url<br>4 Enter Url<br>5 Enter Url<br>6 Enter Url<br>7 Enter Url<br>Clear cache Option OK Cancel |   |             |       |        |    |        |
|----------------------------------------------------------------------------------------------------|---|-------------|-------|--------|----|--------|
| 2 Enter Url<br>3 Enter Url<br>4 Enter Url<br>5 Enter Url<br>6 Enter Url<br>7 Enter Url<br>Clear cache Option OK Cancel                  | 1 | www.bbc.com |       |        |    |        |
| 3 Enter Url<br>5 Enter Url<br>6 Enter Url<br>7 Enter Url<br>7 Enter Url                                                                 | 2 | Enter Url   |       |        |    |        |
| 4 Enter Url<br>5 Enter Url<br>7 Enter Url<br>7 Enter Url<br>Clear cache Option OK Cancel                                                | 3 | Enter Url   |       |        |    |        |
| 5 Enter Url<br>6 Enter Url<br>7 Enter Url<br>Clear cache Option OK Cancel                                                               | 4 | Enter Url   |       |        |    |        |
| 6 Enter Url<br>7 Enter Url<br>Clear cache Option OK Cancel                                                                              | 5 | Enter Url   |       |        |    |        |
| 7 Enter Url Clear cache Option OK Cancel                                                                                                | 6 | Enter Url   |       |        |    |        |
| Clear cache Option OK Cancel                                                                                                    | 7 | Enter Url   |       |        |    |        |
|                                                                                                    |   | Clear       | cache | Option | ок | Cancel |
|                                                                                                    |   |             |       |        |    |        |

 Option drücken, anschließend erscheint links eine Liste. Import (Importieren): Datei der URL-Liste importieren Export (exportieren): Datei der URL-Liste exportieren Delete all (Alles löschen): Alle URL-Aufzeichnungen vom Hauptbildschirm löschen

Back (Zurück): Seitliche Menüleiste schließen

| <ul> <li>Import</li> <li>Export</li> <li>Delete all</li> <li>Back</li> </ul> | 1<br>2<br>3<br>4<br>5<br>6<br>7 | www.bbc.com<br>Enter Url<br>Enter Url<br>Enter Url<br>Enter Url<br>Enter Url<br>Enter Url |        |    |        |  |
|------------------------------------------------------------------------------|---------------------------------|-------------------------------------------------------------------------------------------|--------|----|--------|--|
|                                                                              |                                 | Clear cache                                                                               | Option | ОК | Cancel |  |
|                                                                              |                                 |                                                                                           |        |    |        |  |

#### 4.1 Import (Importieren)

• Wählen Sie Import (Importieren).

| <ul> <li>Import</li> <li>Export</li> <li>Delete all</li> </ul> | 1 E<br>2 E<br>3 E<br>4 E<br>5 E<br>5 E<br>7 E | nter Url<br>nter Url<br>nter Url<br>nter Url<br>nter Url<br>nter Url<br>nter Url |             |        |    |        |
|----------------------------------------------------------------|-----------------------------------------------|----------------------------------------------------------------------------------|-------------|--------|----|--------|
| S Back                                                         |                                               |                                                                                  | Clear cache | Option | ок | Cancel |
|                                                                |                                               |                                                                                  |             |        |    |        |

• Wählen Sie den Speicher, von dem die Datei importiert wird.

| <ul> <li>Import</li> <li>Export</li> <li>Delete all</li> <li>Back</li> </ul> | 1<br>2<br>3<br>4<br>5<br>6<br>7 | Enter Url<br>Enter Url<br>Ente<br>Ente<br>Ente<br>Ente | Import f    | ile from ?<br>storage SD card |  |
|------------------------------------------------------------------------------|---------------------------------|--------------------------------------------------------|-------------|-------------------------------|--|
|                                                                              |                                 |                                                        | Clear cache | Option                        |  |
|                                                                              |                                 |                                                        |             |                               |  |

• Eine Browser-Datei wählen

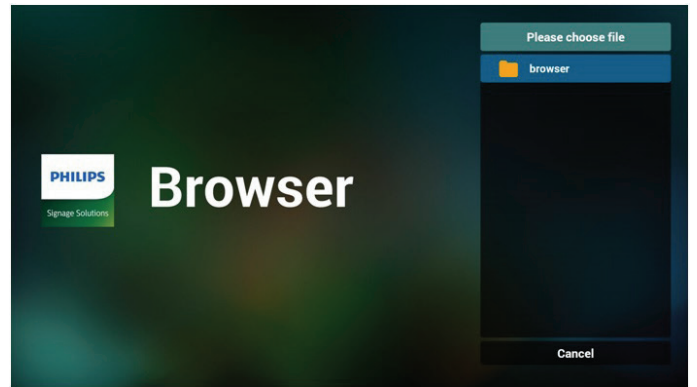

• Importieren Sie die Browser-Datei und die URL wird am Bildschirm aufgelistet.

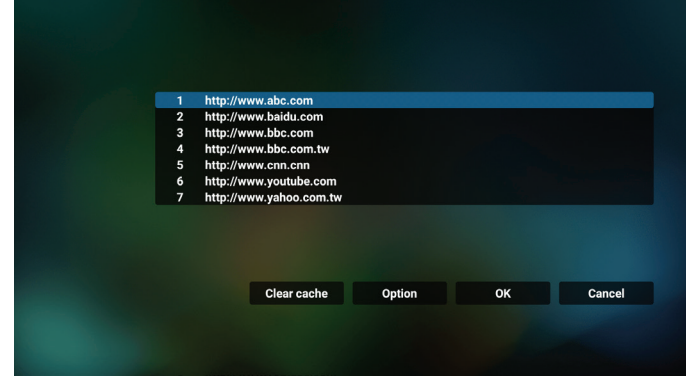

· Das beim Import unterstützte Dateiformat ist ".txt".

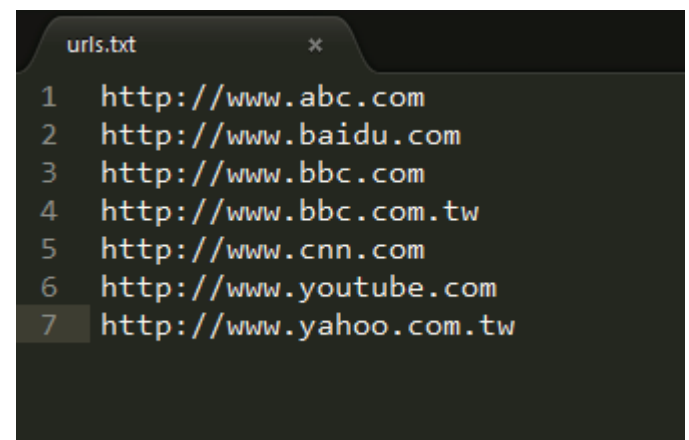

- 4.2 Export (Exportieren):
- Wählen Sie Export (Exportieren).

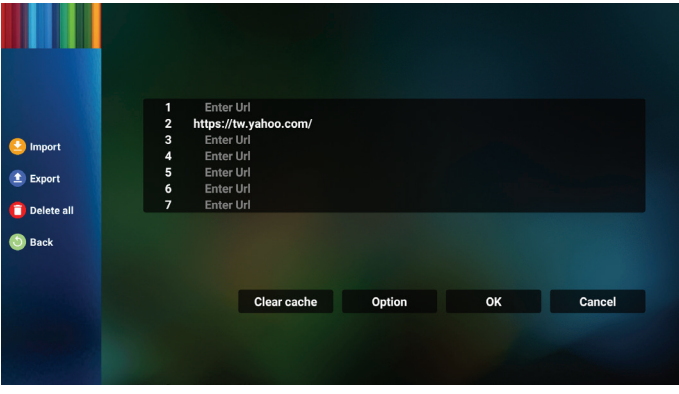

Wählen Sie den Speicher, an den die Datei exportiert wird.

|            | https://t | w.yahoo.com/   |                 |        |
|------------|-----------|----------------|-----------------|--------|
| 🔮 Import   | Enter     |                |                 |        |
|            | Ente      |                |                 |        |
|            | Ente      | Export         | file to ?       |        |
| Delete all | Ente      |                |                 |        |
|            |           | Internal USB : | storage SD card |        |
| Dack Back  |           |                |                 |        |
|            |           |                |                 |        |
|            |           |                |                 |        |
|            |           | Clear cache    | Option          | Cancel |
|            |           |                |                 |        |
|            |           |                |                 |        |
|            |           |                |                 |        |

 Ein Dialog zeigt den Pfad der zu speichernden Datei sowie den Dateinamen. Drücken Sie zum Speichern der URL "Save" (Speichern).

| <ul> <li>Import</li> <li>Export</li> <li>Delete all</li> <li>Back</li> </ul> | Ente<br>https://<br>Ente<br>Ente<br>Ente<br>Ente | : UH<br>/tw:yahoo.com/<br>ite<br>Storage path :/storage/em<br>File name : 20150105200<br>Bave | nulated/0/philips/browser/<br>36.url.txt<br>Cancel |  |
|------------------------------------------------------------------------------|--------------------------------------------------|-----------------------------------------------------------------------------------------------|----------------------------------------------------|--|
|                                                                              |                                                  | Clear cache                                                                                   | Option                                             |  |
|                                                                              |                                                  |                                                                                               |                                                    |  |

5. Drücken Sie zum Abspeichern der URL-Aufzeichnung die Taste "OK".

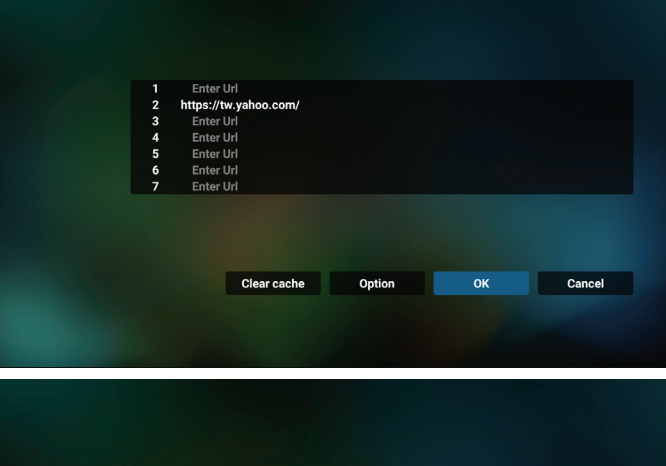

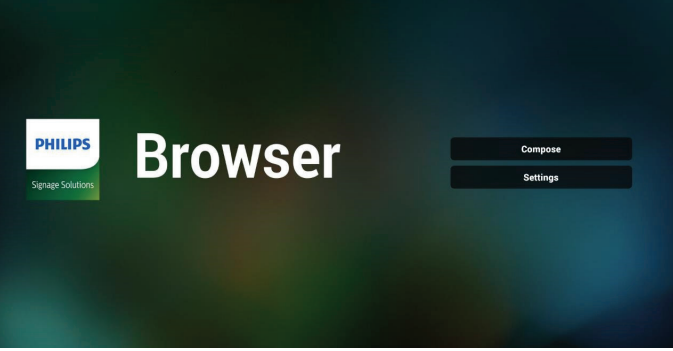

6. Wenn Sie einen nicht leeren Eintrag aus der URL-Liste wählen, werden Sie über eine Meldung gefragt, ob Sie die URL bearbeiten oder wiedergeben möchten. Wenn Sie "Edit" (Bearbeiten) wählen, ermöglicht Ihnen ein Dialogfenster die Bearbeitung der URL. Wenn Sie "Play" (Wiedergabe) wählen, erscheint eine Webseite der ausgewählten URL.

| 7 Enter Url<br>Clear cache Option OK Cancel | 7 Enter Url<br>Clear cache Option OK Cancel | 1<br>2<br>3<br>4<br>5<br>6 | www.google.com<br>Enter Url<br>Enter Url<br>Enter Url<br>Enter Url |           |    |        |
|---------------------------------------------|---------------------------------------------|----------------------------|--------------------------------------------------------------------|-----------|----|--------|
|                                             |                                             | 7                          | Enter Url                                                          | he Option | ок | Cancel |

| www.goog |             |          |    |        |
|----------|-------------|----------|----|--------|
|          |             |          |    |        |
| Enter    |             |          |    |        |
| Ente     |             |          |    |        |
| Ente     | 1000        | oalo com |    |        |
| Ente     | mm.go       | ogle.com |    |        |
| Ente     |             |          |    |        |
|          | Edit        | Play     |    |        |
|          |             |          |    |        |
|          |             |          |    |        |
|          |             |          |    |        |
|          |             |          |    |        |
|          | Clear cache | Option   | OK | Cancel |
|          |             |          |    |        |
|          |             |          |    |        |
|          |             |          |    |        |
|          |             |          |    |        |
|          |             |          |    |        |

7. Wählen Sie "Settings" (Einstellungen), rufen Sie dann die nächste Seite auf.

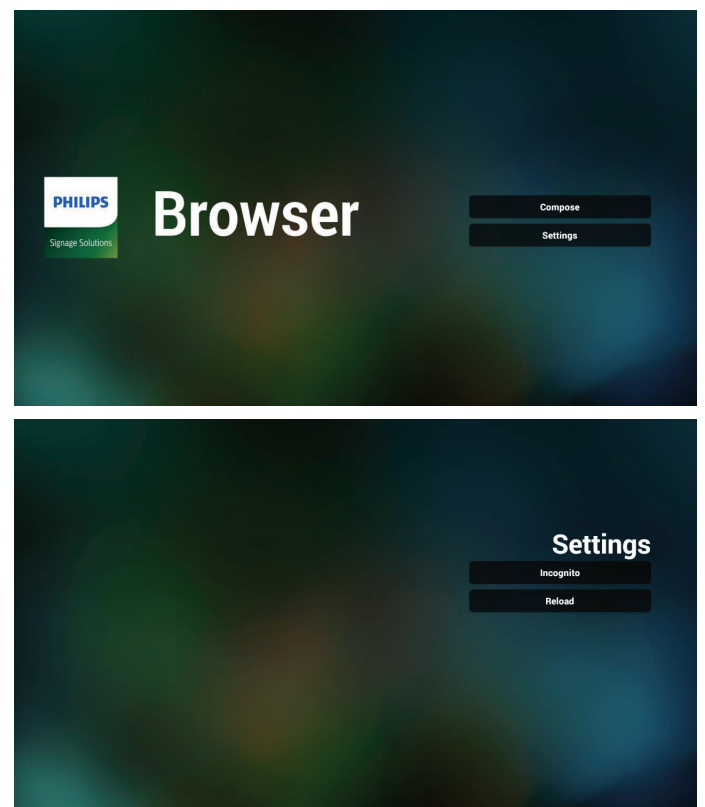

7.1 Incognito (Inkognito)

a. Enable (Aktivieren): Zeigt Webseiten mit Inkognito-Modus.

b. Disable (Deaktivieren): Zeigt Webseiten ohne Inkognito-Modus.

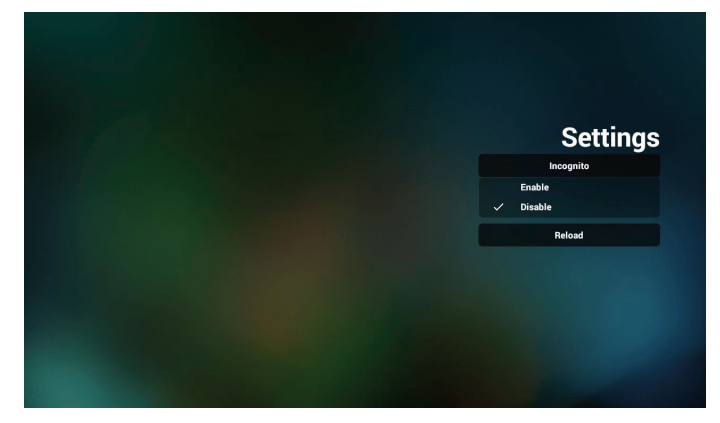

7.2 Reload (Neu laden)

Nutzer können hier die Zeit zum Neuladen der Webseite festlegen.

a. Ist das Aktivieren-Kontrollkästchen abgewählt, beläuft sich die Standardzeit zum Neuladen auf 60 Sekunden. Hinweis:

In diesem Fall lädt die Webseite nur neu, wenn sich der Netzwerkstatus ändert.

Wenn der Netzwerkstatus konstant bleibt, lädt die Webseite nach 60 Sekunden nicht neu.

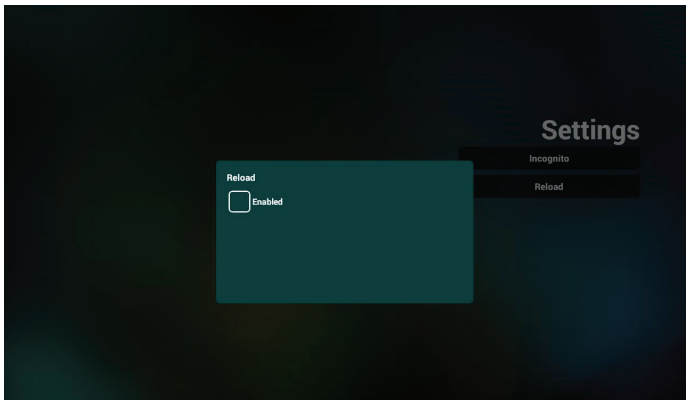

b. Wenn das Aktivieren-Kontrollkästchen ausgewählt ist, können Sie die Aktualisierungszeit festlegen.

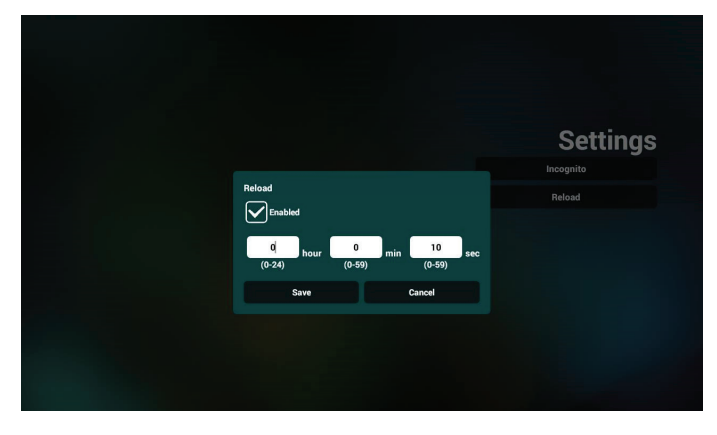

- 8. OSD-Menüinteraktion mit Browser
- 8-1. Startquelle
- OSD-Menü > Konfiguration 1 > Startquelle > Browser-Wiedergabeliste auf O einstellen. Anschließend zeigt PD nach dem Neustart den Browser.
- OSD-Menü > Konfiguration 1 > Startquelle > Eingabe Browser, Wiedergabeliste 1.
   Dann zeigt PD die Webseite der 1. URL in der Browser-App.
- 8-2. Zeitplan

OSD-Menü > Erw. Einst. > Zeitplan > Ein-Zeit 1, Aus-Zeit 2, Eingabe über Browser, beliebiger Wochentag und Wiedergabeliste. Abschließend das rechte Feld wählen. PD zeigt die Webseite der URL in der Browser-App, die Anzeige beginnt bei Zeit 1 und endet bei Zeit 2.

9. URL-Liste per FTP bearbeiten

Schritt 1. Erstellen Sie eine Textdatei des Medienplayers.

- Dateiname: bookmarklist.txt.
- Inhalt:

😑 bookmarklist.txt 🔀

| 1 |
|---|
|   |
|   |
|   |
|   |
|   |
|   |
|   |

Schritt 2. bookmarklist.txt in "philips"-Ordner Ihres internen Speichers kopieren. Dazu können Sie FTP nutzen.

Dateipfad: /storage/emulated/legacy/philips (für DL, PL)

Bsp. /storage/emulated/legacy/philips/bookmarklist.txt

Schritt 3. Starten Sie die Browser-App, die Textdatei des Browsers wird automatisch importiert.

Hinweis: Sobald die Wiedergabeliste (Text) importiert wurde, werden Änderungen mittels Fernbedienung nicht in der Wiedergabeliste-Textdatei aufgezeichnet.

10. Offline-Browsing

Wenn URL 1 eine eingestellte Adresse hat und Sie den OSD-Zeitplan zum Öffnen der URL-1-Webseite nutzen, speichert die Browser-App die Webseitendaten der URL-1-Adresse automatisch im lokalen Speicher. Falls das Netzwerk getrennt ist und der OSD-Zeitplan die Browser-App öffnet, öffnet die Browser-App automatisch die Seite der URL-1-Adresse im lokalen Speicher. Hinweis:

- a. Die Browser-App kann nur Seitendaten der URL-1-Adresse speichern. URL 2 bis URL 7 können nicht gespeichert werden.
- b. Lokaler Speicher : /sdcard/Download/OfflineBrowsing
- c. Durch Anklicken der Schaltfläche "Clear cache" (Zwischenspeicher leeren) können Seitendaten der URL-1-Adresse aus dem lokalen Speicher gelöscht werden.

## 4.6. PDF Player (PDF-Player)

# 4.6.1. Interaktion des Menüs Einstellungen mit dem PDF-Player:

- 1. Startquelle:
  - Eingabe:
    - Bei der Wahl des PDF-Players als Quelle ruft die Plattform nach Abschluss des Startvorgangs automatisch den PDF-Player auf.
  - Wdg.-Liste:
    - Hauptseite: Ruft die Hauptseite des PDF-Players auf.
    - Wiedergabeliste 1 bis 7: Ruft den PDF-Player auf und gibt die Dateien 1 bis 7 in der Wiedergabeliste automatisch wieder
- 2. Zeitplan:
  - Zeitplanliste:
    - Bis zu 7 Zeitpläne einrichten.
  - Aktivieren:
    - Aktiviert/deaktiviert den Zeitplan.
  - Startzeit:
    - Stellen Sie die Startzeit ein.
  - Endzeit:
    - Stellen Sie die Endzeit ein.
  - Wdg.-Liste:
    - 1-7: Ruft den PDF-Player auf und gibt die Dateien 1 bis 7 in der Wiedergabeliste automatisch wieder.
  - Wochentage:
    - Stellen Sie SO, MO, DI, MI, DO, FR oder SA ein.
  - Jede woche:
    - Legen Sie einen wöchentlichen Zeitplan fest.

## 4.6.2. PDF-Player-Vorstellung:

 Dies ist die Hauptseite des PDF-Players mit ihren drei Elementen: "Play" (Wiedergabe), "Compose" (Zusammenstellen) und "Settings" (Einstellungen).

Play (Wiedergabe): Wählen Sie eine Wiedergabeliste für die Wiedergabe aus.

Compose (Zusammenstellen): Bearbeiten Sie eine Wiedergabeliste.

Settings (Einstellungen): Legen Sie die Eigenschaften des PDF-Players fest.

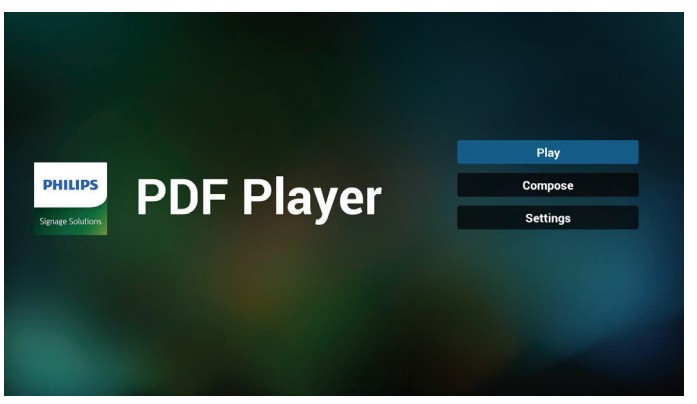

2. Wählen Sie auf der Hauptseite "Play" (Wiedergabe), wählen Sie dann eine Wiedergabeliste zur Wiedergabe zwischen DATEI 1 und DATEI 7.

Das Stiftsymbol zeigt an, dass die Wiedergabeliste nicht leer ist.

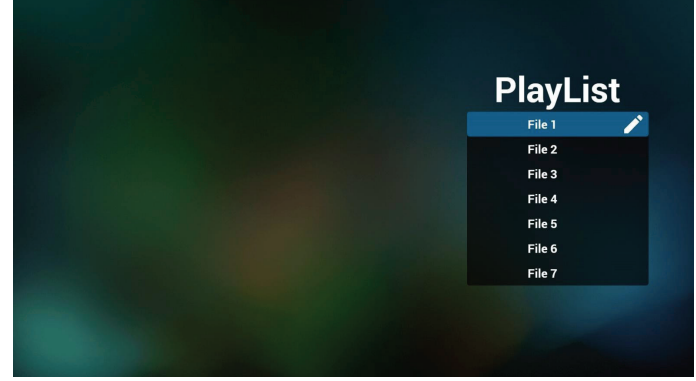

3. Bei der Wahl von "Compose" (Zusammenstellen) auf der Hauptseite sollten Sie zuerst eine Wiedergabeliste aus Datei 1 und Datei 7 zur Bearbeitung auswählen. Das Stiftsymbol zeigt an, dass die Wiedergabeliste nicht leer ist.

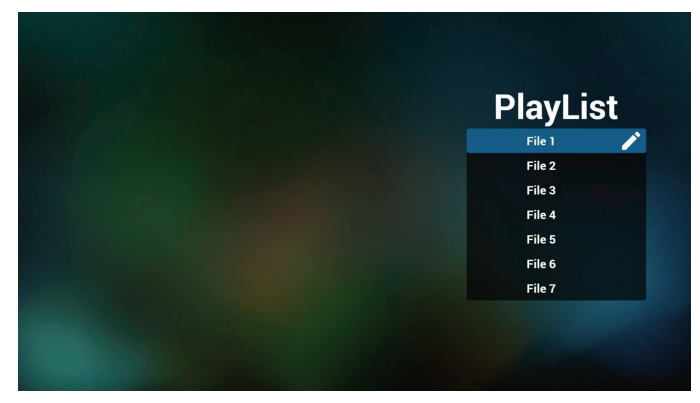

4. Bei Wahl einer leeren Wiedergabeliste führt Sie die App durch die Schritte zur Auswahl einer Medienquelle.

Alle Mediendateien sollten unter /philips/ im Stammverzeichnis abgelegt sein. Beispiel:

PDFs : {Stammverzeichnis des Speichermediums}/philips/ pdf/

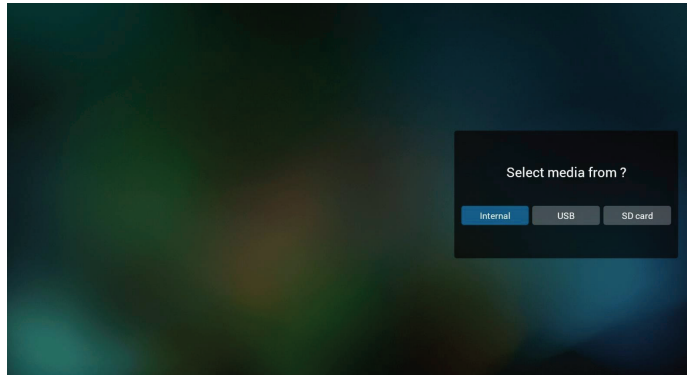

5. Wählen Sie zur Bearbeitung oder Entfernung einer nicht leeren Wiedergabeliste die gewünschte Wiedergabeliste aus, die ein Stiftsymbol rechts neben der ausgewählten Datei ausweist.

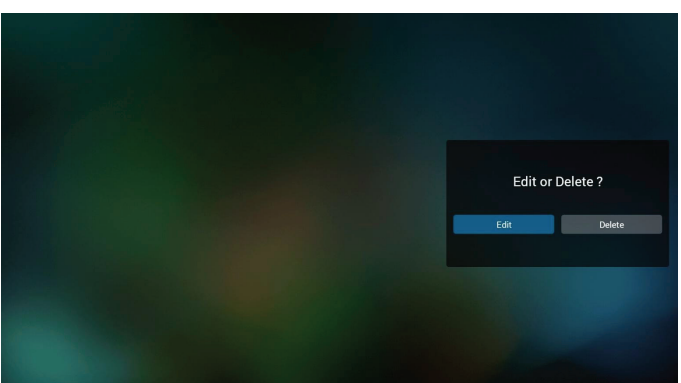

6. Sobald Sie mit der Bearbeitung einer Wiedergabeliste beginnen, erscheint der nachstehende Bildschirm.

Source (Quelle) – Dateien im Speicher.

Playlist (Wiedergabeliste) – Dateien in der Wiedergabeliste.

Die folgenden Funktionen können durch die entsprechenden Tasten an der Fernbedienung genutzt werden.

Option key (Optionstaste) – blendet die seitliche Menüleiste ein.

Play key (Wiedergabetaste) – Mediendatei wiedergeben.

Info key (Infotaste) – Medieninformationen anzeigen.

Ok key (OK-Taste) – Datei aus-/abwählen.

6-1. Über die seitliche Menüleiste sind folgende Funktionen verfügbar:

- Select all (Alles auswählen): Wählt alle abgespeicherten Dateien aus.

- Delete all (Alles löschen): Löscht alle

Wiedergabelistendateien.

- Add/Remove (Hinzufügen/Entfernen): Aktualisiert die Wiedergabeliste von der Quelle.

- Sort (Sortieren): Sortiert die Wiedergabeliste.

- Save/Abort (Speichern/Abbrechen): Speichert die Wiedergabeliste oder bricht den Vorgang ab.
- Back (Zurück): Kehrt zur vorherigen Seite zurück.

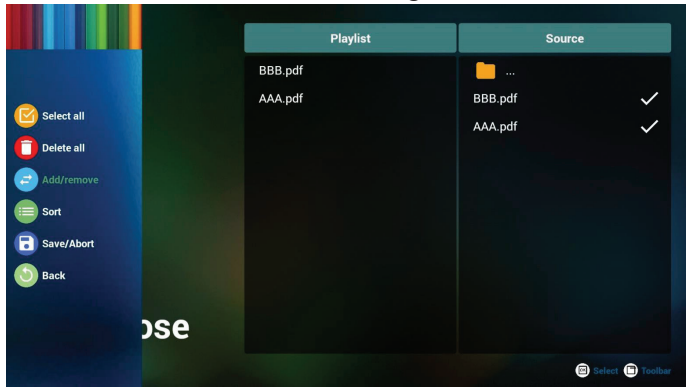

7. Ist **"Sort"** (Sortieren) ausgewählt, können Sie die Reihenfolge der Dateien anpassen.

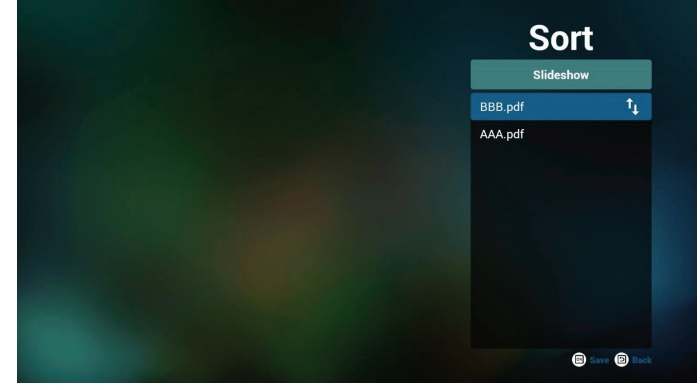

8. Wählen Sie "Settings" (Einstellungen) auf der Hauptseite, auf der 2 Optionen zur Verfügung stehen: "Repeat Mode" (Wiederholungsmodus) und "Effect Duration" (Effektdauer).

Repeat Mode (Wiederholungsmodus): Zur Legen Sie den Wiederholungsmodus fest.

Effect Duration (Effektdauer): Die Dauer des Fotoeffekts.

| Settings        |
|-----------------|
| Repeat Mode     |
| Effect Duration |
| ✓ 5s            |
| 10s             |
| 15s             |
| 200             |

- 9. PDF-Liste per FTP bearbeiten Schritt 1. PDF-Player-Textdatei erstellen.
  - Dateiname : pdfplaylistX.txt, "X" ist die Nummer der Wiedergabeliste (1, 2, 3, 4, 5, 6, 7).
  - z. B. pdfplaylist1.txt, pdfplaylist2.txt
  - Inhalt:

| 🔚 pdfpla | vylist1 .txt 🔀 |
|----------|----------------|
| 1        | pdf/xxx.pdf    |
| 2        | pdf/yyy.pdf    |
| 3        | pdf/zzz.pdf    |

Schritt 2. pdfplaylistX.txt in "philips"-Ordner des internen Speichers kopieren. Dazu können Sie FTP nutzen.

- Dateipfad: /storage/emulated/legacy/philips (für DL, PL)
  - Bsp. /storage/emulated/legacy/philips/pdfplaylist1.txt

Schritt 3. Bereiten Sie die PDF-Dateien im "PDF"-Ordner vor, der sich im Hauptordner "Philips" Ihres internen Speichers befinden.

- Bsp. /storage/emulated/legacy/philips/pdf/xxx.pdf

/storage/emulated/legacy/philips/pdf/yyy.pdf /storage/emulated/legacy/philips/pdf/zzz.pdf

Schritt 4. Starten Sie die App PDF-Player. Er importiert automatisch die Textdatei vom PDF-Player. Hinweis: Sobald die Wiedergabeliste (Text) importiert wurde, werden Änderungen mittels Fernbedienung nicht in der Wiedergabeliste-Textdatei aufgezeichnet.

#### Medienschnelltaste:

Wiedergabe: Datei wiedergeben.

Pause: Unterbricht die Wiedergabe kurzzeitig.

Schnellvorlauf: Ruft die nächste Seite auf. Ist dies die letzte Seite der Datei, wird die nächste Datei aufgerufen.

Rücklauf: Kehrt zur vorherigen Seite zurück. Ist dies die erste Seite der Datei wird, wird die vorherige Datei aufgerufen.

Stopp: Kehrt zur ersten Seite der Datei zurück.

#### Pfeiltasten:

Links: Ruft die vorherige Seite auf.

Rechts: Ruft die nächste Seite auf.

#### Tastenkombination:

Zahlentaste + OK-Taste: Ruft eine bestimmte Seite auf.

- Wählen Sie durch Drücken der Zahlentaste eine bestimmte Seite aus.

- Drücken Sie die "**OK**"-Taste. Die Seitenzahl wird unten auf der Seite angezeigt. Sollte die von Ihnen gewählte Seitenzahl höher sein als die Gesamtseitenzahl, wird keine weitere Seite aufgerufen, sondern es wird stattdessen die aktuelle Seitenzahl angezeigt.

#### Hinweis:

Schließen Sie zur Bearbeitung der Wiedergabeliste zwei oder mehr USB-Datenträger an, kann die Wiedergabeliste nach dem Ein-/Ausschalten nicht mit Bestimmtheit abgespielt werden, da sich der USB-Speicherpfad geändert haben könnte. Bei der Bearbeitung der Wiedergabeliste wird daher dringendst empfohlen, nur einen USB-Datenträger zu verwenden.

## 4.7. CMND & Play

1) Server

Serveradresse von CMND & Play einrichten

2) Account (Konto)

Konto von CMND & Play einrichten

3) PIN Code (PIN-Code)

PIN-Code von CMND & Play einrichten

(4) Version

Es gibt zwei Optionen, Ver.2 und Ver.3

Ver. 2

Vereinbarung 2.0/2.2

Ver. 3

÷

Vereinbarung 3.0/3.1

(5) Content (Inhalt)

Es sind 3 Optionen verfügbar: Interner Speicher, SD-Karte und USB-Speicher.

Bei der Wahl von "Ver. 2" sind Server/Account (Konto)/PIN code (PIN-Code) ausgegraut und nicht verfügbar.

| CMND & Play        |   |
|--------------------|---|
| Settings<br>Server |   |
| Account            |   |
| PIN Code           |   |
| Version<br>Ver2    |   |
| CONTENT            |   |
| Internal storage   | ۲ |
| SD card            | 0 |
| USB storage        | 0 |
|                    |   |

# Bei der Wahl von "Ver. 3" sind Server/Account (Konto)/PIN code (PIN-Code) verfügbar.

| CMND & Play      |   |
|------------------|---|
| Settings         |   |
| Server           |   |
| Account          |   |
| PIN Code         |   |
| Version          |   |
| VEL3             |   |
| CONTENT          |   |
| Internal storage | ۲ |
| SD card          | 0 |
| USB storage      | 0 |
|                  |   |

Hinweis:

Android-Quelle (Medienwiedergabe und CMND) kann NICHT Punkt-zu-Punkt-4K-Fotos wiedergeben.

## 4.8. Custom App (Angepasste App)

Sie können die Applikation als angepasste Quelle festlegen Hinweis:

- (1) Es wird nur die vom Nutzer installierte App angezeigt.
- (2) Die vorinstallierte App wird nicht angezeigt.

## 4.8.1. Bildschirmmenü bedienen:

Fernbedienung: Quelle -> Angepasst

Haben Sie die Kunden-APK eingerichtet, startet die Kunden-App, wenn die Quelle in den angepassten Modus geschaltet wird.

Haben Sie keine Kunden-APK eingerichtet, zeigt das System einen schwarzen Bildschirm, wenn die Quelle in den angepassten Modus geschaltet wird.

## 4.8.2. Funktionsvorstellung

| Cutom App  Puty Boas  Select App  Puty Boas  Puty Boas  Funct  Cutom App  Cutom App  Funct  Cutom App  Cutom App  Funct  Cutom App  Cutom App  Funct  Cutom App  Funct  Cutom App  Funct  Funct Funct Funct Fun                                                                                                    |   |                          | -          |        |      |
|----------------------------------------------------------------------------------------------------|---|--------------------------|------------|--------|------|
| Select App<br>Play Scool<br>Play Scool<br>Play S | 6 | Custom App               |            |        |      |
| Select App<br>Proy Brods   Proy Brods  Vounde  Vounde  CANCEL EXP                                                                                                    |   | Select App<br>Play Books |            |        |      |
| Select App<br>Proy Marka:<br>Vourbale<br>Promot CANCEL EXE                                                                                                    |   |                          |            |        |      |
| Pay Roda       Pay Mail:       Image: Cancel Comparison       Fondate                                                                                                    |   |                          | Select App |        |      |
| PoyMarie: O<br>Viunide O<br>Forart CANCEL EAV                                                                                                    |   |                          | Play Books |        | ۲    |
| Forget CANCEL SAV                                                                                                    |   |                          | Play Music |        | 0    |
| FORGET CANCEL SAV                                                                                                    |   |                          | YouTube    |        |      |
|                                                                                                    |   |                          | FORGET     | CANCEL | SAVE |
|                                                                                                    |   |                          |            |        |      |

## Save (Speichern)

Wählen Sie die App und klicken Sie auf **"Save"** (Speichern), wird die Speicherfunktion ausgeführt.

#### Forget (Vergessen)

Durch Klicken auf **"Forget**" (Vergessen) werden die zuvor gespeicherten Informationen entfernt.

#### Cancel (Abbrechen)

Durch Klicken auf **"Cancel"** (Abbrechen) wird der Vorgang ohne Abspeichern der Änderungen beendet.

Ist keine Kunden-APK installiert, ist die Liste leer und die Schaltflächen **"Save"** (Speichern) und **"Forget"** (Vergessen) sind ausgegraut.

| Select App |        |      |
|------------|--------|------|
| FORGET     | CANCEL | SAVE |

Sollte jedoch eine Kunden-APK installiert sein, kann der Nutzer diese aus der Liste auswählen.

 Beispiel 1: Die angepasste App ist nicht eingestellt.
 Die angepasste App wird angezeigt und legt den Fokus automatisch das erste Element.

| Islom App              |            |             |
|------------------------|------------|-------------|
| elect App<br>lay Books |            |             |
|                        |            |             |
| Sele                   | ect App    |             |
|                        | Play Books | ۲           |
| <u>(</u>               | Play Music | 0           |
| •                      | YouTube    |             |
| FORG                   | ET         | CANCEL SAVE |
|                        |            |             |

Nach der Einrichtung zeigt der Bildschirm den Namen der App an.

| * | Custom App               |  |
|---|--------------------------|--|
|   | Select App<br>Play Books |  |
|   |                          |  |

• Beispiel 2: Die angepasste App ist eingestellt (rechts neben dem Symbol steht ein Einheitskreis)

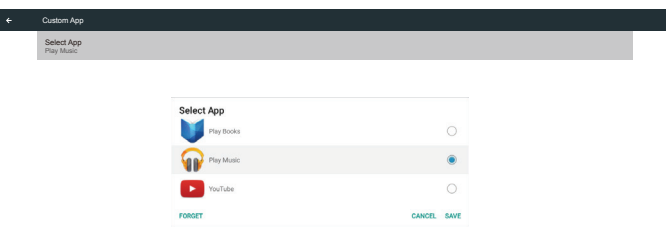

## 5. Nutzerschnittstelle für Einstellungen

## 5.1. Settings (Einstellungen)

Rufen Sie die PD-Einstellungen durch Anklicken des Symbols "Settings" (Einstellungen) im Admin-Modus auf.

|          |      | 踞       |         | ?    |
|----------|------|---------|---------|------|
| Settings | Apps | Network | Storage | Help |

Folgende Optionen sind im Einstellungsmenü verfügbar:

- (1). Network & Internet (Netzwerk & Internet)
- (2).Signage Display (Signage-Anzeige)
- (3). Apps & Notifications (Apps & Benachrichtigungen)
- (4). Display (Anzeige)
- (5).Security (Sicherheit)

#### (6).System

| • | Network & Internet                                |
|---|---------------------------------------------------|
| Ð | Signage Display                                   |
|   | Apps & notifications<br>Permissions, default apps |
| 0 | Display                                           |
| = | Storage<br>20% used - 3.21 GB free                |
| 0 | System                                            |
|   |                                                   |

5.1.1. Network & Internet (Netzwerk & Internet)

| •          | WFFi orr                |
|------------|-------------------------|
| <b>(·)</b> | Ethernet                |
| 0          | Portable hotspot<br>Off |
|            |                         |

## 5.1.1.1. Wi-Fi (WLAN)

Einstellungen -> Netzwerk & Internet -> Wi-Fi (WLAN) WLAN aktivieren

Aktivieren/deaktivieren Sie die WLAN-Verbindung über den Hauptschalter unter Einstellungen -> Netzwerk & Internet -> Wi-Fi (WLAN) -> Ein/Aus-Umschalter.

#### WLAN einschalten

|     | Off | ن<br>د                                                                                                    |  |
|-----|-----|----------------------------------------------------------------------------------------------------|--|
|     |     | To see available networks, turn Wi-Fi on.<br>To improve location accuracy, turn on Wi-Fi acenning in scanning settings. |  |
|     |     | W-Fi preferences<br>Saned networks                                                                                      |  |
| WLA |     | l ausschalten                                                                                                    |  |

# On Turning WiFi on... WiFi preferences

Wählen Sie in der Liste verfügbarer Netzwerke einen Zugangspunkt (Access Point) in einem vorhandenen Drahtlosnetzwerk.

| On           |                                   | • |
|--------------|-----------------------------------|---|
| *            | ASUS,AC1200,2.4G                  | 6 |
| *            | ASUS_AC1200_888<br>Semilab Taiwan | 8 |
| *            | TPV<br>TPV.Guest                  | 8 |
| *            | TPV_Mobile                        | 8 |
| Ŧ            | Autom_2700<br>Bafflo,YYY          | â |
| <del>-</del> | ASUS<br>Add network               | ê |
|              | Wi-Fi preferences                 |   |

#### Nehmen Sie die erforderlichen Einstellungen vor.

| On           |                   |                  |        |         |   |  |
|--------------|-------------------|------------------|--------|---------|---|--|
|              | ASUS_AC1200_2.4G  |                  |        |         | é |  |
| ٠            | ASUS_AC1200_888   |                  |        |         |   |  |
| w            | Semilab Taiwan    |                  |        |         |   |  |
| w            | TPV               |                  |        |         |   |  |
| w.           | TPV_Guest         |                  |        |         |   |  |
| w            | TPV_Mobile        |                  |        | _       |   |  |
|              | Xiaomi_5966       | ASUS_AC1200_2.4G |        |         |   |  |
| ¥            | Bafflo_YYY        | Password         |        |         |   |  |
| $\mathbf{v}$ | ASUS              |                  |        |         | ÷ |  |
| +            | Add network       | Show password    |        |         |   |  |
|              | Wi-Fi preferences | Advanced options | CANCEL | CONNECT |   |  |
|              |                   |                  |        |         |   |  |
|              |                   |                  |        |         |   |  |
|              |                   |                  |        |         |   |  |

Wählen Sie unten in der Liste die Option "Add network" (Netzwerk hinzufügen), um ein nicht aufgelistetes Netzwerk hinzuzufügen.

| ۲ | Wi-Fi                  | <b>o</b> : |
|---|------------------------|------------|
|   | Main Switch<br>Disable | 0          |
|   | Erable                 | ۲          |
|   | TPV.Guest              |            |
|   | 😴 TPV_Mobile           |            |
|   | V. TPVLSS 6801         |            |
|   | 😴 TPVSWA_2.4G          |            |
|   | + Add network          |            |
|   |                        |            |

# Geben Sie ggf. den Netzwerknamen (SSID) und die Sicherheitsdetails ein.

| (≡) wi-r | i                                         |                                                                               |                                                                                                    | ¢ : |
|----------|-------------------------------------------|-------------------------------------------------------------------------------|----------------------------------------------------------------------------------------------------|-----|
|          | Mair                                      | s Switch<br>able                                                              |                                                                                                    |     |
|          | 5 (F) (F) (F) (F) (F) (F) (F) (F) (F) (F) | XiaomL5966.50<br>TPV<br>TPV_Guest<br>TPV_Mobile<br>TPVLSS-6801<br>TPVSWA_2.46 | Add network<br>National and<br>Secondry<br>Secondry<br>None - Anaecol dotton<br>Party<br>None - Party<br>None - Party<br>None - Party |     |
|          | +                                         | Add network                                                                   | DHCP -                                                                                                    |     |

#### Hinweis:

Wenn WLAN aktiviert ist, wird Ethernet automatisch deaktiviert.

## WLAN-Präferenz

Einstellungen -> Netzwerk & Internet -> WLAN -> WLAN-Präferenz

| 4 <sup>7</sup> | Open network notification<br>Notify when a high-quality public network is available | • |
|----------------|-------------------------------------------------------------------------------------|---|
|                | Keep Wi-Fi on during sleep<br>Abrays                                                |   |
|                | Install certificates                                                                |   |
|                | Network rating provider                                                             |   |
|                | Wi-Fi Direct                                                                        |   |
|                | WPS Push Button                                                                     |   |
|                | WPS Pin Entry                                                                       |   |
|                | MAC address<br>7etb2328e06.0a                                                       |   |
|                | IP address<br>Unavailable                                                           |   |
|                |                                                                                     |   |
|                |                                                                                     |   |

#### WPS verwenden

Das WPS-Netzwerk kann mit 2 Optionen aktiviert werden:

PBC (Push Button Configuration), wobei der Nutzer zur Herstellung der Verbindung nur eine Taste drücken muss.

PIN (Personal Identification Number), wobei zur Herstellung der Verbindung eine PIN auf dem Client-WPS-Gerät eingegeben werden muss.

| Open network notification<br>Notify when a high-quality public network is available | • |  |
|-------------------------------------------------------------------------------------|---|--|
| Keep Wi-Fi on during sleep<br>Abrays                                                |   |  |
| Install certificates                                                                |   |  |
| Network rating provider                                                             |   |  |
| Wi-Fi Direct                                                                        |   |  |
| WPS Push Button                                                                     |   |  |
| WPS Pin Entry                                                                       |   |  |
| MAC address<br>7cb2328c06.0a                                                        |   |  |
| IP address<br>Unavailable                                                           |   |  |

Bei Verwendung der PBC-Methode wählen Sie "WPS Push Button" (WPS-Drucktaster) zur Herstellung der Verbindung.

Bei Verwendung der PIN-Methode wählen Sie "WPS Pin Entry" (WPS-Pin-Eingabe) und geben die PIN zur Herstellung der Verbindung ein.

#### WLAN-Netzwerkinformationen

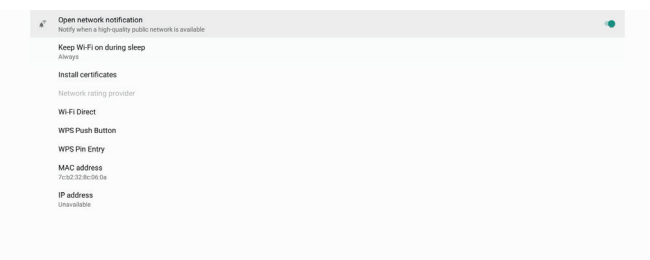

MAC address (MAC-Adresse): Zeigt die WLAN-MAC-Adresse an.

IP address (IP-Adresse): Zeigt die IP-Adresse an, wenn sich das Gerät mit einem Netzwerk verbindet.

## 5.1.1.2. Ethernet

Einstellungen -> Netzwerk & Internet -> Ethernet

#### Ethernet aktivieren

Aktivieren/deaktivieren Sie die Ethernet-Verbindung mit Einstellungen -> Netzwerk & Internet (WLAN) -> Ethernet-Umschalter.

| Ethernet<br>To see available networks, turn Ethernet on. | J. |
|----------------------------------------------------------|----|
| Static IP                                                | 0  |
| IP Address                                               |    |
| Gateway                                                  |    |
| Netmask                                                  |    |
| DNS 1                                                    |    |
| DNS 2                                                    |    |

Das System nutzt DHCP, um sich mit dem Netzwerk zu verbinden.

Verbindungsdaten ((Wenn die Optionen ausgegraut sind, können sie nicht bearbeitet werden).

- (1). IP Address (IP-Adresse)
- (2).Gateway
- (3). Netmask (Netzmaske)

#### (4). DNS 1/2

| atic IP                 | 0                                                                                                    |
|-------------------------|----------------------------------------------------------------------------------------------------|
| Address<br>2.168.90.242 |                                                                                                    |
| deway<br>2.168.90.1     |                                                                                                    |
| tmask<br>8.255.255.0    |                                                                                                    |
| IS1<br>189              |                                                                                                    |
| IS 2<br>2.166.30.1      |                                                                                                    |
|                         | da P<br>Address<br>Integrate<br>Integrate<br>Int |

#### Hinweis:

Bei Aktivierung der Ethernet-Verbindung wird die WLAN-Verbindung automatisch deaktiviert.

#### **Statisches IP des Ethernet**

Durch Umschalten von "Static IP" (Statisches IP) können Nutzer die IP-Adresse, die Netzmaske, die DNS-Adresse und die Gateway-IP-Adresse des Ethernet manuell einstellen.

| Ethernet<br>To see available networks, turn Ethernet on. | 0 |
|----------------------------------------------------------|---|
| Static IP                                                |   |
| IP Address<br>192.168.50.242                             |   |
| Gateway<br>192.168.50.1                                  |   |
| Netmaak<br>255.255.255.0                                 |   |
| DNS 1 8.8.8                                              |   |
| DNS 2<br>192.164.50.1                                    |   |
|                                                          |   |

#### Schalten Sie dann erneut die Ethernet-Schaltfläche um.

| Ethernet<br>Static IP        |  |
|------------------------------|--|
| Static IP                    |  |
| IP Address<br>192.168.50.242 |  |
| Gateway<br>192.168.50.1      |  |
| Netmask<br>265/255/255/0     |  |
| DNS1 8.8.8.8                 |  |
| DNS 2<br>192.168.50.1        |  |
|                              |  |
|                              |  |

#### Hinweis:

- 1. Geben Sie die Adresse im IPv4-Format in Punktnotation mit vier Dezimalzahlen jeweils im Bereich zwischen O und 255, getrennt voneinander durch einen Punkt, in allen Feldern ein.
- 2. Vor erneuter Ethernet-Aktivierung muss der Nutzer alle Felder für die statische IP-Verbindung mit einem Eintrag versehen.

## 5.1.2. Signage Display (Signage-Anzeige)

Einstellungen -> Signage-Anzeige zur Einrichtung der meisten Funktionen der Signage-Anzeige. Hiernach sind detaillierte Informationen über die Einstellungen der Signage-Anzeige aufgeführt.

| Sig | nage Display        |  |
|-----|---------------------|--|
|     | General settings    |  |
|     | Server settings     |  |
|     | Source settings     |  |
|     | Network application |  |
|     | System tools        |  |
|     | Misc.               |  |
|     | System updates      |  |
|     |                     |  |
|     |                     |  |

#### 5.1.2.1. General Settings (Allgemeine Einstellungen)

Einstellungen -> Signage-Anzeige -> Allgemeine Einstellungen Legen Sie hier den Signage-Anzeigenamen, das Nutzerlogo und die Bildschirmaufnahme fest.

| Ge | General settings                       |  |
|----|----------------------------------------|--|
|    | Signage display name<br>P0_186571e4422 |  |
|    | Boot Logo                              |  |
|    | Screenshot                             |  |
|    |                                        |  |
|    |                                        |  |

#### Signage Display Name (Signage-Anzeigename)

Einstellungen -> Signage-Anzeige -> Allgemeine Einstellungen -> Signage-Anzeigename

Legen Sie hier den Signage-Anzeigenamen fest, der standardmäßig die Ethernet-MAC-Adresse mit dem Präfix "PD\_" ist. Beispiel: "PD\_000b12223398". Die maximale Länge des Namens beträgt 36 Zeichen im UTF8-Format. Zum Umbenennen anklicken.

| Please enter signage display name |    |
|-----------------------------------|----|
| PD_186571e442f2                   | _  |
| CANCEL                            | ок |
|                                   | _  |
|                                   |    |
|                                   |    |

#### Boot Logo (Startlogo)

Einstellungen -> Signage-Anzeige -> Allgemeine Einstellungen -> Startlogo

Nutzer können das Startlogo des Geräts (Startanimation) festlegen, wenn OSD-Menü -> Konfiguration 2 -> Logo auf den Modus "User" (Nutzer) eingestellt ist.

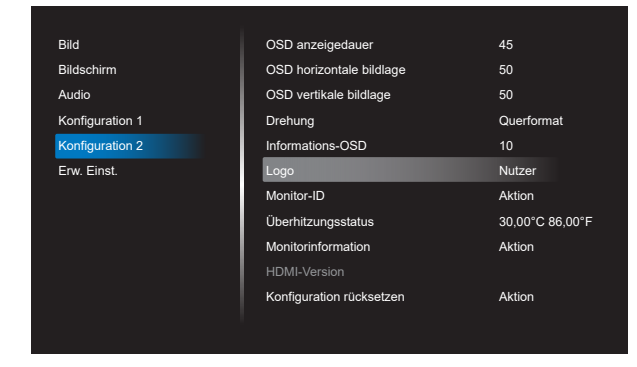

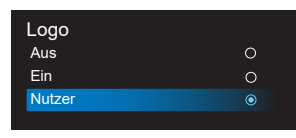

Ist "Logo" nicht auf "User" (Nutzer) eingestellt, kann keine angepasste Startanimation ausgewählt werden.

| Boot Logo                                                |       |
|----------------------------------------------------------|-------|
| Choose Boot Animation                                    |       |
|                                                          |       |
| Bei Einstellung auf den Modus "User" (Nutzer) ist die Op | otion |
| "Choose Boot Animation" (Startanimation wählen) verfü    | gbar  |

Ist Logo auf den Modus "User" (Nutzer) eingestellt, wird das Philips-Standardlogo durch eine vom Nutzer ausgewählte Startanimationsdatei ersetzt.

Beim Klicken auf "Choose Boot Animation" (Startanimation wählen) blendet sich ein Menü ein, in dem der Nutzer eine Startanimationsdatei auswählen kann. Der auf einer SD-Karte oder USB-Speicherkarte abgespeicherte Inhalt wird automatisch gescannt.

Der Dateiname der Startanimation muss auf "bootanimation. zip" eingestellt sein, jegliches anderes Format ist ungültig.

| /data/local/tpv/bootanim/bootanimation.zip | ۲    |
|--------------------------------------------|------|
| TRANSCEND/bootanimation.zip                |      |
| FORGET CANCEL                              | SAVE |

Sämtliche verfügbare Startanimationsdateien befinden sich im folgenden Ordner:

- Datei unter /data/local/bootanimation/: Die Startanimationsdatei, die von einer USB-Speicherkarte oder SD-Karte kopiert wurde.
- 2. Datei unter {SD\_STORAGE\_VOLUME\_NAME}/: Die Startanimationsdatei, die auf der SD-Karte abgespeichert ist.
- Datei unter {USB\_STORAGE\_VOLUME\_NAME}/: Die Startanimationsdatei, die auf der USB-Speicherkarte abgespeichert ist.

#### Dialogoptionen:

- FORGET (VERGESSEN) Löscht "bootanimation.zip" unter /data/local/ bootanimation/.
   Die angepasste Startanimation wird während des Systemstarts nicht verwendet.
- 2. CANCEL (ABBRECHEN) Bricht den Vorgang ab und schließt das Dialogfenster.
- 3. SAVE (SPEICHERN) Kopiert die ausgewählte Datei nach /data/local/ bootanimation/. Hiernach kann der Nutzer das externe Speichergerät (USB und SD) entfernen. Das System verwendet die Startanimationsdatei unter /data/local/ bootanimation.

Wenn das System keine bootanimation.zip-Datei auf dem externen Speichergerät (USB, SD) und in /data finden konnte, ist die Dateiliste leer. Die Schaltflächen "SAVE" (SPEICHERN) und "FORGET" (VERGESSEN) sind dann ausgegraut und der Nutzer sollte den abgespeicherten Inhalt auf der USB-Speicherkarte oder der SD-Karte überprüfen. Schließen Sie das Dialogfenster durch Klicken auf "CANCEL" (ABBRECHEN) und fügen Sie die USB-Speicherkarte oder die SD-Karte wieder ein.

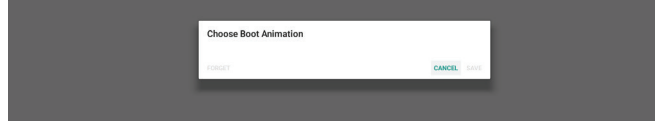

Sollte der Ordner /data/local/bootanimation/ leer sein, bedeutet dies, dass "bootnimation.zip" zuvor nicht vom Nutzer gespeichert wurde. Das Philips-Standardlogo wird während des Systemstarts angezeigt.

Wird "bootanimation.zip" auf dem externen Speichergerät erkannt, blendet sich ein Dialogfenster mit der Dateiliste ein.

| Choose Boot Animation |                             |       |      |
|-----------------------|-----------------------------|-------|------|
| FORGET CANCEL SAVE    | Choose Boot Animation       |       |      |
| FORGET CANCEL SAVE    | TRANSCEND/bootanimation.zip |       | ۲    |
|                       | FORGET CA                   | ANCEL | SAVE |

Wurde erkannt, dass die Datei "bootanimation.zip" sich im Ordner "/data/local/bootanimation/" befindet, zeigt das Einblendfenster diese Datei als erste Option an. Dies bedeutet, dass der Nutzer die Datei "bootanimation.zip" zuvor kopiert (gespeichert) hat und dass das System mit der Startanimation im Pfad /data/local/bootanimation/bootanimation.zip startet.

| Choose Boot Animation                      |        |      |
|--------------------------------------------|--------|------|
| /data/local/tpv/bootanim/bootanimation.zip |        | ۲    |
| TRANSCEND/bootanimation.zip                |        |      |
| FORGET                                     | CANCEL | SAVE |
| FORGET                                     | CANCEL | 5/   |

Die Startanimationsdatei kann mit Hilfe der Schaltfläche "SAVE" (SPEICHERN) ausgetauscht werden.

#### Screenshot (Bildschirmaufnahme)

Einstellungen -> Signage-Anzeige -> Allgemeine Einstellungen -> Bildschirmaufnahme

Klicken Sie zur Erfassung von importierten Inhalten auf "Enable" (Aktivieren), um die Funktion der automatischen Bildschirmaufnahme zu aktivieren. Sind die Optionen der Bildschirmaufnahme ausgegraut, bedeutet dies, dass die Funktion der Bildschirmaufnahme noch nicht aktiviert ist.

| Main Datuh<br>Enable<br>Inata                                                                                            |  |
|----------------------------------------------------------------------------------------------------|--|
| Rozensku<br>Načeral<br>20 statuta                                                                                        |  |
| Start time                                                                                                    |  |
| End time                                                                                                    |  |
| Repeat                                                                                                    |  |
| Save to Internal storage                                                                                                 |  |
| Purge Screenshots<br>Every Day                                                                                           |  |
| Send screenshots via email<br>For email settings, please go to Signage Display -> Server settings -> Email notification. |  |

Nach Aktivierung dieser Funktion können Sie die Intervallzeit zwischen jeder einzelnen Bildschirmaufnahme und den Zielordner, in dem die Bildschirmaufnahme gespeichert wird, festlegen. Die Option, Save to" (Speichern unter) benachrichtigt Sie, dass Bildschirmaufnahmen im internen Speicher abgelegt werden und nicht manuell geändert werden können. Hinweis:

- 1. Die Bilder der Bildschirmaufnahmen werden unter folgenden Bedingungen automatisch gelöscht:
  - (1). Die Startzeit der Funktion der Bildschirmaufnahme ist auf O Sekunden eingestellt.
  - (2). Die Bildschirmaufnahme startet nach 40 Sekunden

innerhalb einer Minute.

- (3). Möchten Sie die Fotos der Bildschirmaufnahmen einmal pro Woche bereinigen, wird das Datum zum Löschen der Fotos auf den Tag abgeändert, den Sie in der Einstellung der Bildschirmaufnahmefunktion übernommen haben. Haben Sie z. B. das Bereinigungsdatum auf den Montag einer jeden Woche eingestellt und andere Einstellungen der Bildschirmaufnahmefunktion auf Freitag abgeändert, ändert sich das Bereinigungsdatum zu Freitag (den Tag der aktuellen Uhrzeit des Systems).
- 2. Ruhezustand (System angehalten) und Bildschirmaufnahmefunktion:

Die Bildschirmaufnahmefunktion wird angehalten, wenn das System den Ruhezustand aktiviert. Die Funktion des Versendens von Bildschirmaufnahmen ist ebenfalls angehalten. Sobald das System in den aktiven Modus geschaltet wird, starten auch wieder die Funktionen, die mit der Bildschirmaufnahme in Bezug stehen.

| Main Switch                                                         |       |  |
|---------------------------------------------------------------------|-------|--|
| Enable<br>Enable                                                    |       |  |
| Screenshot                                                          |       |  |
| Interval<br>60 minutes                                              |       |  |
| Start time<br>08:03                                                 |       |  |
| End time<br>18:04                                                   |       |  |
| Repeat<br>Sunday, Monday, Tuesday, Wednesday, Thursday, Friday, Sar | urdey |  |
| Save to<br>Internal storage                                         |       |  |
| Purge Screenshots<br>Every Week                                     |       |  |
| Send screenshots via email                                          |       |  |

#### (1). Interval (Intervall)

Stellen Sie die Intervallzeit zwischen den einzelnen Bildschirmaufnahmen ein. Verfügbare Optionen sind 30 und 60 Minuten.

| End time<br>11:48           | Interval                       |      |
|-----------------------------|--------------------------------|------|
| Repeat                      | <ul> <li>30 minutes</li> </ul> |      |
|                             | O 60 minutes                   |      |
| Save to<br>Internal storage | G                              | NCEL |

#### (2). Start Time (Startzeit)

Stellen Sie die Startzeit eines Tages ein, an dem die Bildschirmaufnahmefunktion starten soll. Vergessen Sie nicht, "Save" (Speichern) anzuklicken, bevor Sie das Dialogfenster schließen, denn sonst werden Ihre Einstellungen nicht abgespeichert.

Die Startzeit muss noch vor der Endzeit liegen. Ist der Wert ungültig, blendet sich eine Meldung ein, um Sie davon zu benachrichtigen.

| Start time<br>10:46                       | Abaut Mone |     |
|-------------------------------------------|------------|-----|
| End time<br>11:48                         | 09 45      |     |
| Repeat<br>Sunday, Monday, Tuesday, Wednes | 10 : 46    |     |
| Save to<br>Internal storage               | 11 47      |     |
| Purge Screenshots<br>Every Week           | swe o      | WEL |

(3). End Time (Endzeit)

Stellen Sie die Endzeit eines Tages ein, an dem die Bildschirmaufnahmefunktion enden soll.

Vergessen Sie nicht, "Save" (Speichern) anzuklicken, bevor Sie das Dialogfenster schließen, denn sonst werden Ihre Einstellungen nicht abgespeichert.

Die Startzeit muss noch vor der Endzeit liegen. Ist der Wert ungültig, blendet sich eine Meldung ein, um Sie davon zu benachrichtigen.

| Start time<br>10.46         |                 |         | _           |  |
|-----------------------------|-----------------|---------|-------------|--|
| End time                    | End time        |         |             |  |
| 11:48                       |                 | 10 47   |             |  |
| Repeat<br>Sunday, Monday, T | Tuesday, Wednes | 11 : 48 |             |  |
| Save to<br>Internal storage |                 | 12 49   |             |  |
| Durne Screensh              | inte            |         | SAVE CANCEL |  |
| Every Week                  |                 |         |             |  |

#### (4). Repeat (Wiederholen)

Stellen Sie den Wiederholungsmodus für die automatische Bildschirmaufnahme ein.

| Start lines                            | Re | at        |        |    |  |
|----------------------------------------|----|-----------|--------|----|--|
| 10.46                                  |    | Sunday    |        |    |  |
| End time                               |    | Monday    |        |    |  |
|                                        |    | uesday    |        |    |  |
| Repeat<br>Sunday, Monday, Tuesday, Wed |    | Vednesday |        |    |  |
| Crown by                               |    | hursday   |        |    |  |
| Internal storage                       |    | riday     |        |    |  |
| Purge Screenshots                      |    | Jaturday  |        |    |  |
|                                        |    |           | CANCEL | OK |  |

(5). Save to (Speichern unter)

Die Bildschirmaufnahmen werden intern im Ordner namens "philips/screenshot" abgespeichert.

(6).Purge Screenshots (Bildschirmaufnahmen bereinigen) Legen Sie die Intervallzeit zum Löschen von Bildschirmaufnahmen fest. Die verfügbaren Optionen sind "Jeden tag" und "Jede woche" (Wöchentlich).

| End time<br>11:48               | Purge Screenshots |      |
|---------------------------------|-------------------|------|
| Repeat                          | Every Day         |      |
| Sunday, Monday, Tuesday, Wednes | O Every Week      |      |
| Save to<br>Internal storage     | CA                | NCEL |

(7). Send screenshots via email (Bildschirmaufnahmen per E-Mail versenden)

Sie können jede Bildschirmaufnahme als E-Mail-Anlage versenden. Der Nutzer muss als Erstes die E-Mail-Informationen unter "Einstellungen -> Signage-Anzeige -> Servereinstellungen -> E-Mail-Benachrichtigung" einrichten (siehe Abschnitt <u>Email Notification (E-Mail-</u> <u>Benachrichtigung</u>)).

Send screenshots via email For email settings, please go to Signage Display -> Server settings -> Email notification.

## 5.1.2.2. Server Settings (Servereinstellungen)

Einstellungen -> Signage-Anzeige -> Servereinstellungen

| Se | Server settings            |   |  |  |  |
|----|----------------------------|---|--|--|--|
|    | Email notification         |   |  |  |  |
|    | FTP                        |   |  |  |  |
|    | Remote control             |   |  |  |  |
|    | SNMP<br>Eroble             | M |  |  |  |
|    | ADB Over Network<br>Emilie |   |  |  |  |

#### Email Notification (E-Mail-Benachrichtigung)

Einstellungen -> Signage-Anzeige -> Servereinstellungen -> E-Mail-Benachrichtigung

Klicken Sie auf das Kontrollkästchen zum Aktivieren/Deaktivieren der E-Mail-Benachrichtigung. Richten Sie nach Aktivierung der E-Mail-Benachrichtigung SMTP und Manager-E-Mail ein.

| Ema | al notification  |  |
|-----|------------------|--|
|     | Mein Switch      |  |
|     | Enable<br>Drable |  |
|     | SMTP             |  |
|     | Settings         |  |
|     | Manager Email    |  |
|     | Settings         |  |
|     | Test             |  |
|     | Send Test Mail   |  |
|     |                  |  |
|     |                  |  |

#### SMTP

Absender-E-Mail-Adresse und SMTP-Serverinformationen einrichten. Es gibt zwei Arten von SMTP-Servern, die der Nutzer einrichten muss: "Gmail" und "Other" (Sonstiges). Mit der Option "Other" (Sonstiges) kann der Nutzer SMTP-Server, Sicherheitstyp und Serveranschluss manuell einrichten.

#### Hinweis:

- 1. Das Kennwort sollte im UTF8-Format festgelegt werden und aus 6 bis 20 Zeichen bestehen.
- Der Nutzer kann Port 5000 (SICP-Standardport) und Port 2121 (FTP-Serverstandardport) nicht einrichten. Einstellung des SICP-Netzwerkports unter "Einstellungen -> Signage-Anzeige -> Netzwerkanwendung -> SICP-Netzwerkport".

Einstellung des FTP-Netzwerkports unter "Einstellungen --> Signage-Anzeige -> FTP -> Port".

Gmail: (SMTP-Server, Sicherheitstyp und Port sind ausgegraut)

| satta<br>Gettings<br>Manager frant<br>Settings<br>Yet<br>Secol Tetra Mal<br>Unoncorrelat | SMTP Server Growt Growt Server Server | (for example, example@gmail.com) |      |  |
|------------------------------------------------------------------------------------------|----------------------------------------------------------------------------------------------------|----------------------------------|------|--|
|                                                                                          |                                                                                                    | DISCARD                          | SAVE |  |

Other (Sonstiges):

| _ | course         |               |                                  |       | _ |
|---|----------------|---------------|----------------------------------|-------|---|
|   |                |               |                                  |       |   |
|   | SMTP           | SMTP          |                                  |       |   |
|   | Settings       | Server        |                                  |       |   |
|   | Manager Email  | O Gmail       |                                  |       |   |
|   | Cattings       | ( Other       |                                  |       |   |
|   | oeungs         | Email         |                                  |       |   |
|   | Test           |               | (for example, example@gmail.com) |       |   |
|   | Send Test Mail | Password      |                                  |       |   |
|   | Unsuccessful   |               |                                  |       |   |
|   |                | PATTO Passas  |                                  |       |   |
|   |                | amir acite    |                                  |       |   |
|   |                |               |                                  |       |   |
|   |                | Security type |                                  |       |   |
|   |                | None -        |                                  |       |   |
|   |                | Port          |                                  |       |   |
|   |                |               |                                  |       |   |
|   |                |               | DISCADO                          | PANE  |   |
|   |                |               | DISCARD                          | UNITE |   |
|   |                |               |                                  |       |   |

#### Gmail Security Settings (Gmail-Sicherheitseinstellungen)

Bitte besuchen Sie die Google-Webseite "https://www. google.com/settings/security/lesssecureapps", wenn beim Versenden der E-Mail per Gmail ein Problem auftritt, um die Sicherheitseinstellung Ihres Google-Kontos zu überprüfen. Schalten Sie dann "Access for less secure apps" (Zugriff für weniger sichere Apps) ein.

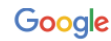

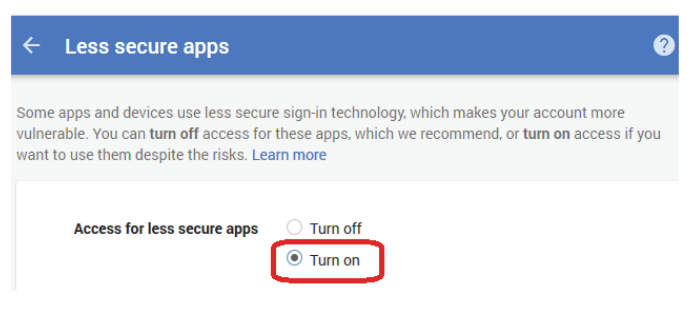

## Manager Email (Manager-E-Mail)

Geben Sie die Zieladresse zum Erhalt der E-Mail an.

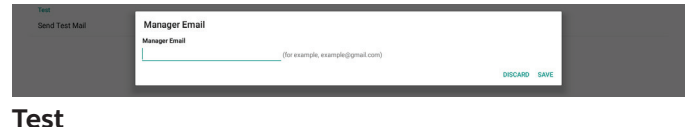

Wählen Sie "Test-Mail senden", um zur Bestätigung, dass Ihrer E-Mail-Einstellungen richtig sind, eine Test-Mail zu senden. **FTP** 

Einstellungen -> Signage-Anzeige ->Servereinstellungen -> FTP

| FTP | •                                |  |
|-----|----------------------------------|--|
|     | Main Switch                      |  |
|     | Enable<br>Enable                 |  |
|     | FTP                              |  |
|     | Account smattms                  |  |
|     | Password                         |  |
|     | Storage Path<br>Internal storage |  |
|     | Port 2121                        |  |
|     |                                  |  |

Klicken Sie zum Aktivieren/Deaktivieren der FTP-Serverfunktion auf das Kontrollkästchen. Nach Aktivierung dieser Funktion kann das Nutzer ein Konto, ein Kennwort und eine Portnummer einrichten.

- (1). Konto: Der Benutzername zur Anmeldung am FTP-Server. Der Kontonamen sollte aus 4 bis 20 Zeichen bestehen, wobei nur [a-z], [A-Z] und [0-9] zulässig sind.
- (2). Kennwort: Das Kennwort zur Anmeldung am FTP-Server. Das Kennwort sollte aus 6 bis 20 Zeichen bestehen, wobei nur [a-z], [A-Z] und [0-9] zulässig sind. Die Zeichen des Kennworts werden nach der Einstellung durch Sternchen ersetzt und sind daher nicht mehr erkennbar.
- (3). Speicherpfad: Der FTP-Server hat nur Zugriff auf den internen Speicher. Der Speicherpfad kann nicht geändert werden.
- (4). Port: Die Portnummer des FTP-Servers. Verfügbare Portnummern liegen zwischen 1025 und 65535 und ist per Standard auf 2121 eingestellt. Die folgenden Portnummern können nicht verwendet werden.
  8000 / 9988 / 15220 / 28123 / 28124 und SICP-Netzwerkport (Standard 5000).

Zum Abschluss müssen Sie das System manuell neu starten, um die FTP-Einstellungen zu übernehmen.

#### **Remote Control (Fernbedienung)**

Einstellungen -> Signage-Anzeige -> Servereinstellungen -> Fernbedienung

| Rer | Remote control            |  |  |  |
|-----|---------------------------|--|--|--|
|     | Main Switch               |  |  |  |
|     | Enable<br>Enable          |  |  |  |
|     | Rende coltral<br>Server   |  |  |  |
|     | Bind Server is until nded |  |  |  |

Klicken Sie das Kästchen "Enable" (Aktivieren) an, um den Client-Dienst der Fernbedienung zu aktivieren oder deaktivieren. Die Standardeinstellung lautet "Enabled" (Aktiviert). Zur Verwendung der Fernbedienungsfunktion muss das Gerät an den Fernbedienungsserver gebunden sein.

Geben Sie die URL-Adresse mit dem Präfix "https://" in das Feld "Server" ein. Besteht keine Bindung zwischen dem Gerät und dem Fernbedienungsserver, geben Sie den vom Server bereitgestellten PIN-Code ein.

#### Bind status (Bindungsstatus):

- Wenn das Gerät keine passende Netzwerkverbindung hat, erscheint die Meldung "Network is disconnected" (Netzwerk ist getrennt).
- (2). Ist das Gerät mit einer Netzwerkfunktion ausgestattet, aber nicht mit dem Fernbedienungsserver verbunden, erscheint die Meldung "Server is disconnected" (Server ist getrennt).
- (3). Ist ein Server verbunden, aber besteht keine Bindung, erscheint die Meldung "Server is unbinded" (Serverbindung aufgehoben).
- (4). Ist eine Bindung zwischen dem Gerät und dem Fernbedienungsserver erfolgreich hergestellt, erscheint die Meldung "Server is binded" (Serverbindung hergestellt).
- (5).Sollte der PIN-Code falsch sein, erscheint die Meldung "Error PIN code" (PIN-Codefehler).

#### SNMP

SNMP

Aktivieren/deaktivieren Sie den SNMP-Dienst.

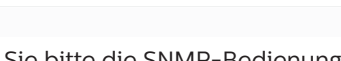

Ziehen Sie bitte die SNMP-Bedienungsanleitung zu Rate. ADB Over Network (ADB über Netzwerk)

Sie können mit Port 5555 eine ADB-Verbindung über ein Netzwerk herstellen.

#### r Network

## 5.1.2.3. Source Settings (Quelleinstellungen)

Einstellungen -> Signage-Anzeige -> Quelleinstellungen Nutzer können die Optionen der Quellen-APK im Detail konfigurieren.

| Sou | Jource settings |  |  |  |  |
|-----|-----------------|--|--|--|--|
|     | Media player    |  |  |  |  |
|     | Browser         |  |  |  |  |
|     | CMND & Play     |  |  |  |  |
|     | PDF player      |  |  |  |  |
|     | Custom app      |  |  |  |  |
|     |                 |  |  |  |  |

#### Media Player (Medienplayer)

Einstellungen -> Signage-Anzeige -> Quelleinstellungen -> Medienplayer

Öffnen Sie die Bearbeitungsaktivität der Wiedergabeliste der Medienplayer-APK und bearbeiten Sie die Aktivität der Effekteinstellungen.

| y List       |  |
|--------------|--|
| ect Settings |  |
|              |  |

#### Browser

Einstellungen -> Signage-Anzeige -> Quelleinstellungen -> Browser

Öffnen Sie die Aktivität des Lesezeicheneditors der Browser-APK.

|  | _ |      |
|--|---|------|
|  |   | -    |
|  |   | cait |
|  |   |      |

#### CMND & Play

Einstellungen -> Signage-Anzeige -> Quelleinstellungen -> CMND & Play

CMND & Play

Aktivität der Einstellungen der CMND & Play-APK

| Settings         |   |
|------------------|---|
| Server           |   |
|                  |   |
| PIN Code         |   |
| Version<br>2.0   |   |
| Content          |   |
| Internal storage | ۲ |
| SD card          | 0 |
| USB storage      | 0 |

#### (1). Server

Richten Sie die Server-IP-Adresse von CMND & Play ein. Ist im Protokoll 2.0 nicht verfügbar.

(2). Account (Konto)

Richten Sie das CMND & Play-Serverkonto ein, wobei das Konto das Format [a-z] [A-Z] [0-9] haben sollte. Ist im Protokoll 2.0 nicht verfügbar.

#### (3). PIN Code (PIN-Code)

Richten Sie den PIN-Code von CMND & Play ein. Ist im Protokoll 2.0 nicht verfügbar.

#### (4). Version

Richten Sie die Protokollversion des CMND & Play-Servers ein.

- (1). 2.0: Verwendet für Protokollversion 2.0/2.2 (Standard)
- (2). 3.0: Verwendet für Protokollversion 3.0/3.1 (Standard, wenn der Nutzer die Sprache JP unter OOBE auswählt)

#### (5). Content (Inhalt)

Die CMND & Play-APK unterstützt die Wiedergabe von Inhalten im internen Speicher (wählen Sie "Internal Storage" (Interner Speicher)) und auf dem externen Speichergerät (wählen Sie "SD card" (SD-Karte) oder "USB storage" (USB-Speichergerät)). Die CMDN & Play-APK sucht den Inhalt im ausgewählten Speichergeräte. Der interne Speicher ist standardmäßig eingestellt.

Beachten Sie bitte, dass das externe Speichergerät nicht entfernt (abgesteckt) werden darf, wenn CMND & Play Inhalte wiedergibt. Außerdem muss der freie Speicherplatz des externen Speichergeräts doppelt so groß sein wie die CMS-Datei, damit der CMS-Inhalt extrahiert werden kann.

#### PDF Player (PDF-Player)

Einstellungen -> Signage-Anzeige -> Quelleinstellungen -> PDF-Player

Öffnen Sie die Bearbeitungsaktivität der Wiedergabeliste der PDF Player-APK und bearbeiten Sie die Aktivität der Effekteinstellungen.

| PD | PDF player           |  |  |  |  |
|----|----------------------|--|--|--|--|
|    | Edit Play List       |  |  |  |  |
|    | Edit Effect Settings |  |  |  |  |
|    |                      |  |  |  |  |

#### Custom app (Angepasste App)

Einstellungen -> Signage-Anzeige -> Quelleinstellungen -> Angepasste App

Nutzer können die angepasste Quellen-APK einrichten. Die ausgewählte APK startet beim Umschalten zur angepassten Eingangsquelle. Haben Sie keine angepasste Quellen-APK eingerichtet, zeigt das System beim Umschalten zur angepassten Eingangsquelle einen schwarzen Bildschirm. Der Standard ist "CMND&Deploy"-APK.

| Cu | Custom app                          |  |  |  |  |
|----|-------------------------------------|--|--|--|--|
|    | Select app                          |  |  |  |  |
|    | Force restart custom app<br>Disable |  |  |  |  |
|    |                                     |  |  |  |  |

Ist eine angepasste Quellen-APK eingerichtet, wird der APK-Name angezeigt. Andernfalls ist die angepasste App nicht eingerichtet worden.

#### Select APP (App auswählen)

Wählen Sie eine bestimmte APP für die angepasste APP-Quelle aus.

| Select app  |             |
|-------------|-------------|
| ADC ADC     |             |
| Camera      |             |
| O Chromium  |             |
| CMND&Deploy | ۲           |
| Host Host   |             |
| FORGET      | CANCEL SAVE |

#### Hinweis:

Die vom System vorinstallierten APKs sind nicht in der Liste enthalten. Es werden nur APKs aufgelistet, die manuell installiert wurden.

- (1). Schaltfläche FORGET (VERGESSEN)
  - Löscht die angepasste Quellenanwendung. Ist die angepasste Quellenanwendung nicht eingerichtet, wird sie ausgegraut angezeigt.
- (2). Schaltfläche CANCEL (ABBRECHEN) Beendet einen Vorgang ohne Abspeichern von Änderungen.
- (3). Schaltfläche SAVE (SPEICHERN)

Klicken Sie auf "Save" (Speichern), um APS als angepasste Quellenanwendung einzurichten. Sie wird ausgegraut angezeigt, wenn keine Anwendung zur Auswahl verfügbar ist.

#### Neustart der angepassten App erzwingen

Ist diese Funktion aktiviert, kann das System den Status der angepassten App überwachen. Ist keine angepasste App vorhanden und ist die Startquelle auf "Custom App" (Angepasste App) eingestellt, versucht das System, die angepasste App erneut zu starten.

#### Die Standardeinstellung ist Deaktivieren.

| storn app                    |          |  |  |  |
|------------------------------|----------|--|--|--|
| Select app<br>CMND&Deploy    |          |  |  |  |
| Force restart cus<br>Disable | atom app |  |  |  |
|                              |          |  |  |  |

## 5.1.2.4. Network Application (Netzwerkanwendung)

Einstellungen -> Signage-Anzeige -> Netzwerkanwendung

| Net | Network application |  |  |  |  |
|-----|---------------------|--|--|--|--|
|     | Proxy               |  |  |  |  |
|     | SICP network port   |  |  |  |  |

#### Proxy

Einstellungen -> Signage-Anzeige -> Netzwerkanwendung -> Proxy

Aktivieren Sie den Proxyserver, indem Sie das Kästchen "Enable" (Aktivieren) anklicken. Der Nutzer kann das Host-IP und die Portnummer des Proxyservers einrichten. Die Standardeinstellung lautet "Disable" (Deaktivieren).

| Main Gelds<br>Enable<br>Instale |  |
|---------------------------------|--|
| Proxy settings Proxy hostname   |  |
| Proxy port                      |  |
| Тура<br>ИТТР                    |  |
| Authentication                  |  |
| Authentication                  |  |
| Usemame                         |  |
| Password                        |  |
|                                 |  |

Das System unterstützt die folgenden Proxytypen: HTTP, HTTPS, SOCKS4 und SOCKS5. Wählen Sie einen für Ihren Proxyserver.

| Туре<br>НТТР   | Туре     |        |  |
|----------------|----------|--------|--|
| Authentication | HTTP     |        |  |
| Authentication | O HTTPS  |        |  |
| Username       | O SOCKS4 |        |  |
|                | O SOCKS5 |        |  |
| Password       |          | CANCEL |  |
|                |          |        |  |

Bittet der Proxyserver um Autorisierung, klicken Sie das Kästchen "Authorization" (Autorisierung) an und geben Sie den Benutzernamen und das Kennwort ein.

| Authentication |   |
|----------------|---|
| Authentication | 8 |
| Username       |   |
| Password       |   |

#### SICP Network Port (SICP-Netzwerkport)

Einstellungen -> Signage-Anzeige -> Netzwerkanwendung -> SICP-Netzwerkport

Richten Sie den SICP-Standardport ein und aktivieren/ deaktivieren Sie das Netzwerk-SICP. Das Standard-SICP ist für Port 5000 aktiviert.

Hinweis:

Die Portnummern liegen im Bereich 1025 ~ 65535.

Folgende Ports sind bereits belegt und können nicht zugewiesen werden: 8000, 9988, 15220, 28123, 28124. Der FTP-Standardport lautet 2121.

| SIC | <sup>a</sup> network port                             |   |
|-----|-------------------------------------------------------|---|
|     | Mein Switch                                           |   |
|     | Enable                                                | • |
|     | SIP tensor port<br>SIP network port<br>SIP Determined |   |

#### 5.1.2.5. System Tools (Systemwerkzeuge)

Einstellungen -> Signage-Anzeige -> Systemwerkzeuge Es gibt acht Hauptfunktionen in den Systemwerkzeugen der Signage-Anzeige:

- (1). Navigation Bar (Navigationsleiste) (nur wenn ein Touch-Gerät unterstützt wird)
- (2). Clear Storage (Speicher löschen)
- (3). Reset (Zurücksetzen)
- (4). Auto Restart (Automatischer Neustart)
- (5). Import & Export (Importieren und Exportieren)
- (6). Clone (Klonen)
- (7). Security (Sicherheit)

(8). Admin Password (Admin-Kennwort)

| System tools                                            |  |
|---------------------------------------------------------|--|
| Clear storage                                           |  |
| All                                                     |  |
| Internal storage                                        |  |
| USB storage                                             |  |
| SD card                                                 |  |
| Reset                                                   |  |
| Factory Reset                                           |  |
| Autorestant                                             |  |
| Autorestart                                             |  |
| Import & Export                                         |  |
| Export Signage Display Settings                         |  |
| Import Signage Display Settings                         |  |
| Close                                                   |  |
| Clone Media Files                                       |  |
| Security                                                |  |
| External Storage<br>BD card/USB External Storage Unlock |  |
| Admin Password                                          |  |
| Enable                                                  |  |
| Password                                                |  |
| Reset Password                                          |  |

#### Navigation Bar (Navigationsleiste)

Einstellungen -> Signage-Anzeige -> Systemwerkzeuge -> Navigationsleiste

Zur Aktivierung oder Deaktivierung der Navigationsleiste während der Berührungssteuerung einrichten. Diese Option ist nur verfügbar, wenn die Plattform Touch-Geräte unterstützt.

#### Clear Storage (Speicher löschen)

Einstellungen -> Signage-Anzeige -> Systemwerkzeuge -> Speicher löschen

| Sys | System tools     |  |  |  |
|-----|------------------|--|--|--|
|     | Clear storage    |  |  |  |
|     | All              |  |  |  |
|     | Internal storage |  |  |  |
|     | USB storage      |  |  |  |
|     | SD card          |  |  |  |

Löscht die Daten im {Speicher}/philips/-Ordner im internen Speicher und auf dem externen Speichergerät.

#### (1). All (Alles)

Löscht den Inhalt des Ordners "Philips" im internen Speicher, auf dem USB-Speichergerät und auf der SD-Karte.

- (2). Internal Storage (Interner Speicher)
- Löscht nur den Inhalt des Ordners "Philips" im internen Speicher. (3). USB Storage (USB-Speichergerät)
  - Löscht nur den Inhalt des Ordners "Philips" auf dem USB-Speichergerät.
- (4). SD Card (SD-Karte)

Löscht nur den Inhalt des Ordners "Philips" auf der SD-Karte. Ein Dialog listet alle Ordner auf, die das System leert. Klicken Sie auf "RESET" (ZURÜCKSETZEN), um alle Daten im aufgelisteten Ordner zu löschen, oder drücken Sie die Zurück-Taste, um den Vorgang ohne Abspeichern zu beenden.

| 10 010                        | Clear storage                         |  |
|-------------------------------|---------------------------------------|--|
| Reset                         | of the otor age                       |  |
| Factory Reset                 | This will erase all data , including: |  |
| Auto restart<br>Auto restart  | Internal/philips/                     |  |
| Import & Export               | BDHC/ghilips/                         |  |
| Export Signage Display Settin | ESD-USB/philips/                      |  |
| Import Signage Display Settin |                                       |  |
|                               | RESET                                 |  |

#### Reset (Zurücksetzen)

Einstellungen -> Signage-Anzeige -> Systemwerkzeuge -> Zurücksetzen

#### Reset Factory Reset

#### Factory Reset (Werkseinstellung)

Mit dieser Funktion löschen Sie alle Nutzerdaten und -einstellungen. Das System startet automatisch neu und wechselt nach dem Neustart zu OOBE.

#### Wichtiger Hinweis:

- 1. Es werden nur die Daten im internen Speicher gelöscht und können nicht wiederhergestellt werden. Diese Daten umfassen die Geräteeinstellungen, die installierten Apps, die App-Daten, von Ihnen heruntergeladene Dateien, Musik-, Fotodateien und alle Daten unter "/data". Die auf dem USB-Speichergerät und auf der SD-Karte abgelegten Daten werden jedoch nicht gelöscht.
- 2. Achten Sie darauf, dass das Netzteil während der Zurücksetzung auf Werkseinstellung immer angeschlossen bzw. eine unterbrechungsfreie Stromversorgung gewährleistet ist. Nutzer können das Gerät nur ausschalten, wenn OOBE auf dem Bildschirm angezeigt wird.

| Factory Reset                                                                                                    |  |  |  |  |
|----------------------------------------------------------------------------------------------------|--|--|--|--|
| This will erase all data from your Signage Display's internal storage, including:                                        |  |  |  |  |
| System and app data and settings  Downloaded apps  Downloaded apps  Main  Main  Main  Other user data                    |  |  |  |  |
| Erase all your personal information and downloaded apps?<br>You can't reverse this action! The system will reboot later! |  |  |  |  |
| FACTORY RESET                                                                                                    |  |  |  |  |

Klicken Sie auf "Factory Reset" (Werkseinstellung), um die Werkseinstellung wieder herzustellen. Klicken Sie bei Einblendung des Dialogfensters auf "OK", um diesen Vorgang zu bestätigen. Beachten Sie bitte, dass diese Aktion sämtliche Daten unwiederbringlich aus dem internen Speicher entfernt.

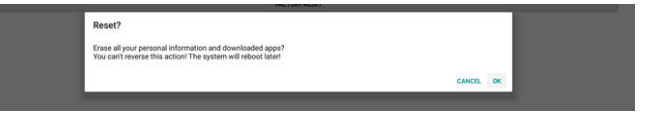

#### Auto Restart (Automatischer Neustart)

Mit der Funktion Auto Restart (Automatischer Neustart) kann das Gerät einen automatischen Neustart zum von Ihnen vorgegebenen Zeitpunkt durchführen.

Mit dem Hauptschalter können Sie die automatische Neustartfunktion deaktivieren/aktivieren.

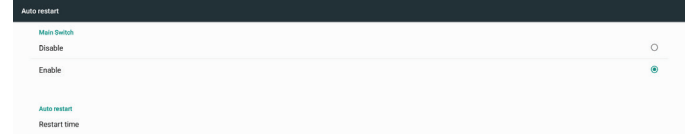

Legen Sie die Zeit des automatischen Neustarts mit dem Zeitwähler fest.

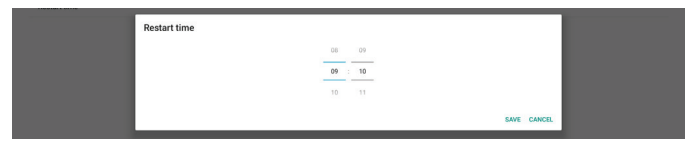

Klicken Sie auf "Save" (Speichern), woraufhin die Zeit, die Sie für den automatischen Neustart festgelegt haben, angezeigt wird.

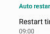

#### Import & Export (Importieren und Exportieren)

Einstellungen -> Signage-Anzeige -> Systemwerkzeuge -> Importieren und Exportieren

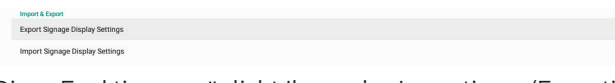

Diese Funktion ermöglicht Ihnen das Importieren/Exportieren der Einstellungen und Drittanbieter-APK von/zu einem anderen Gerät. Bitte beachten:

- (1). Exportieren Sie die Daten zur Datei BDL3550Q-clone. zip im {Speicher}/philips/clone-Ordner.
- (2). Zur Unterstützung alter Klondateien sind folgende Dateien unter {Speicher}/philips/sys\_backup abgelegt: AndroidPDMediaPlayerData.db AndroidPDPdfData.db menu\_settings.db settings\_global.xml settings\_secure.xml settings\_system.xml signage\_settings.db smartcms.db Beachten Sie, dass beim letzten Datenexport alle Dateien in einer ZIP-Datei archiviert werden.
- (3). "Signage Display Name" (Name der Signage-Anzeige) wird nicht importiert/exportiert.

#### Signage-Anzeige-Einstellungen exportieren

Das System exportiert die Datenbankdaten und APKs von Dritten zur Datei {Speicher}/philips/clone/BDL3550Q-clone. zip des ausgewählten Speichers (interner Speicher, SD-Karte oder USB-Speichergerät).

Hinweis:

Sollte der Ordner Philips/ nicht im ausgewählten Speicher (interner Speicher, USB-Speichergerät oder SD-Karte) vorhanden sein, erstellt ihn das System automatisch. Es folgt eine Liste aller verfügbaren Speicher (interner Speicher, SD-Karte und USB-Speichergerät):

| Reset<br>Factory Reset        | Select storage    |         | 1 |
|-------------------------------|-------------------|---------|---|
| Auto restart                  | Internal/philips/ | ۲       | ł |
| Auto restart                  | ESD-USB/philips/  |         |   |
| Export Signage Display Settin | SDHC/philips/     | 0       |   |
| Import Signage Display Settin | CAN               | ICEL OK |   |

#### Signage-Anzeige-Einstellungen importieren

Importieren Sie die Datenbankdaten von der Datei philips/ clone/BDL3550Q-clone.zip des ausgewählten Speichers (interner Speicher, SD-Karte oder USB-Speichergerät). Das System importiert die folgenden Daten in eine ZIP-Datei:

(1). Import der Datenbank in BDL3550Q-clone.zip

(2). Import der APK von Dritten in BDL3550Q\_clone.zip

Es folgt eine Liste aller verfügbaren Speicher (interner Speicher, SD-Karte und USB-Speichergerät):

| Reset                                             | Select storage    |     |
|---------------------------------------------------|-------------------|-----|
| Auto restart                                      | Internal/philips/ | ۲   |
| Auto restart                                      | ESD-USB/philips/  |     |
| Import & Export<br>Export Signage Display Setting | SDHC/philips/     |     |
| Import Signage Display Settin                     | CANCE             | LOK |

Ein Bestätigungsdialog wird vor dem Import von Einstellungen und APKs angezeigt. Klicken Sie auf "OK", um mit dem Datenimport zu beginnen.

| INCISC                         |                                                                                                    |        |    |  |
|--------------------------------|----------------------------------------------------------------------------------------------------|--------|----|--|
| Factory Reset                  | Import Signage Display Settings                                                                             |        |    |  |
| Import & Export                | Are you sure you want to import the settings and apps?                                                      |        |    |  |
| Export Signage Display Setting | After importing successfully, the system will load the settings, install all apps and reboot automatically. |        |    |  |
| Import Signage Display Settin  |                                                                                                    |        |    |  |
| Clone                          |                                                                                                    | CANCEL | ок |  |
| Clone Media Files              |                                                                                                    |        |    |  |

#### Clone (Klonen)

Einstellungen -> Signage-Anzeige -> Systemwerkzeuge -> Klonen

Clone Clone Media Files

#### Clone Media Files (Mediendateien klonen)

Mit dieser Funktion können Sie Mediendateien im ausgewählten Quellspeicher in den Zielspeicher kopieren.

- (1). Die vom System geklonten Dateien befinden sich in den folgenden Ordnern:
  - philips/photo philips/music philips/video philips/cms philips/pdf
  - philips/browser
- (2). Geklonte CMS-Dateien (Dateiendung lautet ".cms"): Quellspeicher

Der interne Speicher ist die Quelle

Prüfen Sie, ob CMS-Dateien auf dem FTP-Server vorhanden sind.

Wenn keine CMS-Dateien auf dem FTP-Server

vorhanden sind, prüfen Sie den Ordner philips/ im Quellspeicher

Der externe Speicher ist die Quelle (SD-Karte oder USB-Speichergerät)

Prüfen Sie, ob CMS-Dateien im Stammverzeichnis des Speichers vorhanden sind

Zielspeicher

Der interne Speicher ist das Ziel

CMS-Dateien werden im Ordner philips/ abgespeichert Der externe Speicher ist das Ziel (SD-Karte oder USB-

Speichergerät)

CMS-Dateien werden im Stammverzeichnis des Speichers abgespeichert

| Clo | Xone Media Files         |   |  |
|-----|--------------------------|---|--|
|     | Clone Source             |   |  |
|     | Internal storage         | 0 |  |
|     | SD card                  | 0 |  |
|     | USB storage              | ۲ |  |
|     | Path: TRANSCEND/philips/ |   |  |
|     | Target Location          |   |  |
|     | Internal storage         | ۲ |  |
|     | SD card                  | 0 |  |
|     | USB storage              | 0 |  |
|     | Path: Internal/philips/  |   |  |
| 1   | C1 ONE                   |   |  |

#### Security (Sicherheit)

Einstellungen -> Signage-Anzeige -> Systemwerkzeuge -> Sicherheit

| Security                                                |  |
|---------------------------------------------------------|--|
| External Storage<br>SD card/USB External Storage Unlock |  |
|                                                         |  |

#### External Storage (Externer Speicher)

Klicken Sie auf das Kontrollkästchen zum Sperren oder Entsperren des externen Speichers (SD-Karte und USB-Speicher). Standardmäßig entsperrt.

External Storage SD card/USB External Storage Loc

- (1). Unclicked (Disable) (Nicht angeklickt (Deaktivieren)): SD-Karte/externen USB-Speicher freigeben.
- (2).Clicked (Enable) (Angeklickt (Aktivieren)): SD-Karte/ externen USB-Speicher sperren.

Hinweis:

Wenn Sie die Sperrung des externen Speichers für aktiven Zustand deaktivieren, trennen Sie den externen Speicher bitte und schließen Sie ihn wieder an (gilt sowohl für SD-Karte als auch für USB-Speicher). Anschließen kann das System den externen Speicher wieder erkennen.

#### Admin Password (Admin-Kennwort)

Einstellungen -> Signage-Anzeige -> Systemwerkzeuge -> Admin-Kennwort

| Admin Password |   |
|----------------|---|
| Enable         | 8 |
| Password       |   |
| Reset Password |   |

#### Enable (Aktivieren):

Klicken Sie das Kästchen an, um Admin Password (Admin-Kennwort) zu aktivieren oder deaktivieren. Dieses Kennwort ist standardmäßig deaktiviert.

Sobald es aktiviert ist, benötigen Sie ein Kennwort, um sich im Admin-Modus anzumelden. Standardkennwort ist "1234".

Password (Kennwort):

Sie können das Kennwort ggf. ändern.

Reset Password (Kennwort zurücksetzen):

Setzt das Kennwort auf seine Standardeinstellung "1234" zurück. Nach erfolgreichem Reset wird die Meldung "Successful" (Erfolgreich) angezeigt.

## 5.1.2.6.Misc. (Verschiedenes)

TeamViewer Support (TeamViewer-Unterstützung)

Klicken Sie zum Aktivieren oder Deaktivieren der TeamViewer-Unterstützung auf das Kontrollkästchen. TeamViewer sendet eine virtuelle Startseite-Taste zum Öffnen des Admin-Modus. TeamViewer ist standardmäßig aktiviert.

Mics TeamNews Support Ender

Die APKs TeamViewerHost und TeamViewerQSAddOn werden vom System automatisch installiert. Oder das System

entfernt sie, wenn "TeamViewer Support" (TeamViewer-Unterstützung) deaktiviert ist.

Ist "TeamViewer Support" (TeamViewer-Unterstützung) aktiviert, werden die folgenden zwei APKs unter Einstellungen -> Apps aufgelistet.

| 6 | Host                              |  |
|---|-----------------------------------|--|
| 9 | Teant/Wewer Add On Philips 24801. |  |
|   |                                   |  |

## 5.1.2.7.System updates (Systemaktualisierungen) Local update (Lokale Aktualisierung)

Einstellungen -> Signage-Anzeige -> System Aktualisierung -> Lokale Aktualisierung

System sucht automatisch nach "update.zip" im Stammordner von USB-Datenträger und SD-Karte. Befindet sich "update.zip" auf dem externen Speichergerät, wird eine Liste angezeigt, damit der Nutzer die zu aktualisierende Datei auswählen kann.

| Sys | System updates |  |  |  |
|-----|----------------|--|--|--|
|     | Local update   |  |  |  |
|     |                |  |  |  |

Sobald die Datei aus der Liste ausgewählt ist, beginnt das System mit dem Neustart und der Aktualisierung.

Bitte beachten:

- Schalten Sie das Gerät nicht aus oder trennen Sie nicht das Netzteil, sondern warten Sie, bis die Aktualisierung abgeschlossen ist.
- (2).Derzeit unterstützt das System nur die vollständige Android-Aktualisierung.
- (3).Die Aktualisierungsdatei darf nur als "update.zip" benannt werden.
- (4).Die Datei "update.zip" muss im Stammordner Ihres externes Speichergeräts abgelegt werden.

## 5.1.3. Apps

Zeigt Informationen zu installierten APKs.

| App info<br>10 apps installed                      |
|----------------------------------------------------|
| Notifications                                      |
| App permissions                                    |
| Default apps<br>Chromium                           |
| Special app access 1 app can use unrestricted data |

## 5.1.3.1. App info (App-Informationen)

Es werden alle installierten Android-Apps aufgelistet. Der Nutzer kann Berechtigungen und andere Einstellungen einer jeden einzelnen App verwalten.

| *    | Android System WebView<br>180 MB |
|------|----------------------------------|
|      | Browser<br>92.77 k8              |
| 0    | Chromium<br>6.94 MB              |
| -    | DefaultHome 40.9618              |
|      | File Manager<br>295x8            |
|      | Media Player<br>10238            |
|      | NetworkConnect<br>2.05 MB        |
| ABCÍ | PDF Player<br>10238              |
| \$   | Settings<br>262.48               |
| 0    | SmartCMS<br>1.84.M8              |
| -    | WEBWIEW TEST 20.41 MB            |

## 5.1.3.2. App permissions (App-Berechtigungen)

Listet die hauptsächlichen Berechtigungen des Android-Systems auf und auch die App, die berechtigt ist, das System zu steuern.

| *  | Body Sensors<br>Ref D apps aboved |
|----|-----------------------------------|
| ۵  | Calendar<br>0.d10 apps aboved     |
| ۵  | Camera<br>0 of 2 apps aboved      |
| 8  | Contacts<br>Ord1 appratowed       |
| ۰  | Location 1 of 2 appr allowed      |
| 4  | Microphone<br>Del2 appr allowed   |
| ¢. | Phone<br>Ord1 appra8owed          |
| ۳  | SMS<br>Od (0 apps aboved          |
| •  | Storage<br>7 of 8 appratowed      |

## 5.1.3.3. Default Apps (Standard-Apps)

Der Nutzer kann Standard-Apps festlegen, wenn jemand eine diesbezügliche Bitte versendet.

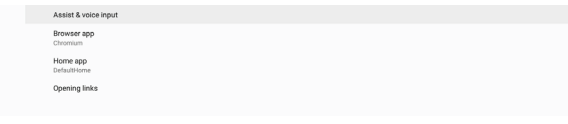

#### Browser app (Browser-App)

Dies ist die Standard-App zum Öffnen der URL einer Webseite. Die Standardeinstellung ist Chrome.

#### Home app (Start-App)

Die standardmäßige Start-App ist die DefaultHome-App. Wenn Nutzer diese App abändern, wird die externe Quelle möglicherweise nicht richtig angezeigt.

#### Opening links (Links öffnen)

Mit Hilfe dieser Funktion kann die App unterstützte Links in der App direkt öffnen.

|          | Instant type                                                      |   |
|----------|-------------------------------------------------------------------|---|
|          | Instant opps<br>Open links in apps, even if they're not installed | • |
|          | Installed apps                                                    |   |
| 9        | Chromium<br>Don't open supported links                            |   |
| <b>F</b> | Gallery<br>Don't open supported inka                              |   |
| ۲        | Music<br>Don't open supported Inks                                |   |

## 5.1.4. Display (Anzeige)

Ändert die Schriftgröße Ihrer Anzeige.

| Font size<br>Largest |  |  |  |
|----------------------|--|--|--|
|                      |  |  |  |
|                      |  |  |  |

## 5.1.4.1. Font Size (Schriftgröße)

Legen Sie die Schriftgröße des Systems durch Ziehen des Schiebereglers fest. Die Standardeinstellung ist "Largest" (Am größten).

## 5.1.5. Security (Sicherheit)

Einstellungen -> Sicherheit

Liste zeigt App, wenn sie Admin-relevante Vorgänge und Steuerung unterstützt.

## 5.1.6. System

Folgende Optionen sind unter Einstellungen -> System aufgelistet.

(1). Keyboard & inputs (Tastatur & Eingabe)

(2). Developer options (Entwickleroptionen)

(3). About (Info)

- Keyboard & inputs
   Kika Keyboard
- Developer op
   About
   SOBDL35500

## 5.1.6.1. Keyboard & Input (Tastatur & Eingabe)

Einstellungen -> System -> Tastatur & Eingabe

Nutzer kann die IME-Eingabe und die Tastatureinstellungen ändern.

| Keyboard & inputs                                 |
|---------------------------------------------------|
| Virtual keyboard<br>Kika Keyboard                 |
| Physical keyboard<br>Logitech USB Keyboard, TPV V |

#### Virtual keyboard (Virtuelle Tastatur)

Nutzer können hier die standardmäßige IME-Softwareeingabe (virtuelle Tastatur) festlegen und die IME-Einstellungen im Detail kontrollieren.

Die japanische IME-Eingabe wird automatisch installiert, wenn unter OOBE Japanisch als Sprache ausgewählt wurde.

| kiko | Kika Keyboard<br>Kayboard |
|------|---------------------------|
| +    | Manage keyboards          |

#### Physical keyboard (RealeTastatur)

Nutzer können hier die reale Tastatur und Tastatureinstellungen im Detail kontrollieren.

"TPV Vir-IR" ist eine virtuelle Tastatur auf Systemebene, die immer in der Tastaturliste aufgeführt wird.

| Logitech USB Keyboard                                                        |   |
|------------------------------------------------------------------------------|---|
| Kika Keyboard - Keyboard                                                     |   |
| TPV WHR                                                                      |   |
| Kika Keyboard - Keyboard                                                     |   |
| Keyboard assistance                                                          |   |
| Show virtual keyboard<br>Keep it on screen while physical keyboard is active | 0 |
| Keyboard shortcuts helper<br>Display available shortcuts                     |   |

# On-screen keyboard enable (Bildschirmtastatur aktivieren)

Einstellungen -> Sprachen und Eingabe -> Bildschirmtastatur aktivieren

Nutzer können hier die im System vorinstallierte Softwaretastatur (IME) aktivieren/deaktivieren. Nutzer muss "menu" (Menü) sechsmal drücken, um die deaktivierte Softwaretastatur zu aktivieren. Standardmäßig ist die Bildschirmtastatur aktiviert.

On-screen keyboard enable Enable

## 5.1.6.2. Developer options (Entwickleroptionen)

Einstellungen -> System -> Entwickleroptionen

Zeigt die Android-Entwickleroptionen für Entwickler an, die standardmäßig auf On (Ein) gesetzt sind; auch USB-Debugging ist standardmäßig auf "On" (Ein) gesetzt.

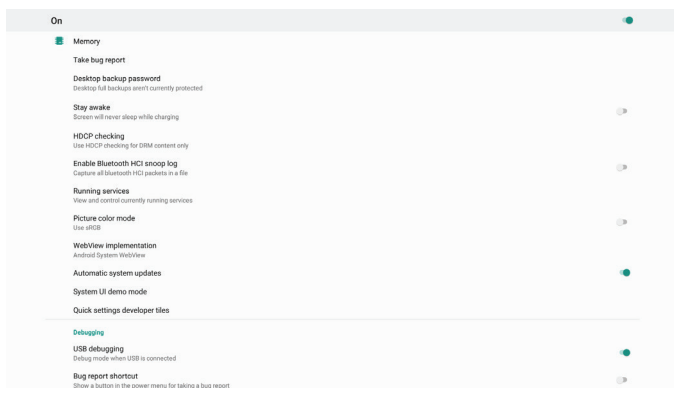

## 5.1.6.3.About (Info)

Einstellungen -> System -> Info

Zeigt die folgenden Informationen über das System an.

- (1). Status
- (2).Legal Information (Rechtliche Informationen)
- (3). Model (Modellname dieses Geräts)
- (4). Android version (Android-Version)
- (5).Android security patch level (Die Patchebene der Android-Sicherheit)
- (6).Kernel version (Kernel-Verison)
- (7). Build number (Buildnummer) (endgültige Produktversion)

| atus                                                                          |  |
|-------------------------------------------------------------------------------|--|
| gal information                                                               |  |
| odel<br>B0L3550Q                                                              |  |
| ndroid version<br>1.0                                                         |  |
| ndroid security patch level comber 1, 2017                                    |  |
| rnal version<br>0.44<br>exebuildigenetuk 8/22<br>august 10 11 0/12 C GT 2/200 |  |
| ild number<br>00.00                                                           |  |
|                                                                               |  |

#### Status

St Le M

> 4.1 90

> > Bł

Die Seriennummer des Anzeigegeräts und die Zeit, die das Gerät insgesamt zum Hochfahren benötigt.

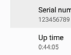

## Legal Information (Rechtliche Informationen)

Hier sind die rechtlichen Informationen und Lizenzen aller Open Source-Projekte aufgelistet.

| ring party accreto      |
|-------------------------|
| System WebView licenses |
|                         |
|                         |

## 6. OSD-Menü

Nachstehend sehen Sie eine Übersicht der Struktur des Bildschirmmenüs. Sie können es zur weiteren Anpassung Ihres Anzeigegerätes als Referenz verwenden.

## 6.1. Im Bildschirmmenü navigieren

## 6.1.1. Im Bildschirmmenü mit der Fernbedienung navigieren

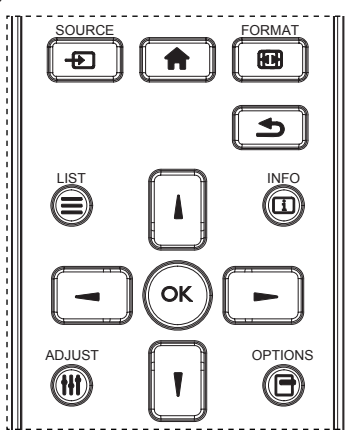

- Drücken Sie zur Anzeige des Bildschirmmenüs die Taste
   [1] an der Fernbedienung.
- 2. Wählen Sie mit den Tasten [] / [] das Element, das Sie anpassen möchten.
- 3. Rufen Sie mit [OK] oder [-] das Untermenü auf.
- Wechseln Sie im Untermenü mit [▲] / [¶] zwischen den Elementen, drücken Sie zum Anpassen der Einstellungen [→] / [→]. Falls ein Untermenü vorhanden ist, können Sie dieses mit [OK] oder [→] aufrufen.
- Mit [ ] kehren Sie zum vorherigen Menü zurück, mit
   [ ] verlassen Sie das Bildschirmmenü.

## 6.1.2. Im Bildschirmmenü mit den Bedienfeldtasten des Anzeigegerätes navigieren

- 1. Drücken Sie zum Einblenden des Bildschirmmenüs die [Menü]-Taste.
- 2. Wählen Sie mit den Tasten [+] / [--] das Element, das Sie anpassen möchten.
- 3. Rufen Sie mit [+] das Untermenü auf.
- Wechseln Sie im Untermenü mit [▲] / [▼] zwischen den Elementen, drücken Sie zum Anpassen der Einstellungen [+] / [-]. Falls ein Untermenü vorhanden ist, können Sie dieses mit [+] aufrufen.
- 5. Mit [**Menü**]-Taste kehren Sie zum vorherigen Menü zurück, durch mehrmaliges Drücken von [**Menü**]-Taste verlassen Sie das Bildschirmmenü.

## 6.2. Übersicht über das Bildschirmmenü

## 6.2.1. Bild-Menü

| Bild     Pelligkeit     90       Bildschirm     Kontrast     50       Audio     Schärfe     20       Konfiguration 1     Schwarzwert     50       Konfiguration 2     Tönung     50       Erw. Einst.     Farbe     55       Rauschminderung     Mittel       Gamma-auswahl     Nativ       Farbsteuerung     Aktion       Smart Power     Aus       Over-scan     Aus |                 |                 |        |
|----------------------------------------------------------------------------------------------------|-----------------|-----------------|--------|
| Bildschirm     Kontrast     50       Audio     Schärfe     20       Konfiguration 1     Schwarzwert     50       Konfiguration 2     Tönung     50       Erw. Einst.     Farbe     55       Rauschminderung     Mittel       Gamma-auswahl     Nativ       Farbsteuerung     Aktion       Smart Power     Aus                                                          | Bild            | Helligkeit      | 90     |
| Audio     Schärfe     20       Konfiguration 1     Schwarzwert     50       Konfiguration 2     Tönung     50       Erw. Einst.     Farbe     55       Rauschminderung     Mittel       Gamma-auswahl     Nativ       Farbsteuerung     Aktion       Smart Power     Aus                                                                                               | Bildschirm      | Kontrast        | 50     |
| Konfiguration 1     Schwarzwert     50       Konfiguration 2     Tönung     50       Erw. Einst.     Farbe     55       Rauschminderung     Mittel       Gamma-auswahl     Nativ       Farbtemperatur     Nativ       Farbsteuerung     Aktion       Smart Power     Aus                                                                                               | Audio           | Schärfe         | 20     |
| Konfiguration 2     Tönung     50       Erw. Einst.     Farbe     55       Rauschminderung     Mittel       Gamma-auswahl     Nativ       Farbtemperatur     Nativ       Farbsteuerung     Aktion       Smart Power     Aus       Over-scan     Aus                                                                                                    | Konfiguration 1 | Schwarzwert     | 50     |
| Erw. Einst. Farbe 55<br>Rauschminderung Mittel<br>Gamma-auswahl Nativ<br>Farbtemperatur Nativ<br>Farbsteuerung Aktion<br>Smart Power Aus<br>Over-scan Aus                                                                                                    | Konfiguration 2 | Tönung          | 50     |
| Rauschminderung     Mittel       Gamma-auswahl     Nativ       Farbtemperatur     Nativ       Farbsteuerung     Aktion       Smart Power     Aus       Over-scan     Aus                                                                                                    | Erw. Einst.     | Farbe           | 55     |
| Gamma-auswahl     Nativ       Farbtemperatur     Nativ       Farbsteuerung     Aktion       Smart Power     Aus       Over-scan     Aus                                                                                                    |                 | Rauschminderung | Mittel |
| Farbtemperatur     Nativ       Farbsteuerung     Aktion       Smart Power     Aus       Over-scan     Aus                                                                                                    |                 | Gamma-auswahl   | Nativ  |
| Farbsteuerung     Aktion       Smart Power     Aus       Over-scan     Aus                                                                                                    |                 | Farbtemperatur  | Nativ  |
| Smart Power Aus<br>Over-scan Aus                                                                                                    |                 | Farbsteuerung   | Aktion |
| Over-scan Aus                                                                                                    |                 | Smart Power     | Aus    |
|                                                                                                    |                 | Over-scan       |        |

#### Helligkeit

Zum Anpassen der Helligkeit der Display-Hintergrundbeleuchtung.

#### Kontrast

Zum Anpassen des Kontrastverhältnisses für das Eingangssignal.

Hinweis: Nur Video-Quelle

#### Schärfe

Diese Funktion kann digital ständig für klare Bilder sorgen. Passen Sie die Bildschärfe für jeden Bildmodus an. Hinweis: Nur Video-Quelle

#### Schwarzwert

Zum Anpassen der Bildhelligkeit für die Hintergrundbeleuchtung.

Hinweis: Nur Video-Quelle. Der sRGB-Bildmodus ist Standard und kann nicht geändert werden.

#### Tönung (Farbton)

Zum Anpassen des Tönung.

Drücken Sie die Taste +, damit der Hautton grünlich wird. Drücken Sie die Taste -, damit der Hautton lilafarben wird. Hinweis: Nur Video-Quelle

#### Farbe (Sättigung)

Passen Sie die Farbe des Bildschirms an. Drücken Sie zum Erhöhen der Farbtiefe die Taste +. Drücken Sie zum Verringern der Farbtiefe die Taste -. Hinweis: Nur Video-Quelle

#### Rauschminderung

Zum Anpassen der Rauschminderung. Hinweis: Nur Video-Quelle

#### Gamma-auswahl

Wählen Sie ein Anzeigegamma. Bezieht sich auf die Helligkeitsleistungskurve des Signaleingangs. Wählen Sie zwischen {Nativ} / {2.2} / {2.4} / {S-gamma} / {D-image}. Hinweis: Nur Video-Quelle. Der sRGB-Bildmodus ist Standard und kann nicht geändert werden.

#### Farbtemperatur

Passen Sie die Farbtemperatur an.

Das Bild wird rötlich, wenn die Farbtemperatur abnimmt, und bläulich, wenn die Farbtemperatur zunimmt.

Hinweis: Nur Video-Quelle.

#### Farbsteuerung

Die Farbstufen von Rot, Grün und Blau werden mit Hilfe von Farbbalken angepasst.

R: Rotverstärkung, G: Grünverstärkung, B: Blauverstärkung.

#### Smart Power

Sorgt für einen niedrigeren Stromverbrauch auf Basis der Helligkeitseinstellung.

- {Aus}: Keine Anpassung
- {Mittel}: 80 % des Stromverbrauchs relativ zu aktuellen Einstellungen
- {Hoch}: 65% des Stromverbrauchs relativ zu aktuellen Einstellungen

#### Over-scan

Sollten Overscan-Probleme auftreten, können Sie den Anzeigebereich des Bildes ändern.

- {Ein}: Zeigt 95 % des gesamten Bildbereichs an.
- {Aus}: Zeigt 100% des gesamten Bildbereichs an.

Hinweis: Nur Video-Quelle.

#### Bildrücksetzung

Setzt alle Einstellungen im Bild-Menü zurück.

Bei Wahl von "Zurücksetzen" werden die werksseitig voreingestellten Daten wiederhergestellt.

Drücken Sie "Abbrechen", wenn Sie den Vorgang abbrechen und zum vorherigen Menü zurückkehren möchten.

## 6.2.2. Bildschirm-Menü

| Bild            | Horizontale bildlage   | 50       |
|-----------------|------------------------|----------|
| Bildschirm      | Vertikale bildlage     | 50       |
| Audio           | Takt                   | 50       |
| Konfiguration 1 | Clock phase            | 22       |
| Konfiguration 2 | Zoom-modus             | Vollbild |
| Erw. Einst.     | Freier Zoom            | Aktion   |
|                 | Autom. Einstellung     | Aktion   |
|                 | Bildschirm-rücksetzung | Aktion   |
|                 |                        |          |
|                 |                        |          |
|                 |                        |          |
|                 |                        |          |

#### Horizontale Bildlage

Horizontale Bildposition innerhalb des Anzeigebereichs des LCDs steuern.

Drücken Sie zum Bewegen der Anzeige nach rechts die Taste +. Drücken Sie zum Bewegen der Anzeige nach links die Taste -. Hinweis: Nur VGA-Eingang.

#### Vertikale Bildlage

Vertikale Bildposition innerhalb des Anzeigebereichs des LCDs steuern.

Drücken Sie zum Bewegen der Anzeige nach oben die Taste +. Drücken Sie zum Bewegen der Anzeige nach unten die Taste -. Hinweis: Nur VGA-Eingang.

#### Takt

Drücken Sie zum Erweitern der Bildbreite auf der rechten Seite die Taste +.

Drücken Sie zum Verengen der Bildbreite auf der linken Seite die Taste -.

Hinweis: Nur VGA-Eingang.

#### Clock Phase (Taktphase)

Verbessert Fokus, Klarheit und Bildstabilität durch Erhöhen oder Verringern dieser Einstellung.

Hinweis: Nur VGA-Eingang.

#### Zoom-modus

Wählen Sie einen Modus für den Videoeingang aus: {Vollbild} / {Real} / {21:9}/ {4:3}/ {Benutzerdefiniert}

| <b>Vollbild</b><br>Dieser Modus stellt durch die Nutzung<br>der Vollbildanzeige die richtigen<br>Proportionen des in 16:9 übertragenen<br>Bildes wieder her. |
|----------------------------------------------------------------------------------------------------|
| <b>Real</b><br>Diese Modus zeigt das Bild ohne<br>Skalierung der Originalbildgröße Pixel<br>für Pixel auf dem Bildschirm an.                                 |
| <b>21:9</b><br>Das Bild wird im 21:9-Format<br>reproduziert und oben und unten<br>erscheint ein schwarzer Streifen.                                          |
| <b>4:3</b><br>Das Bild wird im 4:3-Format<br>reproduziert; an beiden Seiten des<br>Bildes wird ein schwarzer Rand<br>angezeigt.                              |
| <b>Benutzerdefiniert</b><br>Über das Freier Zoom-Untermenü<br>können Sie angepasste<br>Zoomeinstellungen anwenden.                                           |

#### Freier Zoom

Mit dieser Funktion können Sie die Zoomeinstellungen zur Feineinstellung des Bildes weiter anpassen.

Hinweis: Dieses Element ist nur verfügbar, wenn {Zoommodus} auf {Benutzerdefiniert} eingestellt ist.

| Zoom<br>Hiermit können Sie gleichzeitig die<br>horizontale und vertikale Bildgröße<br>erweitern. |
|--------------------------------------------------------------------------------------------------|
| <br><b>H Zoom</b><br>Hiermit können Sie nur die horizontale<br>Bildgröße erweitern.              |
| <b>V Zoom</b><br>Hiermit können Sie nur die vertikale<br>Bildgröße erweitern.                    |

|                                  | Horizontale Bildlage                                                            |  |
|----------------------------------|---------------------------------------------------------------------------------|--|
| $\longleftarrow \longrightarrow$ | Hiermit verschieben Sie die horizontale<br>Bildposition nach links oder rechts. |  |
|                                  | Vertikale Bildlage                                                              |  |
| ļ                                | Hiermit verschieben Sie die horizontale<br>Bildposition nach oben oder unten.   |  |

#### Réglage auto

Drücken Sie zum automatischen Erkennen und Anpassen der horizontale bildlage, der vertikale bildlage des Takts und der Phase die "SET"-Taste.

Hinweis: Nur VGA-Eingang.

#### Bildschirm-rücksetzung

Setzt alle Einstellungen im **Bildschirm**-Menü auf die werkseitigen Standardwerte zurück.

#### 6.2.3. Audio-Menü

| Bild            | Balance                       | 50      |
|-----------------|-------------------------------|---------|
| Bildschirm      | Höhen                         | 50      |
| Audio           | Tiefen                        | 50      |
| Konfiguration 1 | Lautstärke                    | 30      |
| Konfiguration 2 | Audioausg.(Line Out)          | 30      |
| Erw. Einst.     | Maximallautstärke             | 100     |
|                 | Minimallautstärke             |         |
|                 | Stumm                         | Aus     |
|                 | Audioquelle                   | Digital |
|                 | Audio-rücksetzung             | Aktion  |
|                 | Synchronisierung Audioausgang | Aus     |
|                 |                               |         |

#### Balance

Hiermit können Sie die Balance des linken oder rechten Audioausgangs betonen.

#### Höhen

Hiermit können Sie die höheren Töne verstärken oder verringern.

#### Tiefen

Hiermit können Sie die tieferen Töne verstärken oder verringern.

#### Lautstärke

Zum Einstellen der Lautstärke.

#### Audioausg. (Line Out)

Hiermit erhöhen oder verringern Sie den Ausgabepegel (die Lautstärke) des Audioausgangs.

Hinweis: Diese Funktion wird deaktiviert, wenn Synchronisierung Audioausgang eingeschaltet ist.

#### Maximallautstärke

Legen Sie den Grenzwert für die Maximallautstärke fest.

#### Minimallautstärke

Legen Sie den Grenzwert für die Mindestlaustärke fest.

#### Stumm

Hiermit de-/aktivieren Sie die Stummschaltung.

#### Audioquelle

Wählen Sie die Audioeingangsquelle.

{Analog}: Audio vom Audioeingang.

{Digital}: Audio von HDMI/DVI-Audio.

#### Audio-rücksetzung

Setzt alle Einstellungen im Audio-Menü auf die werksseitigen Standardwerte zurück.

#### Synchronisierung Audioausgang

Die Lautstärke des Ausgabepegels synchronisiert sich mit der Lautstärke des internen Lautsprechers.

{Ein}: Aktiviert diese Funktion, sodass der Audioausgang (Ausgabepegel) nicht mehr eingestellt werden kann (Option ist ausgegraut).

{Aus}: Deaktiviert diese Funktion.

#### Lautsprechereinstellung

Hiermit setzen Sie den internen Lautsprecher auf {Ein}/{Aus}.

#### 6.2.4. Konfigurationsmenü 1

| Bild            | Einschaltzustand         | Ein erzwingen |
|-----------------|--------------------------|---------------|
| Bildschirm      | Bildschirmschoner        | Aktion        |
| Audio           | RS232-Routing            | RS232         |
| Konfiguration 1 | Startquelle              | Aktion        |
| Konfiguration 2 | WOL                      | Aus           |
| Erw. Einst.     | Light sensor             | Aus           |
|                 | Human sensor             | Aus           |
|                 | Konfiguration rücksetzen | Aktion        |
|                 | Werkseinstellung         | Aktion        |
|                 |                          |               |
|                 |                          |               |
|                 |                          |               |

#### Einschaltzustand

Wählen Sie den Anzeigestatus, der angewandt wird, wenn Sie das Netzkabel das nächste Mal anschließen.

- {Ausschalten} Das Display bleibt ausgeschaltet, wenn das Netzkabel an eine Steckdose angeschlossen wird.
- {Ein erzwingen} Das Display schaltet sich ein, wenn das Netzkabel an eine Steckdose angeschlossen wird.
- {Letzter Zustand} Das Display kehrt zum vorherigen Stromversorgungsmodus (Ein/Aus/Bereitschaft) zurück, wenn das Netzkabel an eine Steckdose angeschlossen wird.

#### Bildschirmschoner

Mit dieser Option können Sie die Bildschirmschoner-Funktionen aktivieren und somit das Risiko von "Nachbildern" und "Geisterbildern" reduzieren.

- {Helligkeit} Bei Wahl von {Ein} wird die Bildhelligkeit auf eine angemessene Stufe verringert. Die im Bild-Menü eingestellte Helligkeit kann nicht geändert werden, wenn diese Einstellung aktiviert ist.
- {Pixel shift} Bei Festlegung des Zeitintervalls auf ({Autom}, {10 - 900} Sekunden / {Aus}), expandiert die angezeigte Bildgröße ein wenig und verschiebt die Position der Pixel in vier Richtungen (nach oben, unten, links und rechts). Bei Aktivierung des Pixelversatzes werden die horizontale Bildlage, die vertikale Bildlage und der Zoommodus im Bildschirm-Menü deaktiviert.

## Hinweis: Nur Video-Quelle.

#### RS232-Routing

Legen Sie den RS232-Routing-Pfad fest

- {RS232} Der RS232-Pfad kommt von der 2,5-mm-Klinkenbuchse
- {LAN->RS232} Der RS232-Pfad kommt von RJ45
- {OPS RS232} Der RS232-Pfad kommt von OPS

#### Startquelle

Wählen Sie hier eine Quelle für den Systemstart aus.

{Eingabe} – Legen Sie die Eingangsquelle für den Systemstart fest.

• {Wdg.-Liste} – Legen Sie den Wiedergabelistenindex für Medienplayer, Browser, PDF-Player fest. O bedeutet, dass keine Wiedergabeliste vorhanden ist.

#### WOL (Wake-On-LAN)

Ermöglicht, dass die Anzeige über eine Aktivität im Netzwerk eingeschaltet wird.

Hinweis: Diese Funktion ist nur im Betriebsmodus 1 und Betriebsmodus 2 verfügbar.

#### Light sensor (Lichtsensor)

Schaltet die Lichtsensorfunktion der CRD41-Sensorbox ein oder aus.

#### Human sensor (Benutzererkennung)

Schaltet die Benutzererkennung der CRD41-Sensorbox ein oder aus.

#### Konfiguration rücksetzen

Setzt alle Einstellungen im Konfiguration 1-Menü auf die werksseitigen Standardwerte zurück.

#### Werkseinstellung

Setzt alle benutzerdefinierten Einstellungen unter Bild, Bildschirm, Audio, Konfiguration 1, Konfiguration 2 und Erw. Einst. auf die werksseitigen Standardwerte zurück.

#### 6.2.5. Konfigurationsmenü 2

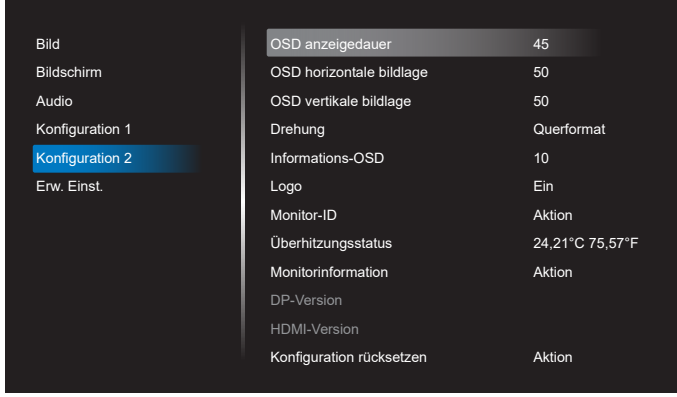

#### **OSD** Anzeigedauer

Stellen Sie ein, wie lange das Bildschirmmenü eingeblendet sein soll.

Die Optionen sind {Aus, 5 - 120} Sekunden. {Off} (Aus) verschwindet nicht automatisch.

#### OSD horizontale bildlage

Hiermit passen Sie die horizontale Position des Bildschirmmenüs an.

#### OSD vertikale bildlage

Hiermit passen Sie die vertikale Position des Bildschirmmenüs an. **Drehung** 

Zeigt das OSD-Menü und das Android-System im Querformat / Hochformat an.

Hinweis: Diese Einstellung dreht keine Videoeingänge.

Hinweis: Wenn die Android-APK Videoinhalte wiedergibt, MUSS der Nutzer die Wiedergabe stoppen und eine erneute Wiedergabe veranlassen, um ein korrektes Videobild zu erhalten.

#### Informations-OSD

Stellen Sie ein, wie lange das Info-OSD in der oberen linken Ecke des Bildschirms angezeigt werden soll. Das Info-OSD wird bei Änderung der Eingangsquelle und des Eingangssignals angezeigt.

Die Optionen sind {Aus, 1 - 60} Sekunden.

#### Logo anzeigen

Zum De-/Aktivieren der Logoanzeige bei Einschaltung Ihres Anzeigegerätes.

- {Aus} Es wird weder das statische Philips-Logo noch die Android-Startanimation angezeigt.
- {Ein} Standardeinstellung. Es werden sowohl das Philips-Logo als auch die Android-Startanimation angezeigt.
- {Nutzer} Es wird nicht das statische Philips-Logo angezeigt, sondern nur die vom Nutzer unter Android-Einstellungen ausgewählte Startanimation.

Hinweis: Das Logo wird nicht gedreht, selbst wenn eine Dreheinstellung festgelegt wurde.

#### Monitor-ID

Stellen Sie die Kennung zur Steuerung des Anzeigegerätes per RS232 ein. Wenn mehrere Anzeigegeräte miteinander verbunden sind, muss jedes Anzeigegerät über eine einzigartige Kennung verfügen. Der Zahlenbereich der Monitorkennung liegt zwischen 1 und 255.

- Der Einstellungsbereich von {Monitor-ID} ist {1 255}. Die Standardeinstellung ist 1.
- Der Einstellungsbereich von {Monitorgrup.} ist {1 254}. Die Standardeinstellung ist 1.

#### Überhitzungsstatus

Zeigt den aktuellen Wärmezustand an.

#### Monitorinformation

Zeigt Informationen über Ihr Anzeigegerät an, einschließlich Model name, SW Version, Serial NO. und Betriebsstunden.

| Monitorinformation |         |
|--------------------|---------|
| Model name         |         |
| Serial NO.         | N/A     |
| Betriebsstunden    | 0       |
| SW Version         | FBXX.XX |
|                    |         |

#### **DP-Version**

Zum Ändern der DP-Version. 1.1 oder 1.2.

HDMI-Version

Die HDMI-Version ist entweder auf 1.4 oder 2.0 eingestellt. Hinweis: Nur HDMI-Eingangsquelle.

#### Konfiguration rücksetzen

Setzt alle Einstellungen im Konfiguration 2-Menü auf die werksseitigen Standardwerte zurück.

## 6.2.6. Menü Erw. Einst.

| Bild            | IR-steuerung            | Entsperren |
|-----------------|-------------------------|------------|
| Bildschirm      | Betriebs-LED            | Ein        |
| Audio           | Tastatur kontrolle      | Entsperren |
| Konfiguration 1 | Kacheln                 | Aktion     |
| Konfiguration 2 | Abschalt-timer          | Aus        |
| Erw. Einst.     | Datum & zeit            | Aktion     |
|                 | Zeitplan                | Aktion     |
|                 | HDMI with One Wire      | Aus        |
|                 | HDMI One Wire Power off | Aus        |
|                 | Auto signal detection   | Aus        |
|                 | Sprache                 | Deutsch    |
|                 | OSD-Transparenz         | Aus        |
|                 |                         |            |

#### **IR-steuerung**

Legen Sie den Betriebsmodus der Fernbedienung fest, wenn mehrere Anzeigegeräte per RS232 verbunden sind.

- {Entsperren} Alle Anzeigegeräte können normal mit der Fernbedienung gesteuert werden.
- {Primär} Kennzeichnet dieses Anzeigegerät als primäres Gerät für die Fernbedienung. Dieses Anzeigegerät kann nur über die Fernbedienung gesteuert werden. (Im Primärmodus ist die IR-Taste immer unabhängig von der eingestellten Monitorkennung/-gruppe wirksam).
- {Sekundär} Kennzeichnet dieses Anzeigegerät als sekundäres Gerät. Dieses Anzeigegerät kann nicht mit der Fernbedienung gesteuert werden und empfängt per RS232 nur das Fernbedienungssignal vom primären Anzeigegerät.
- {Alles sperren} / {Sperre (außer Lautst.)} / {Sperre (außer Ein/Aus)}/ {Alle sperren außer PWR&VOL} - Sperrt die Fernbedienungsfunktion dieses Anzeigegeräts. Halten Sie zur Freigabe die INFO-Taste an der Fernbedienung 6 (sechs) Sekunden gedrückt.

#### **Betriebs-LED**

Zum Ein- oder Ausschalten der Betriebsanzeige-LED wählen. Wählen Sie zur normalen Nutzung {Ein}.

#### Tastatur kontrolle

Hiermit de-/aktivieren Sie die Tastaturfunktion des Anzeigegerätes.

- {Entsperren} Zum Aktivieren aller Tasten.
- {Alles sperren} / {Sperre (außer Lautst.)} / {Sperre (außer Ein/Aus)} / {Alle sperren außer PWR&VOL} – Zum Deaktivieren aller Tasten.

Hinweis: "Tastatursteuerung sperren" Diese Funktion deaktiviert den Zugriff auf alle Funktionen der Tastatursteuerung. Halten Sie zur Deaktivierung/Aktivierung der Tastatursperre die Tasten [VOL+] und [UP] länger als 3 Sekunden gleichzeitig gedrückt.

#### Kacheln

Mit dieser Funktion können Sie eine einzelne große Bildschirmmatrix (Videowand) erstellen, die aus bis zu 150 Anzeigegeräten besteht (bis zu 10 Geräte vertikal und bis zu 15 Geräte horizontal). Für diese Funktion ist eine Daisy-Chain-Verbindung erforderlich.

- Délai d'allumage: Stellen Sie die Verzögerungszeit der Einschaltung (in Sekunden) ein. Bei der Standardoption {Autom} werden die Anzeigegeräte hintereinander nach Monitorkennung eingeschaltet, wenn mehrere Anzeigegeräte angeschlossen sind. Die Optionen lauten: {Aus, Autom, 2 - 255}.
- Helligkeit: {Normal} Passt die Helligkeit des gesamten Bildes und des Bildschirmhintergrunds im Screen-Menü (Bildschirm) an. {ACS} – Übernimmt die Helligkeitswerte (Hintergrundbeleuchtung), die vom Mikrofonwerkzeug eingestellt werden. Der Standardwert vor der Anpassung entspricht der Helligkeitseinstellung im Screen-Menü (Bildschirm).
- H-Monitore: Legt die Anzahl der horizontal angeordneten Anzeigegeräte fest.
- V-Monitore: Legt die Anzahl der vertikal angeordneten Anzeigegeräte fest.
- **Position**: Legt die Position dieses Anzeigegeräts in der Bildschirmmatrix fest.

|          | ſ  |    | H-Monitore |    |    | I                            |
|----------|----|----|------------|----|----|------------------------------|
|          | 1  | 2  | 3          | 4  | 5  | <ul> <li>Position</li> </ul> |
|          | 6  | 7  | 8          | 9  | 10 |                              |
| Aonitore | 11 | 12 | 13         | 14 | 15 |                              |
| V->      | 16 | 17 | 18         | 19 | 20 |                              |
|          | 21 | 22 | 23         | 24 | 25 |                              |

 Bildkomp.: Sie können die Funktion der Einzelbildkompensation ein- und ausschalten. Das Anzeigegerät kompensiert die Bildbreite mit der Breite der Anzeigeblenden, sodass das Bild präzise dargestellt ist. Mit Einzelbildkompensation:

{Ein}

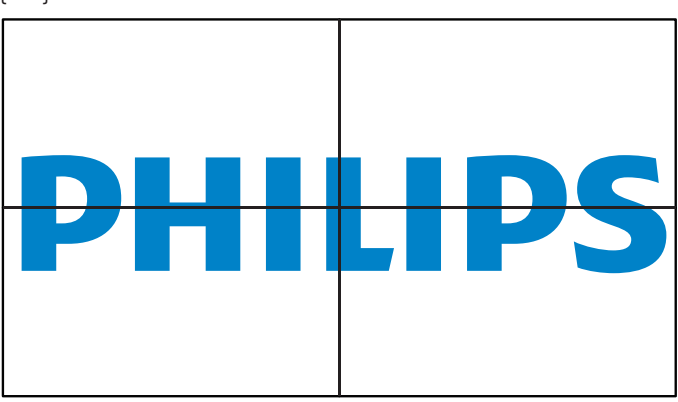

{Aus}

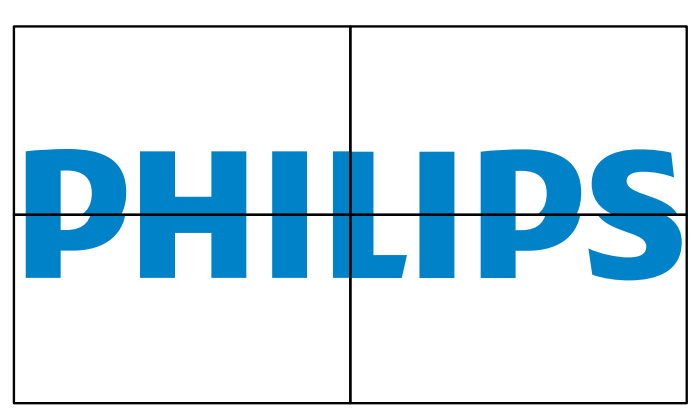

• Aktivieren: Auswählen, um die Kacheln-Funktion zu aktivieren.

#### Abschalt-timer

Legt die automatische Abschaltzeit (in Stunden) fest.

#### Datum & zeit

Stellen Sie das Datum und die Uhrzeit der internen Uhr ein.

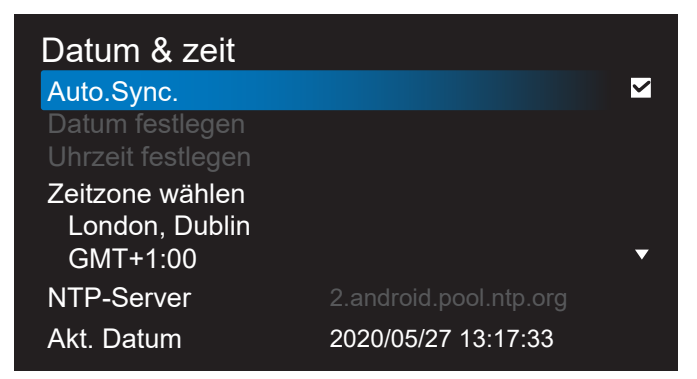

• {Auto.Sync.} - Synchronisiert die Uhranzeige des Anzeigegeräts automatisch mit dem NTP-Server.

#### Zeitplan

Nutzer können bis zu sieben unterschiedliche Zeitplanintervalle für die Anzeigeaktivität einstellen.

| Zeitplan      |           |
|---------------|-----------|
| Schedule list | 1         |
| Aktivieren    |           |
| Startzeit     |           |
| Endzeit       |           |
| Eingabe       |           |
| WdgListe      |           |
| Wochentage    |           |
| Jede woche    |           |
|               |           |
|               |           |
| Zurück        | Speichern |

- {Schedule list} Zeitplanliste Es können 1 bis 7 Zeitpläne zur Bearbeitung ausgewählt werden.
- {Aktivieren} Aktiviert/deaktiviert den ausgewählten Zeitplan. Steht die Zeit mit der Start-/Endzeit eines anderen Zeitplans in Konflikt, bleibt die Eingangsquelle leer und der Nutzer kann diesen Zeitplan nicht aktivieren.
- {Startzeit} Stellen Sie die Startzeit ein.
- {Endzeit} Stellen Sie die Endzeit ein.
- {Eingabe} Legen Sie die Eingangsquelle fest, die das System zur Startzeit automatisch auswählt.
- {Wdg.-Liste} Es können 1 bis 7 Wiedergabelisten für den Medienplayer, den PDF-Player und die Browserquellen festgelegt werden.
- {Wochentage} Es kann Sonntag, Montag, Dienstag, Mittwoch, Donnerstag, Freitag und Samstag eingestellt werden.
- {Jede woche} Legen Sie den Lebenszyklus fest.
- {Zurück} Bricht den Vorgang ab und ändert keine Zeitplandaten.
- {Speichern} Speichert die Zeitplandaten.

#### HDMI with One Wire

Deaktiviert oder deaktiviert HDMI-CEC.

HDMI One Wire Power Off (HDMI-One-Wire-Abschaltung)

Mit dieser Funktion kann der Nutzer durch Drücken der Ein/ Aus-Taste mehrere Geräte in den Bereitschaftsmodus setzen. Sie ist nur verfügbar, wenn HDMI-CEC aktiviert ist.

#### Sprache

Wählen Sie die Sprache des Bildschirmmenüs.

Die Optionen lauten: English/Deutsch/ 简体中文 /Français/ Italiano/Español/Русский/Polski/Türkçe/ 繁體中文 / 日本語 / Português/قيبر على/Dänisch/Schwedisch/Finnisch/Norwegisch/ Niederländisch/Tschechisch/Litauisch/Lettisch/Estnisch.

#### OSD-Transparenz

Zur Anpassung der Transparenz der Bildschirmanzeige.

- {Aus} Transparenz ausgeschaltet.
- {1-100} Transparenzstufe 1 bis 100.

#### Energiesparen

Modus 1 [TCP aus, WOL ein, automatische Abschaltung] Modus 2 [TCP aus, WOL ein, automatische Ein-/Abschaltung] Modus 3 [TCP ein, WOL aus, automatische Ein-/Abschaltung] Modus 4 [TCP ein, WOL aus, keine automatische Ein-/Abschaltung]

| Energie-<br>sparen | Über Ein-/Austaste<br>an Fernbedienung<br>ausschalten | Kein Signal !                                                                                  | WOL | Android<br>(ARM) |
|--------------------|-------------------------------------------------------|------------------------------------------------------------------------------------------------|-----|------------------|
| Modus 1            | Gleichspannung<br>aus                                 | Gleichspannung<br>aus                                                                          | V   | ARM aus          |
| Modus 2            | Gleichspannung<br>aus                                 | System-<br>reaktivierung<br>bei erneutem<br>Signalempfang                                      | V   | ARM aus          |
| Modus 3            | Hintergrund-<br>beleuchtung aus                       | System-<br>reaktivierung<br>bei erneutem<br>Signalempfang                                      | x   | ARM ein          |
| Modus 4            | Hintergrund-<br>beleuchtung aus                       | Hintergrund-<br>beleuchtung<br>ist immer<br>eingeschaltet, es<br>wird kein Signal<br>angezeigt | Х   | ARM ein          |

Folgende Tabelle zeigt die Aktion des Android-Boards bei verschiedenen Betriebsmodi.

|                |              | 1                              |
|----------------|--------------|--------------------------------|
| Betriebsmodus  | Modus 1,     | Modus 3, Modus 4               |
|                | Modus 2      | ,                              |
|                | Modus 2      |                                |
| Gleichspannung | System-      | 1. Medienplayer, Browser, PDF- |
| 2115           | abschaltung  | Player und SmartCMS werden     |
| 443            | abschattung  | l tayer und sindricens werden  |
|                |              | peendet.                       |
|                |              |                                |
|                |              | 2. Android-System ruft         |
|                |              | das schwarze Standard-         |
|                |              | Startprogramm auf              |
|                |              |                                |
| Gleichspannung | System fährt | Das Android-System             |
| ein            | hoch         | startet neu. Sind die Logo-    |
|                |              | Finstellungen ausgeschaltet    |
|                |              | scholtet das Cystem die        |
|                |              | schallel das System die        |
|                |              | Hintergrundbeleuchtung ohne    |
|                |              | Neustart direkt ein.           |

#### Erw. Einst. Rücksetzen

Setzt alle Einstellungen außer {Datum & zeit} im Menü Erw. Einst. auf die werksseitigen Standardwerte zurück.

## 7. Unterstützte Medienformate

## USB-Multimediaformate

| Videoformat |                               |          |  |  |
|-------------|-------------------------------|----------|--|--|
| Videocodec  | Auflösung                     | Bitrate  |  |  |
| MPEG1/2     | 1080p bei 30<br>Bildern/s     | 40 Mb/s  |  |  |
| MPEG4       | 1080p bei 30<br>Bildern/s     | 40 Mb/s  |  |  |
| H.263       | 1080p bei 30<br>Bildern/s     | 40 Mb/s  |  |  |
| H.264       | 4K2K bei 60<br>Bildern/s      | 135 Mb/s |  |  |
| H.265       | 4K2K bei 60<br>Bildern/s      | 100 Mb/s |  |  |
| VP8         | 1920x1080 bei 30<br>Bildern/s | 50 Mb/s  |  |  |

## Audioformat

| Audiocodec             | Abtastrate: | Kanal | Bitrate                               |
|------------------------|-------------|-------|---------------------------------------|
| MPEG1/2/2.5<br>Layer 3 | 8 – 48 KHz  | 2     | 8 – 320 Kb/s                          |
| MPEG1/2 Layer 1        | 16 – 48 KHz | 2     | 32 – 448 Kb/s                         |
| MPEG1/2 Layer 2        | 16 – 48 KHz | 2     | 8 – 384 Kb/s                          |
|                        |             |       | AAC-LC:<br>12 Kbit/s - 576 Kbit/<br>s |
| AAC, HEAAC             | 8 – 48 KHz  | 5.1   | V1:6 Kbit/s - 288<br>Kbit/s           |
|                        |             |       | V2:3 Kbit/s - 144<br>Kbit/s           |

## Fotoformat

| Bild | Max. Auflösung |
|------|----------------|
| JPEG | 3840 x 2160    |
| PNG  | 3840 x 2160    |
| BMP  | 3840 x 2160    |

#### Hinweise:

• Ton oder Video funktionieren möglicherweise nicht, falls die Inhalte eine standardmäßige Bitrate/Bildwiederholfrequenz jenseits der in der obigen Tabelle gelisteten kompatiblen Bildfrequenz (Bilder/s) aufweisen.

• Videoinhalte mit einer Bitrate oder Bildwiederholfrequenz jenseits der in der obigen Tabelle angegebenen Werte können während der Wiedergabe abgehakt wirken.

• Android-Quelle (Medienwiedergabe und CMND) kann NICHT Punkt-zu-Punkt-4K-Fotos wiedergeben.

## 8. Eingangsmodus

#### Timing-Unterstützung:

| Element | Auflösung                               | H. Freq. (kHz) | V. Freq. (Hz) |
|---------|-----------------------------------------|----------------|---------------|
| 1       | 720 × 400 bei 70 Hz DOS                 | 31,469         | 70,087        |
| 2       | 640 × 480 bei 60Hz DMT                  | 31,469         | 59,94         |
| 3       | 640 × 480 bei 67 Hz MAC                 | 35             | 66,667        |
| 4       | 640 × 480 bei 72Hz DMT                  | 37,861         | 72,809        |
| 5       | 640 × 480 bei 75 Hz DMT                 | 37,5           | 75            |
| 6       | 800 × 600 bei 56Hz DMT                  | 35,156         | 56,25         |
| 7       | 800 × 600 bei 60Hz DMT                  | 37,879         | 60,317        |
| 8       | 800 × 600 bei 72Hz DMT                  | 48,077         | 72,188        |
| 9       | 800 × 600 bei 75 Hz DMT                 | 46,875         | 75            |
| 10      | 832 × 624 bei 75Hz MAC                  | 49,725         | 74,5          |
| 11      | 1024 × 768 bei 60Hz DMT                 | 48,363         | 60,004        |
| 12      | 1024 × 768 bei 70Hz DMT                 | 56,476         | 70,069        |
| 13      | 1024 × 768 bei 75 Hz DMT                | 60,023         | 75,029        |
| 14      | 1152 × 864 bei 75 Hz DMT                | 67,5           | 75            |
| 15      | 1152 × 870 bei 75Hz MAC                 | 68,681         | 75,062        |
| 16      | 1280 × 720 bei 60 Hz CVT16:9            | 44,772         | 59,855        |
| 17      | 1280 x 800 bei 60 Hz CVT16:10           | 49,702         | 59,81         |
| 18      | 1280 × 1024 bei 60Hz DMT                | 63,981         | 60,02         |
| 19      | 1440 × 900 bei 60 Hz CVT16:10 R         | 55,469         | 59,901        |
| 20      | 1440 × 900 bei 60 Hz CVT16:10           | 55,935         | 59,887        |
| 21      | 1600 × 1200 bei 60 Hz CVT16:9           | 75             | 60            |
| 22      | 1680 × 1050 bei 60 Hz CVT16:9 R         | 64,674         | 59,883        |
| 23      | 1680 × 1050 bei 60 Hz CVT16:9           | 65,29          | 59,954        |
| 24      | 1920 × 1080 bei 60 Hz CVT-RB / Xbox 360 | 66,7           | 60            |
| 25      | 1920 × 1080 bei 60 Hz DMT-RB            | 67,5           | 60            |
| 26      | 480i bei 60 Hz                          | 15,734         | 59,94         |
| 27      | 480p bei 60 Hz                          | 31,469         | 59,94         |
| 28      | 720p bei 60 Hz                          | 44,955         | 59,94         |
| 29      | 10801 bei 60 Hz                         | 33,716         | 59,94         |
| 30      | 1080p bei 60 Hz                         | 67,433         | 59,94         |
| 31      | 576i bei 50 Hz                          | 15,625         | 50            |
| 32      | 576p bei 50 Hz                          | 31,25          | 50            |
| 33      | 720p bei 50 Hz                          | 37,5           | 50            |
| 34      | 10801 bei 50 Hz                         | 28,125         | 50,08         |
| 35      | 1080p bei 50 Hz                         | 56,25          | 50            |
| 36      | 3840 × 2160 bei 30                      | 67,5           | 30            |
| 37      | 3840 × 2160 bei 60                      | 135            | 60            |

• Die PC-Textqualität ist im UHD-Modus optimal (3840 x 2160, 60 Hz).

• Ihre PC-Anzeige kann je nach Hersteller (und Ihrer Windows-Version) abweichen.

• Informationen zum Anschließen von Computer und Monitor entnehmen Sie bitte der Bedienungsanleitung Ihres Computers.

- Falls ein vertikaler und horizontaler Frequenzauswahlmodus existiert, wählen Sie 60Hz (vertikal) und 31,5KHz (horizontal). In einigen Fällen können am Bildschirm unnormale Signale (z. B. Streifen) auftreten, wenn der Computer ausgeschaltet (oder getrennt) wird. Drücken Sie in diesem Fall zum Aufrufen des Videomodus die Taste [**Eingabe**]. Stellen Sie zudem sicher, dass der Computer angeschlossen ist.
- Wenn horizontal synchrone Signale im RGB-Modus unregelmäßig wirken, prüfen Sie bitte den Energiesparmodus des Computer bzw. die Verkabelung.
- Die Tabelle der Anzeigeeinstellungen entspricht den IBM/VESA-Standards und basiert auf dem analogen Eingang.
- Der DVI-Unterstützungsmodus entspricht dem PC-Unterstützungsmodus.
- Der beste Takt für die vertikale Frequenz beträgt bei jedem Modus 60 Hz.

# 9. Richtlinie zu Pixelfehlern

Wir sind stets darum bemüht, Produkte von höchster Qualität anzubieten, und verwenden einige der branchenweit fortschrittlichsten Herstellungsverfahren, während wir zudem strenge Qualitätskontrollen durchführen. Dennoch lassen sich Pixeloder Subpixeldefekte bei PDP-/TFT-Bildschirmen, die für Plasma- & LCD-Anzeigegeräte verwendet werden, manchmal kaum vermeiden. Obwohl kein Hersteller Bildschirme frei von Pixelfehlern gewährleisten kann, garantiert Philips dennoch, dass alle Plasma- & LCD-Anzeigegeräte mit einer inakzeptablen Anzahl an Defekten innerhalb der Garantiedauer gemäß Ihren örtlichen Garantiebedingungen repariert werden.

In diesem Hinweis werden die verschiedenen Arten von Pixelfehlern erläutert und akzeptable Defektstufen für den LCD-Bildschirm definiert. Damit das Gerät im Rahmen der Garantie repariert wird, muss die Anzahl an Pixelfehlern einen bestimmten Wert überschreiten (vgl. Referenztabelle). Falls der LCD-Bildschirm die Spezifikationen erfüllt, werden ein Austausch im Rahmen der Garantie sowie Rückgabeforderungen zurückgewiesen. Da einige Arten oder Kombinationen von Pixelfehlern zudem auffälliger sind als andere, legt Philips bei diesen noch höhere Qualitätsstandards fest.

## 9.1. Pixel und Subpixel

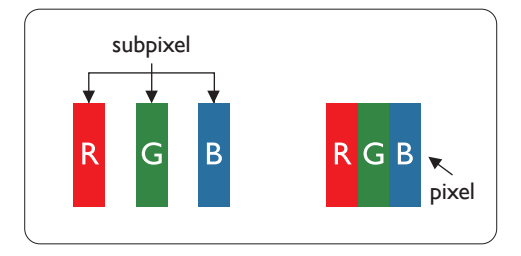

Ein Pixel oder Bildelement besteht aus drei Subpixeln in den Grundfarben Rot, Grün und Blau. Bilder werden durch eine Zusammensetzung vieler Pixel erzeugt. Wenn alle Subpixel eines Pixels erleuchtet sind, erscheinen die drei farbigen Subpixel als einzelnes weißes Pixel. Wenn alle drei Subpixel nicht erleuchtet sind, erscheinen die drei farbigen Subpixel als einzelnes schwarzes Pixel. Weitere Kombinationen beleuchteter und unbeleuchteter Pixel erscheinen als Einzelpixel anderer Farben.

## 9.2. Arten von Pixelfehlern + Punktdefinition

Pixel- und Subpixeldefekte erscheinen auf dem Bildschirm in verschiedenen Arten. Es gibt drei Kategorien von Pixeldefekten und mehrere Arten von Subpixeldefekten innerhalb dieser Kategorien.

#### Punktdefinition = Was ist ein defekter "Punkt"? :

Ein oder mehrere defekte angrenzende Subpixel werden als "Punkt" bezeichnet. Die Anzahl an defekten Subpixeln spielt bei der Definition eines defekten Punktes keine Rolle. Das bedeutet, dass ein defekter Punkt aus einem, zwei oder drei defekten Subpixeln bestehen kann, die dauerhaft leuchten oder inaktiv sind.

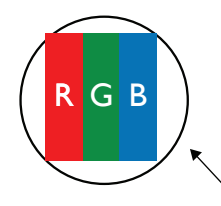

Ein Punkt = Ein Pixel; besteht aus drei Subpixeln (Rot, Grün und Blau).

## 9.3. Ständig leuchtendes Pixel

Ständig leuchtende Pixel erscheinen als Pixel oder Subpixel, die immer erleuchtet "eingeschaltet" sind. Diese Beispiele von Bright-Dot-Fehlern kommen vor:

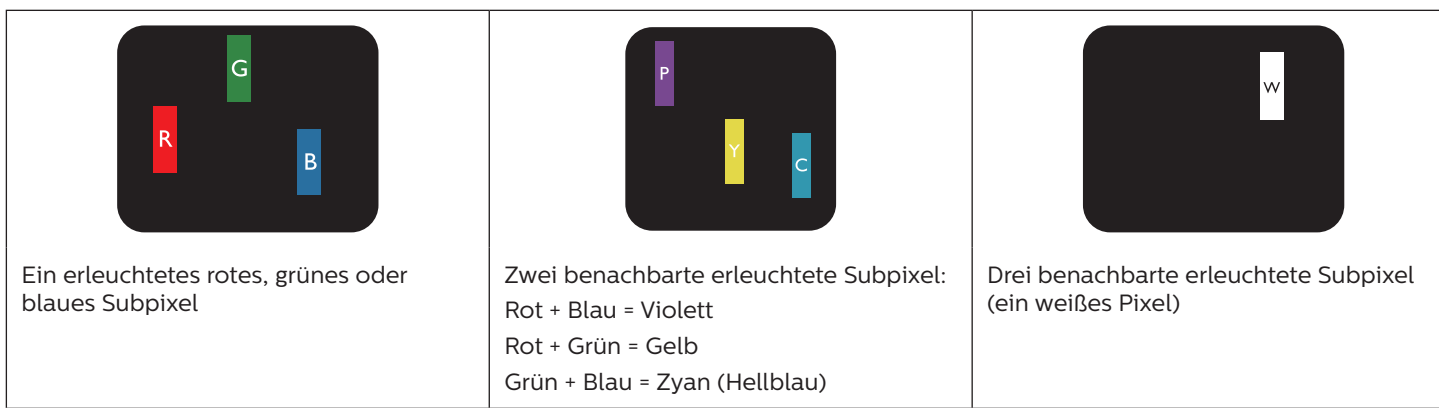

## 9.4. Dunkle Punktdefekte

Ständig schwarze Pixel erscheinen als Pixel oder Subpixel, die immer dunkel "ausgeschaltet" sind. Diese Beispiele von Black-Dot-Fehlern kommen vor:

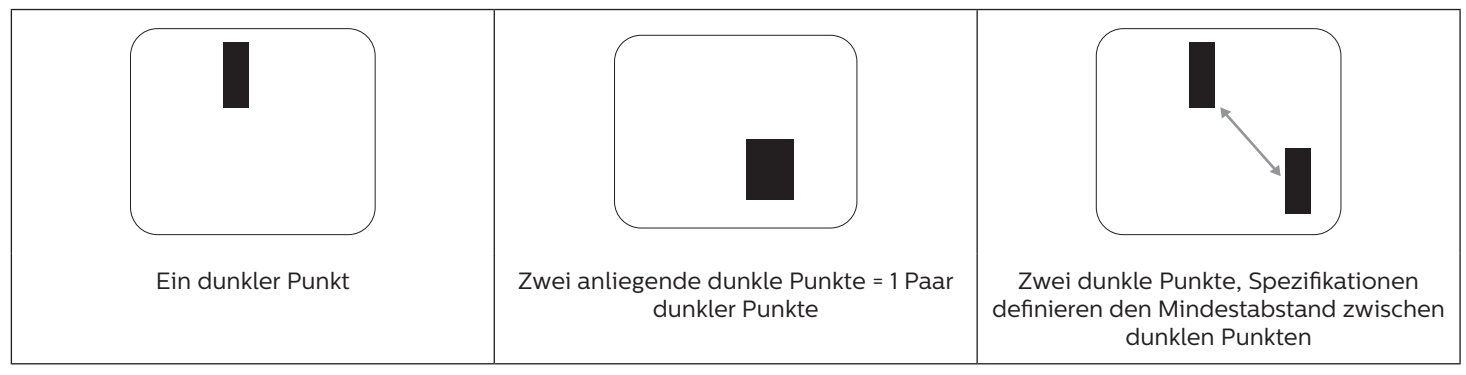

## 9.5. Abstände zwischen den Pixeldefekten

Da Pixel- und Subpixeldefekte derselben Art, die sich in geringem Abstand zueinander befinden, leichter bemerkt werden können, spezifiziert Philips auch den zulässigen Abstand zwischen Pixeldefekten. In der nachstehenden Tabelle finden Sie Spezifikationen über:

- Erlaubte Anzahl an anliegenden dunklen Punkten = (anliegende Dunkle Punkte = 1 Paar dunkler Punkte)
- Mindestabstand zwischen dunklen Punkten
- Gesamtanzahl an defekten Punkten

## 9.6. Toleranzen bei Pixeldefekten

Damit Sie während der Gewährleistungsdauer Anspruch auf Reparatur infolge von Pixeldefekten haben, muss ein PDP-/ TFT-Bildschirm in einem Plasma- / LCD-Bildschirm von Philips Pixel oder Subpixel aufweisen, die in der nachstehenden Tabelle aufgeführten Toleranzen überschreiten.

| Hellpunkt-Effekt                          | Akzeptables Niveau |
|-------------------------------------------|--------------------|
| 1 leuchtendes Subpixel                    | 2                  |
| Dunkelpunkt-Effekt                        | Akzeptables Niveau |
| 1 dunkles Subpixel                        | 10                 |
| Gesamtanzahl an Punktdefekten aller Typen | 12                 |

Hinweis: \* 1 oder 2 anliegende Subpixel defekt = 1 Punkt defekt

## 9.7. Mura

Bei einigen Flüssigkristallbildschirmen (LCD) können gelegentlich dunkle Punkte oder Flecken auftreten. Dies ist in der Branche als Mura bekannt (japanischer Begriff für "Ungleichmäßigkeit"). Es dient der Beschreibung eines ungleichmäßigen Musters oder Bereichs, bei dem unter bestimmten Bedingungen ungleichmäßige Bildschirmdarstellungen auftreten können. Mura wird durch den Verschleiß der Flüssigkristall-Ausrichtungsschicht verursacht und ist normalerweise die Folge eines langen Betriebs bei hohen Umgebungstemperaturen. Dies ist ein branchenweites Phänomen, Mura ist nicht reparabel. Zudem wird es nicht durch unsere Garantie abgedeckt.

Der Mura-Effekt existiert bereits seit der Einführung der LCD-Technologie; er wird durch die Bildschirmgröße, lange Betriebszeiten (24/7-Betrieb) und den Einsatz bei schlechten Lichtbedingungen begünstigt. All diese Faktoren können die Wahrscheinlichkeit des Mura-Effekts erhöhen.

#### Daran erkennen Sie den Mura-Effekt

Der Mura-Effekt kann zahlreiche Symptome und verschiedenartige Ursachen aufweisen. Einige werden nachstehend aufgelistet:

- Verunreinigungen oder Fremdpartikel in der Kristallmatrix
- Ungleichmäßige Verteilung der LCD-Matrix während der Herstellung
- · Ungleichmäßige Luminanzverteilung der Hintergrundbeleuchtung
- Ausübung von Druck auf das Panel
- Fehler innerhalb der LCD-Zellen
- Wärmebelastung langer Betrieb bei hohen Temperaturen

#### So vermeiden Sie den Mura-Effekt

Obwohl wir eine vollständige Verhinderung des Mura-Effekts nicht garantieren können, kann die Auftretenswahrscheinlichkeit von Mura durch diese Methoden minimiert werden:

- Verringerung der Helligkeit der Hintergrundbeleuchtung
- Verwendung eines Bildschirmschoners
- Reduzierung der Umgebungstemperatur rund um das Gerät

## 10. Reinigung und Problemlösung

## 10.1. Reinigung

#### Vorsicht bei Verwendung des Anzeigegerätes

- Halten Sie Hände, Gesicht und Gegenstände von den Belüftungsöffnungen des Anzeigegerätes fern. Die Oberseite des Anzeigegerätes wird durch die hohe Temperatur der Abluft, die durch die Belüftungsöffnungen austritt, üblicherweise sehr heiß. Wenn Sie Körperteile zu nah an diese Stellen bringen, können Verbrennungen und Verletzungen auftreten. Die Platzierung von Gegenständen in der Nähe der Oberseite des Anzeigegerätes kann Hitze-bedingte Schäden an den Gegenständen sowie Beschädigungen des Anzeigegerätes selbst zur Folge haben.
- Achten Sie darauf, vor dem Transport des Anzeigegerätes alle Kabel zu trennen. Wenn Sie das Gerät mit angeschlossenen Kabel transportieren, können die Kabel beschädigt werden; dadurch bestehen Brand- und Stromschlaggefahr.
- Ziehen Sie das Netzkabel zur Sicherheit aus der Steckdose, bevor Sie jegliche Reinigungs- oder Wartungsarbeiten durchführen.

#### Anweisungen zur Reinigung der Frontblende

- Die Vorderseite des Anzeigegerätes wurde speziell behandelt. Wischen Sie die Oberfläche vorsichtig mit einem Reinigungstuch oder einem weichen, fusselfreien Tuch ab.
- Falls die Oberfläche verschmutzt ist, tauchen Sie ein weiches, fusselfreies Tuch in eine milde Reinigungslösung. Wringen Sie das Tuch gründlich aus. Entfernen Sie den Schmutz durch Abwischen der Oberfläche des Anzeigegerätes. Wischen Sie dann mit einem trockenen Tuch nach.
- Achten Sie darauf, die Oberfläche des Bildschirms nicht mit Ihren Fingern oder harten Gegenständen zu zerkratzen oder anzustoßen.
- Verwenden Sie keine aggressiven Substanzen, wie Insektensprays, Lösungsmittel und Verdünner.

#### Anweisungen zur Reinigung des Gehäuses

- Falls das Gehäuse verschmutzt ist, wischen Sie es mit einem weichen, trockenen Tuch ab.
- Sollte das Gehäuse stark verschmutzt sein, tauchen Sie ein fusselfreies Tuch in eine milde Reinigungslösung. Wringen Sie das Tuch möglichst gründlich aus. Wischen Sie über das Gehäuse. Trocknen Sie die Oberfläche mit einem trockenen Tuch ab.
- Verwenden Sie zur Reinigung der Kunststoffteile keine Lösung, die Öl enthält. Solche Produkte schädigen Kunststoffteile und lassen die Garantie erlöschen.
- Achten Sie darauf, dass weder Wasser noch Reinigungsmittel mit der Oberfläche des Anzeigegerätes in Kontakt kommen. Falls Wasser oder Feuchtigkeit in das Innere des Gerätes gelangt, können Betriebsstörungen und Stromschläge auftreten.
- Achten Sie darauf, das Gehäuse nicht mit Ihren Fingern oder harten Gegenständen zu zerkratzen oder anzustoßen.
- Verwenden Sie am Gehäuse keine aggressiven Substanzen, wie Insektensprays, Lösungsmittel und Verdünner.
- Platzieren Sie Gegenstände aus Gummi oder PVC nicht über einen längeren Zeitraum in der Nähe des Gehäuses.

## 10.2. Problemlösung

| Symptom                                                                                                    | Mögliche Ursache                                                                                                    | Lösung                                                                                                    |
|----------------------------------------------------------------------------------------------------|----------------------------------------------------------------------------------------------------|----------------------------------------------------------------------------------------------------|
| Es wird kein Bild angezeigt                                                                                                    | <ol> <li>Das Netzkabel ist nicht<br/>angeschlossen.</li> <li>Der Netzschalter an der Rückseite des<br/>Anzeigegerätes ist nicht eingeschaltet.</li> <li>Der ausgewählte Eingang ist nicht<br/>angeschlossen.</li> <li>Das Anzeigegerät befindet sich im<br/>Bereitschaftsmodus.</li> </ol>       | <ol> <li>Schließen Sie das Netzkabel an.</li> <li>Stellen Sie sicher, dass der<br/>Netzschalter eingeschaltet ist.</li> <li>Stellen Sie eine Signalverbindung mit<br/>dem Anzeigegerät her.</li> </ol>                                                                                                    |
| Es treten Bildstörungen oder akustisches<br>Rauschen auf                                                                                                    | Dies wird durch umliegende elektrische<br>Geräte oder fluoreszierendes Licht<br>verursacht.                                                                                                    | Bewegen Sie das Anzeigegerät an eine<br>andere Position und prüfen, ob die<br>Störungen dadurch reduziert werden.                                                                                                    |
| Die Farbanzeige ist nicht normal                                                                                                    | Das Signalkabel ist nicht richtig<br>angeschlossen.                                                                                                    | Stellen Sie sicher, dass das Signalkabel<br>richtig an der Rückseite des<br>Anzeigegerätes angeschlossen ist.                                                                                                    |
| Das Bild ist verzerrt, zeigt unnormale<br>Muster an                                                                                                    | <ol> <li>Das Signalkabel ist nicht richtig<br/>angeschlossen.</li> <li>Das Eingangssignal kann vom<br/>Anzeigegerät nicht verarbeitet<br/>werden.</li> </ol>                                                                                                    | <ol> <li>Stellen Sie sicher, dass das<br/>Signalkabel richtig angeschlossen ist.</li> <li>Prüfen Sie, ob die Videosignalquelle<br/>mit Ihrem Anzeigegerät kompatibel<br/>ist. Bitte beachten Sie die<br/>Spezifikationen dieses Anzeigegerätes<br/>im entsprechenden Abschnitt.</li> </ol>                                                                  |
| Die Bildanzeige füllt nicht die gesamte<br>Bildschirmgröße des Anzeigegerätes aus                                                                                                    | <ol> <li>Der Zoommodus ist nicht richtig<br/>eingestellt.</li> <li>Scan-modus ist möglicherweise<br/>falsch auf Under-scan eingestellt.</li> <li>Falls das Bild über den Bildschirmrand<br/>hinausragt, muss der Scan-modus<br/>möglicherweise auf Under-scan<br/>eingestellt werden.</li> </ol> | Passen Sie die Anzeigegeometrie<br>und Zeitfrequenzparameter über die<br>Funktionen Zoom-modus oder Freier<br>Zoom im Bildschirm-Menü an.                                                                                                    |
| Es wird Ton, aber kein Bild ausgegeben                                                                                                    | Eingangssignalkabel ist falsch<br>angeschlossen.                                                                                                    | Stellen Sie sicher, dass sowohl Video- als<br>auch Audioeingänge richtig angeschlossen<br>sind.                                                                                                    |
| Es wird Bild, aber kein Ton ausgegeben                                                                                                    | <ol> <li>Eingangssignalkabel ist falsch<br/>angeschlossen.</li> <li>Die Lautstärke ist vollständig<br/>reduziert.</li> <li>{Stumm} ist eingeschaltet.</li> <li>Es ist kein externer Lautsprecher<br/>angeschlossen.</li> </ol>                                                                   | <ol> <li>Stellen Sie sicher, dass sowohl<br/>Video- als auch Audioeingänge richtig<br/>angeschlossen sind.</li> <li>Schalten Sie den Ton mit den Tasten<br/>[+] / [-] ein.</li> <li>Schalten Sie die Stummschaltung mit<br/>der Taste [•K] ab.</li> <li>Schließen Sie externe Lautsprecher<br/>an und passen die Lautstärke<br/>entsprechend an.</li> </ol> |
| Einige Bildelemente leuchten nicht auf                                                                                                    | Einige Pixel am Display sind ausgeschaltet.                                                                                                    | Dieses Display verwendet hochpräzise<br>Technologie: allerdings werden einige<br>Pixel des Displays möglicherweise nicht<br>angezeigt. Dies ist keine Fehlfunktion.                                                                                                    |
| Nachbilder können auch dann noch<br>gesehen werden, wenn das Anzeigegerät<br>ausgeschaltet ist. (Beispiel: Standbilder,<br>inklusive Logos, Videospielen,<br>Computerbildern, und Bildanzeige im<br>4:3-Normalmodus) | Ein Standbild wird längere Zeit angezeigt                                                                                                    | Achten Sie darauf, dass Standbilder nicht<br>längere Zeit angezeigt werden, da dies<br>Nachbilder verursachen kann, die sich in<br>den Bildschirm einbrennen.                                                                                                    |

## 11. Garantieerklärung

Die Garantie für PHILIPS-Signage-Anzeige ist wie nachstehend aufgelistet. Bei nicht in dieser Tabelle aufgeführten Regionen beachten Sie bitte Ihre Garantieerklärung.

| Region        | Garantiedauer |
|---------------|---------------|
| USA, Kanada   | 3 Jahre       |
| China         | 1 Jahr        |
| Asien-Pazifik | 3 Jahre       |
| Europa        | 3 Jahre       |
| Brasilien     | 3 Jahre       |

# 12. Technische Daten

## Anzeige:

| Element                           | Technische Daten                      |                                       |                                      |
|-----------------------------------|---------------------------------------|---------------------------------------|--------------------------------------|
|                                   | 65BDL4550D                            | 75BDL4550D                            | 86BDL4550D                           |
| Bildschirmgröße (aktiver Bereich) | 163,9 cm / 64,5 Zoll                  | 189,3 cm / 74,5 Zoll                  | 217,4 cm / 85,6 Zoll                 |
| Bildformat                        | 16:9                                  | 16:9                                  | 16:9                                 |
| Anzahl an Pixeln                  | 3840 (H) x 2160 (V)                   | 3840 (H) x 2160 (V)                   | 3840 (H) x 2160 (V)                  |
| Pixelabstand                      | 0,372 (H) x 0,372 (V) [mm]            | 0,4296 (H) x 0,4296 (V) [mm]          | 0,4935 (H) x 0,4935 (V) [mm]         |
| Anzeigbare Farben                 | 8 Bit +FRC, 1,07 Milliarden<br>Farben | 8 Bit +FRC, 1,07 Milliarden<br>Farben | 10-Bit(D), 1,07 Milliarden<br>Farben |
| Helligkeit (typisch)              | 500 cd/m <sup>2</sup>                 | 500 cd/m <sup>2</sup>                 | 500 cd/m <sup>2</sup>                |
| Kontrastverhältnis (typisch)      | 1200:1                                | 1200:1                                | 1200:1                               |
| Betrachtungswinkel                | 178 Grad                              | 178 Grad                              | 178 Grad                             |

## Ein-/Ausgänge:

| Element             |                                                                                     | Technische Daten                                                                                                    |
|---------------------|-------------------------------------------------------------------------------------|----------------------------------------------------------------------------------------------------|
| Lautsprecherausgang | Interne Lautsprecher                                                                | 10 W (L) + 10 W (R) [RMS]/8 Ω                                                                                                    |
|                     |                                                                                     | 82 dB/W/M/160 Hz – 13 kHz                                                                                                    |
| Audioausgang        | 3,5-mm-Klinkenbuchse x 1                                                            | 0,5 V [rms] (normal) / 2 Kanal (L+R)                                                                                                    |
| Audioeingang        | 3,5-mm-Klinkenbuchse x 1                                                            | 0,5 V [rms] (normal) / 2 Kanal (L+R)                                                                                                    |
| RS232               | 2,5-mm-Klinkenbuchse x 2                                                            | RS232-Eingang / RS232-Ausgang                                                                                                    |
| RJ-45               | RJ-45-Anschluss x 1<br>(8-polig)                                                    | 10/100-LAN-Port                                                                                                    |
| HDMI-Eingang        | HDMI-Anschluss x 4 (Typ A)<br>(19-polig)<br>(HDMI-Eingang x3 / HDMI-<br>Ausgang x1) | Digitales RGB: TMDS (Video + Audio)<br>Max.: Video – 720p, 1080p, 3840 x 2160/60 Hz<br>Audio – 48 kHz/ 2 Kanäle (L+R)<br>Unterstützt nur LPCM |
| DP-Eingang          | DP-Anschluss x 2<br>(DP-Eingang x1 / DP-<br>Ausgang x1)                             | Digitales RGB: TMDS (Video + Audio)<br>Max.: Video – 720p, 1080p, 3840 x 2160/60 Hz<br>Audio – 48 kHz/ 2 Kanäle (L+R)                         |
| DVI-I-Eingang       | DVI-I-Anschlussbuchse                                                               | Digitales RGB: TMDS (Video)                                                                                                    |
|                     |                                                                                     | Analoges RGB: 0,7 V [p-p] (75 Ω), H/CS/V: TTL (2,2 kΩ),                                                                                       |
|                     |                                                                                     | Max.: 1920 x 1080/60 Hz (WUXGA)                                                                                                    |
| IR-eingang/-ausgang | 3,5 mm x 2                                                                          | Infrarot durchschleifen oder Infrarot verteilen                                                                                               |
| USB-Eingang         | USB × 2 (Typ A)                                                                     | USB 2.0, Multimedia-Wiedergabe und Serviceanschluss                                                                                           |

## Allgemein:

| Element                                                   | Technische Daten                         |                                          |                                          |
|-----------------------------------------------------------|------------------------------------------|------------------------------------------|------------------------------------------|
|                                                           | 65BDL4550D                               | 75BDL4550D                               | 86BDL4550D                               |
| Netzeingang                                               | 100 – 240 V<br>Wechselspannung, 50/60 Hz | 100 – 240 V<br>Wechselspannung, 50/60 Hz | 100 – 240 V<br>Wechselspannung, 50/60 Hz |
| Stromverbrauch (max.)                                     | 320 W                                    | 375 W                                    | 600 W                                    |
| Stromverbrauch (typ.)                                     | 179 W                                    | 224 W                                    | 410 W                                    |
| Stromverbrauch<br>(Bereitschaftsmodus &<br>ausgeschaltet) | <0,5 W                                   | <0,5 W                                   | <0,5 W                                   |
| Stromverbrauch ausgeschaltet (W)<br>(Netzschalter)        | 0 W                                      | 0 W                                      | 0 W                                      |
| Abmessungen [B x H x T]                                   | 1462,3 x 837,3 x 89,9 mm                 | 1683,5 x 961,7 x 91,8 mm                 | 1929,0 x 1100,0 x 91,8 mm                |
| Gewicht                                                   | 28,1 Kg                                  | 36,3Kg                                   | 50,4 Kg                                  |
| Bruttogewicht                                             | 34,7 Kg                                  | 59,6 Kg                                  | 79,7 Kg                                  |
| Anzeigeauflösung (Pixel)                                  | 3840 x 2160                              | 3840 x 2160                              | 3840 x 2160                              |

## Umgebungsbedingungen:

| Element            |                                                                  | Technische Daten                                        |
|--------------------|------------------------------------------------------------------|---------------------------------------------------------|
| Temperatur Betrieb |                                                                  | 0 - 40°C                                                |
|                    | Lagerung                                                         | -20 - 60°C                                              |
| Feuchtigkeit       | Betrieb 20 - 80% relative Luftfeuchtigkeit (nicht kondensierend) |                                                         |
|                    | Lagerung                                                         | 5 - 95% relative Luftfeuchtigkeit (nicht kondensierend) |
| Höhe               | Betrieb                                                          | 0 – 3.000 m                                             |
|                    | Lagerung / Transport                                             | 0 – 9.000 m                                             |
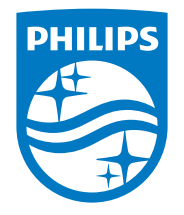

 $2021\ensuremath{\,\mathbb C}$  TOP Victory Investments Ltd. Alle Rechte vorbehalten.

Dieses Produkt wurde hergestellt von und wird verkauft unter Verantwortung von Top Victory Investments Ltd., und Top Victory Investments Ltd. Ist der Garantiegeber in Bezug auf dieses Produkt. Philips und der Philips-Schild sind eingetragene Marken der Koninklijke Philips N. V. und werden unter Lizenz verwendet.

Technischen Daten können sich ohne Vorankündigung ändern.

Version: V1.06 2023-12-25